# **ABI PRISM® 3100 Genetic Analyzer**

# Quick Start Guide for Fragment Analysis

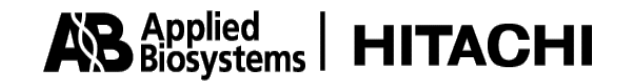

© Copyright 2001, Applied Biosystems.

All rights reserved.

#### For Research Use Only. Not for use in diagnostic procedures.

Information in this document is subject to change without notice. Applied Biosystems assumes no responsibility for any errors that may appear in this document. This document is believed to be complete and accurate at the time of publication. In no event shall Applied Biosystems be liable for incidental, special, multiple, or consequential damages in connection with or arising from the use of this document.

#### FOR LIMITED LICENSE INFORMATION, PLEASE SEE THE ABI PRISM® 3100 GENETIC ANALYZER USER'S MANUAL.

The ABI PRISM® 3100 Genetic Analyzer includes patented technology licensed from Hitachi, Ltd. as part of a strategic partnership between Applied Biosystems and Hitachi, Ltd., as well as patented technology of Applied Biosystems.

ABI PRISM and its design, Applied Biosystems, BioLIMS, GeneScan, GeneMapper, Genotyper, and MicroAmp are registered trademarks of Applera Corporation or its subsidiaries in the U.S. and certain other countries.

ABI, BigDye, Factura, Hi-Di, POP, POP-4, and POP-6 are trademarks of Applera Corporation or its subsidiaries in the U.S. and certain other countries.

AmpliTaq is a registered trademark of Roche Molecular Systems, Inc.

Microsoft, Windows, and Windows NT are registered trademarks of the Microsoft Corporation in the United States and other countries.

Oracle is a registered trademark of the Oracle Corporation.

pGEM is a registered trademark of Promega Corporation.

All other trademarks are the sole property of their respective owners.

Printed in the USA, 07/2001 Part Number 4315832 Rev. C

# **Contents**

#### 1 Introduction

| Overview             | . 1-1 |
|----------------------|-------|
| About This Manual    | . 1-2 |
| For More Information | . 1-2 |
| Safety               | . 1-3 |

# 2 Performing a Fragment Analysis Run

| Overview                                                                | 2-1  |
|-------------------------------------------------------------------------|------|
| Before You Begin                                                        | 2-2  |
| ABI PRISM® 3100 Genetic Analyzer - User Flowchart for Fragment Analysis | 2-3  |
| Sample Preparation                                                      | 2-4  |
| Starting the Data Collection Software                                   | 2-6  |
| Setting Software Preferences                                            | 2-8  |
| Working with Plate Assemblies                                           | 2-11 |
| Checking and Refilling Fluids                                           | 2-13 |
| Placing the Plate onto the Autosampler                                  | 2-17 |
| Creating a Plate Record                                                 | 2-18 |
| Linking and Unlinking a Plate                                           | 2-24 |
| Starting and Monitoring the Run                                         | 2-27 |
| Stopping a Run and Recovering the Data.                                 | 2-28 |
| Viewing, Editing, or Creating a Run Module                              | 2-29 |
| About Viewing and Editing Modules for GeneScan Analysis                 | 2-31 |

#### 3 Viewing and Analyzing Data

| Overview                                                              | . 3-1 |
|-----------------------------------------------------------------------|-------|
| Viewing Raw Data from a Completed Run in the Data Collection Software | . 3-2 |
| Viewing Analyzed Data in GeneScan Software                            | . 3-5 |
| Analyzing or Reanalyzing Data in GeneScan Software                    | 3-12  |

# 4 Spatial and Spectral Calibrations

| Overview                          | . 4-1 |
|-----------------------------------|-------|
| Performing a Spatial Calibration  | . 4-2 |
| Performing a Spectral Calibration | . 4-6 |

# 5 Maintaining the Instrument

| Overview                                            | 5-1  |
|-----------------------------------------------------|------|
| Maintenance Task Lists                              | 5-2  |
| Removing Air Bubbles from the Upper Polymer Block   | 5-4  |
| Checking the Available Disk Space                   | 5-6  |
| Cleaning and Inspecting Syringes                    | 5-8  |
| Removing the Polymer Blocks                         | 5-10 |
| Cleaning the Polymer Blocks                         | 5-11 |
| Putting Fresh Polymer on the Instrument             | 5-12 |
| Before Installing a Previously Used Capillary Array | 5-14 |
| Installing and Removing the Capillary Array         | 5-15 |
| Storing a Capillary Array                           | 5-16 |
| Shutting Down the Instrument                        | 5-17 |

# A Preparing Formamide

| Deionizing and Storing Formamide | .A-1 |
|----------------------------------|------|
|----------------------------------|------|

# **B** Getting Help

| Technical Support |  | B-1 |
|-------------------|--|-----|
|-------------------|--|-----|

#### Index

# 1

# **Introduction**

#### Overview

In This Chapter This chapter includes the following topics:

| Торіс                | See Page |
|----------------------|----------|
| About This Manual    | 1-2      |
| For More Information | 1-2      |
| Safety               | 1-3      |

#### **About This Manual**

Purpose The purpose of this manual is to give users basic instructions on how to:

- Do a fragment analysis run
- Analyze the resulting data
- Calibrate and perform routine maintenance on the ABI PRISM<sup>®</sup> 3100 Genetic Analyzer

#### **For More Information**

Where to Find More Other manuals and guides that relate to the 3100 Genetic Analyzer are listed below. Information

| If you want                                                                                                    | Refer to the                                                         | Part<br>Number |
|----------------------------------------------------------------------------------------------------|----------------------------------------------------------------------|----------------|
| safety information and information about preparing your lab for the 3100 Genetic Analyzer                                                                                | ABI PRISM 3100 Genetic Analyzer Site Preparation<br>and Safety Guide | 4315835        |
| detailed information about the 3100 Genetic Analyzer                                                                                                    | ABI PRISM 3100 Genetic Analyzer User's Manual                        | 4315834        |
| detailed information about analyzing and viewing<br>fragment data using the ABI PRISM® GeneScan®<br>Analysis Software or the ABI PRISM®<br>GeneMapper® Analysis Software | ABI PRISM GeneScan Analysis Software v. 3.7<br>User Guide            | 4308923        |
| an abbreviated procedure for how to do a typical<br>sequencing run, view and analyzer run data, and<br>perform common maintenance operations                             | ABI PRISM 3100 Genetic Analyzer Quick Start<br>Guide for Sequencing  | 4315833        |
| information on a procedure for block cleaning                                                                                                    | ABI PRISM 3100 Genetic Analyzer Block Cleaning<br>Procedure          | 4322930        |

# Safety

| Documentation User<br>Attention Words | <ul> <li>Five user attention words appear in the text of all Applied Biosystems user</li> <li>documentation. Each word implies a particular level of observation or action as</li> <li>described below.</li> </ul>                                     |  |
|---------------------------------------|----------------------------------------------------------------------------------------------------|--|
|                                       | Note Calls attention to useful information.                                                                                                    |  |
|                                       | <b>IMPORTANT</b> Indicates information that is necessary for proper instrument operation.                                                                                                    |  |
|                                       | <b>ACAUTION</b> Indicates a potentially hazardous situation which, if not avoided, may result in minor or moderate injury. It may also be used to alert against unsafe practices.                                                                      |  |
|                                       | <b>A WARNING</b> Indicates a potentially hazardous situation which, if not avoided, could result in death or serious injury.                                                                                                    |  |
|                                       | <b>ADANGER</b> Indicates an imminently hazardous situation which, if not avoided, will result in death or serious injury. This signal word is to be limited to the most extreme situations.                                                            |  |
| Chemical Hazard<br>Warning            | <b>A WARNING</b> CHEMICAL HAZARD. Some of the chemicals used with Applied Biosystems instruments and protocols are potentially hazardous and can cause injury, illness, or death.                                                                      |  |
|                                       | <ul> <li>Read and understand the material safety data sheets (MSDSs) provided by the<br/>chemical manufacturer before you store, handle, or work with any chemicals or<br/>hazardous materials.</li> </ul>                                             |  |
|                                       | <ul> <li>Minimize contact with chemicals. Wear appropriate personal protective equipment<br/>when handling chemicals (<i>e.g.</i>, safety glasses, gloves, or protective clothing). For<br/>additional safety guidelines, consult the MSDS.</li> </ul> |  |
|                                       | • Minimize the inhalation of chemicals. Do not leave chemical containers open. Use only with adequate ventilation ( <i>e.g.</i> , fume hood). For additional safety guidelines, consult the MSDS.                                                      |  |
|                                       | <ul> <li>Check regularly for chemical leaks or spills. If a leak or spill occurs, follow the<br/>manufacturer's cleanup procedures as recommended on the MSDS.</li> </ul>                                                                              |  |
|                                       | <ul> <li>Comply with all local, state/provincial, or national laws and regulations related to<br/>chemical storage, handling, and disposal.</li> </ul>                                                                                                 |  |
| Chemical Waste<br>Hazard Warning      | <b>A WARNING CHEMICAL WASTE HAZARD</b> . Wastes produced by Applied Biosystems instruments are potentially hazardous and can cause injury, illness, or death.                                                                                          |  |
|                                       | <ul> <li>Read and understand the material safety data sheets (MSDSs) provided by the<br/>manufacturers of the chemicals in the waste container before you store, handle,<br/>or dispose of chemical waste.</li> </ul>                                  |  |
|                                       | <ul> <li>Handle chemical wastes in a fume hood.</li> </ul>                                                                                                    |  |
|                                       | <ul> <li>Minimize contact with chemicals. Wear appropriate personal protective equipment<br/>when handling chemicals (<i>e.g.</i>, safety glasses, gloves, or protective clothing). For<br/>additional safety guidelines, consult the MSDS.</li> </ul> |  |
|                                       | <ul> <li>Minimize the inhalation of chemicals. Do not leave chemical containers open. Use<br/>only with adequate ventilation (<i>e.g.</i>, fume hood). For additional safety guidelines,<br/>consult the MSDS.</li> </ul>                              |  |
|                                       |                                                                                                    |  |

|                                      | ♦ Afte                                                                                                    | r emptying the waste container, seal it with the cap provided.                                                                                                    |
|--------------------------------------|----------------------------------------------------------------------------------------------------|----------------------------------------------------------------------------------------------------|
|                                      | <ul> <li>Disp<br/>goo<br/>and</li> </ul>                                                                                                    | oose of the contents of the waste tray and waste bottle in accordance with<br>d laboratory practices and local, state/provincial, or national environmental<br>health regulations. |
| Site Preparation and<br>Safety Guide | A site preparation and safety guide is a separate document sent to all customers who have purchased an Applied Biosystems instrument. Refer to the guide written for your instrument for information on site preparation, instrument safety, chemical safety, and waste profiles.                               |                                                                                                    |
| About MSDSs                          | Some of the chemicals used with this instrument may be listed as hazardous by their manufacturer. When hazards exist, warnings are prominently displayed on the labels of all chemicals.                                                                                                    |                                                                                                    |
|                                      | Chemical manufacturers supply a current MSDS before or with shipments of hazardous chemicals to new customers and with the first shipment of a hazardous chemical after an MSDS update. MSDSs provide you with the safety information you need to store, handle, transport and dispose of the chemicals safely. |                                                                                                    |
|                                      | We strongly recommend that you replace the appropriate MSDS in your files each time you receive a new MSDS packaged with a hazardous chemical.                                                                                                    |                                                                                                    |
|                                      | <b>A WARNING</b> CHEMICAL HAZARD. Be sure to familiarize yourself with the MSDSs before using reagents or solvents.                                                                                                    |                                                                                                    |
| Ordering MSDSs                       | s You can order free additional copies of MSDSs for chemicals manufactured or<br>distributed by Applied Biosystems using the contact information below                                                                                                    |                                                                                                    |
|                                      | To order documents by automated telephone service:                                                                                                    |                                                                                                    |
|                                      | 1                                                                                                    | From the U.S. or Canada, dial <b>1.800.487.6809</b> , or from outside the U.S. and Canada, dial <b>1.858.712.0317</b> .                                                            |
|                                      | 2                                                                                                    | Follow the voice instructions to order documents (for delivery by fax).                                                                                                    |
|                                      |                                                                                                    | Note There is a limit of five documents per fax request.                                                                                                    |

To order documents by telephone:

| In the U.S.            | Dial <b>1.800.345.5224</b> , and press <b>1</b> .                                                         |  |
|------------------------|----------------------------------------------------------------------------------------------------|--|
|                        | • To order in English, dial <b>1.800.668.6913</b> and press <b>1</b> , then <b>2</b> , then <b>1</b>      |  |
| In Canada              | • To order in French, dial 1.800.668.6913 and press 2, then 2, then 1                                     |  |
| From any other country | See the specific region under "To Contact Technical Support by Telephone or Fax (Outside North America)." |  |

To view, download, or order documents through the Applied Biosystems web site:

| Step | Action                                                                                                    |
|------|----------------------------------------------------------------------------------------------------|
| 1    | Go to http://www.appliedbiosystems.com                                                                                                    |
| 2    | Click <b>SERVICES &amp; SUPPORT</b> at the top of the page, click <b>Documents on Demand</b> , then click <b>MSDS</b> .                                                    |
| 3    | Click <b>MSDS Index</b> , search through the list for the chemical of interest to you, then click on the MSDS document number for that chemical to open a pdf of the MSDS. |

|                                    | For chemicals not manufactured or distributed by Applied Biosystems, call the chemical manufacturer.                                                                                                    |  |  |  |
|------------------------------------|----------------------------------------------------------------------------------------------------|--|--|--|
| Instrument Safety                  | Safety labels are located on the instrument. Each safety label has three parts:                                                                                                    |  |  |  |
| Labels                             | • A signal word panel, which implies a particular level of observation or action ( <i>e.g.,</i> CAUTION or WARNING). If a safety label encompasses multiple hazards, the signal word corresponding to the greatest hazard is used.                                                                                                    |  |  |  |
|                                    | • A message panel, which explains the hazard and any user action required.                                                                                                    |  |  |  |
|                                    | • A safety alert symbol, which indicates a potential personal safety hazard. See the<br><i>ABI PRISM 3100 Genetic Analyzer Site Preparation and Safety Guide</i> for an<br>explanation of all the safety alert symbols provided in several languages.                                                                                                 |  |  |  |
| About Waste<br>Disposal            | As the generator of potentially hazardous waste, it is your responsibility to perform the actions listed below.                                                                                                    |  |  |  |
|                                    | <ul> <li>Characterize (by analysis if necessary) the waste generated by the particular<br/>applications, reagents, and substrates used in your laboratory.</li> </ul>                                                                                                    |  |  |  |
|                                    | <ul> <li>Ensure the health and safety of all personnel in your laboratory.</li> </ul>                                                                                                    |  |  |  |
|                                    | • Ensure that the instrument waste is stored, transferred, transported, and disposed of according to all local, state/provincial, or national regulations.                                                                                                    |  |  |  |
|                                    | <b>Note</b> Radioactive or biohazardous materials may require special handling, and disposal limitations may apply.                                                                                                    |  |  |  |
| Before Operating the               | Ensure that everyone involved with the operation of the instrument has:                                                                                                    |  |  |  |
| Instrument                         | <ul> <li>Received instruction in general safety practices for laboratories</li> </ul>                                                                                                    |  |  |  |
|                                    | <ul> <li>Received instruction in specific safety practices for the instrument</li> </ul>                                                                                                    |  |  |  |
|                                    | <ul> <li>Read and understood all related MSDSs</li> </ul>                                                                                                    |  |  |  |
|                                    | <b>ACAUTION</b> Avoid using this instrument in a manner not specified by Applied Biosystems.<br>Although the instrument has been designed to protect the user, this protection can be impaired if the instrument is used improperly.                                                                                                    |  |  |  |
| Safe and Efficient<br>Computer Use | Operating the computer correctly prevents stress-producing effects such as fatigue, pain, and strain.                                                                                                    |  |  |  |
|                                    | To minimize these effects on your back, legs, eyes, and upper extremities (neck, shoulder, arms, wrists, hands and fingers), design your workstation to promote neutral or relaxed working positions. This includes working in an environment where heating, air conditioning, ventilation, and lighting are set correctly. See the guidelines below. |  |  |  |
|                                    | <b>ACAUTION</b> MUSCULOSKELETAL AND REPETITIVE MOTION HAZARD. These hazards are caused by the following potential risk factors which include, but are not limited to, repetitive motion, awkward posture, forceful exertion, holding static unhealthy positions, contact pressure, and other workstation environmental factors.                       |  |  |  |
|                                    | <ul> <li>Use a seating position that provides the optimum combination of comfort,<br/>accessibility to the keyboard, and freedom from fatigue-causing stresses and<br/>pressures.</li> </ul>                                                                                                    |  |  |  |
|                                    | <ul> <li>The bulk of the person's weight should be supported by the buttocks, not the<br/>thighs.</li> </ul>                                                                                                    |  |  |  |

- Feet should be flat on the floor, and the weight of the legs should be supported by the floor, not the thighs.
- Lumbar support should be provided to maintain the proper concave curve of the spine.
- Place the keyboard on a surface that provides:
  - The proper height to position the forearms horizontally and upper arms vertically.
  - Support for the forearms and hands to avoid muscle fatigue in the upper arms.
- Position the viewing screen to the height that allows normal body and head posture. This height depends upon the physical proportions of the user.
- Adjust vision factors to optimize comfort and efficiency by:
  - Adjusting screen variables, such as brightness, contrast, and color, to suit personal preferences and ambient lighting.
  - Positioning the screen to minimize reflections from ambient light sources.
  - Positioning the screen at a distance that takes into account user variables such as nearsightedness, farsightedness, astigmatism, and the effects of corrective lenses.
- When considering the user's distance from the screen, the following are useful guidelines:
  - The distance from the user's eyes to the viewing screen should be approximately the same as the distance from the user's eyes to the keyboard.
  - For most people, the reading distance that is the most comfortable is approximately 20 inches.
  - The workstation surface should have a minimum depth of 36 inches to accommodate distance adjustment.
  - Adjust the screen angle to minimize reflection and glare, and avoid highly reflective surfaces for the workstation.
- Use a well-designed copy holder, adjustable horizontally and vertically, that allows referenced hard-copy material to be placed at the same viewing distance as the screen and keyboard.
- Keep wires and cables out of the way of users and passersby.
- Choose a workstation that has a surface large enough for other tasks and that provides sufficient legroom for adequate movement.

**Electrical Shock** Warnings AWARNING ELECTRICAL SHOCK HAZARD. Severe electrical shock, which could cause physical injury or death, can result from working on an instrument when the high-voltage power supply is operating. To avoid electrical shock, disconnect the power supply to the instrument, unplug the power cord, and wait at least 1 minute before working on the instrument.

**A WARNING** ELECTRICAL SHOCK HAZARD. To reduce the chance of electrical shock, do not remove covers that require tool access. No user serviceable parts are inside. Refer servicing to Applied Biosystems qualified service personnel.

Laser Warning WARNING LASER BURN HAZARD. An overheated laser can cause severe burns if it comes in contact with the skin. DO NOT operate the laser when it cannot be cooled by its cooling fan. Always wear laser safety goggles.

Moving and Lifting the Instrument

**CAUTION** PHYSICAL INJURY HAZARD. Improper lifting can cause painful and sometimes permanent back injury.

Use proper lifting techniques when lifting or moving the instrument. Safety training for proper lifting techniques is recommended.

Do not attempt to lift or move the instrument without the assistance of others. Depending on the weight of the instrument, this action may require two or more people.

# Performing a Fragment Analysis Run

#### **Overview**

In This Chapter This chapter includes the following topics:

| Торіс                                                                   | See Page |
|-------------------------------------------------------------------------|----------|
| Before You Begin                                                        | 2-2      |
| ABI Prism® 3100 Genetic Analyzer - User Flowchart for Fragment Analysis | 2-3      |
| Sample Preparation                                                      | 2-4      |
| Starting the Data Collection Software                                   | 2-6      |
| Setting Software Preferences                                            | 2-8      |
| Working with Plate Assemblies                                           | 2-11     |
| Checking and Refilling Fluids                                           | 2-13     |
| Placing the Plate onto the Autosampler                                  | 2-17     |
| Creating a Plate Record                                                 | 2-18     |
| Linking and Unlinking a Plate                                           | 2-24     |
| Starting and Monitoring the Run                                         | 2-27     |
| Stopping a Run and Recovering the Data                                  | 2-28     |
| Viewing, Editing, or Creating a Run Module                              | 2-29     |
| About Viewing and Editing Modules for GeneScan Analysis                 | 2-31     |

# **Before You Begin**

| Assumptions | Th | e procedures in this chapter make the following assumptions:                                                                                      |
|-------------|----|----------------------------------------------------------------------------------------------------|
|             | ٠  | The computer and the instrument have been correctly configured.                                                                                   |
|             | •  | The instrument has been calibrated: spatial and spectral calibrations have been successfully run. If necessary, refer to Chapter 4 of this guide. |
|             | •  | There is sufficient space on the computer hard drive to store the data that will be generated. If necessary, refer to Chapter 5 of this guide.    |

be

#### ABI PRISM® 3100 Genetic Analyzer - User Flowchart for Fragment Analysis

#### **User Flowchart**

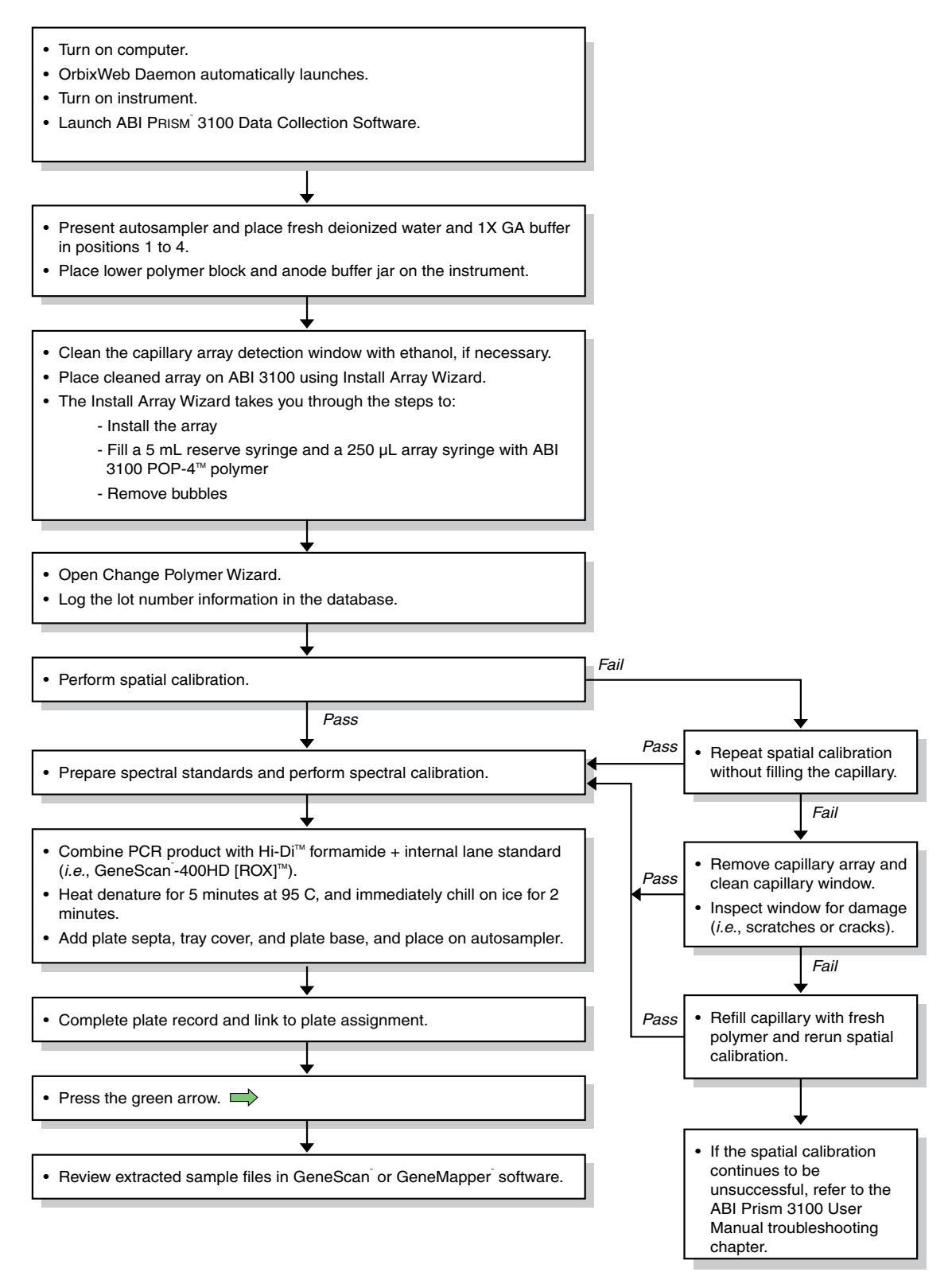

#### **Sample Preparation**

Dye Set The ABI PRISM® 3100 Data Collection Software version 1.0.1 supports Dye Set DS-30, DS-31, DS-32, DS-33, DS-02, and the ABI PRISM® Linkage Mapping Sets-LD20, -MD10, and -HD5.

Dye Sets, Dye Chemistry, and Applications:

| Dye Set                                        | Dye Chemistry                                                                                                | Application Kit                                                        |
|------------------------------------------------|----------------------------------------------------------------------------------------------------|------------------------------------------------------------------------|
| DS-30 (D)                                      | 6-FAM <sup>™</sup> (blue), HEX <sup>™</sup><br>(green), NED <sup>™</sup> (yellow),<br>ROX <sup>™</sup> (red) | <ul> <li>Linkage Mapping<br/>Sets-LD20, -MD10, and<br/>-HD5</li> </ul> |
|                                                |                                                                                                    | <ul> <li>Custom Oligos</li> </ul>                                      |
| DS-31 (D)                                      | New 4-Dye Chemistry:<br>6-FAM (blue), VIC™ (green),                                                          | <ul> <li>Linkage Mapping Custom<br/>Oligos</li> </ul>                  |
|                                                | NED (yellow), ROX (red)                                                                                      | <ul> <li>Mouse Mapping Markers</li> </ul>                              |
|                                                |                                                                                                    | <ul> <li>Custom Oligos</li> </ul>                                      |
| DS-32 (F)                                      | 5-FAM™, JOE™, NED,                                                                                           | <ul> <li>AmpFlSTR<sup>®</sup> products</li> </ul>                      |
|                                                | ROX                                                                                                    | ♦ Stockmarks <sup>™</sup>                                              |
| DS-33 (G5)                                     | 6-FAM, VIC, NED, PET™,                                                                                       | <ul> <li>AmpFℓSTR<sup>®</sup> Identifiler<sup>™</sup></li> </ul>       |
| 5-dye chemistry for high throughput genotyping | LIZ™                                                                                                    | <ul> <li>Custom Oligos</li> </ul>                                      |
| DS-02 (E5)                                     | dR110, dR6G, dTAMRA™,<br>dROX™, LIZ                                                                          | SNAPshot™ Multiplex Kit                                                |

# **Pooling Ratios** The fluorescent dyes are detected with different efficiencies. The pooling ratio, or amount of each dye-labeled product added with respect to the other products in the pool, should be adjusted to ensure an appropriate detection of all the loci.

**IMPORTANT** Follow the suggested protocol for each application. See the Linkage Mapping Sets example below.

#### Pooling Ratios for the ABI PRISM Linkage Mapping Sets

For Linkage Mapping Sets-LD20, -MD10, and -HD5, a ratio of 1:1:1 (6-FAM:HEX:NED- labeled products) gives acceptable balance across most loci. For each Linkage Mapping Set panel, pool 1  $\mu$ L of each PCR product in a microcentrifuge tube. If necessary, bring the total volume to 10–20  $\mu$ L with deionized water.

**Suggested Loading Volumes WARNING CHEMICAL HAZARD. Formamide** is harmful if absorbed through the skin and may cause irritation to the eyes, skin, and respiratory tract. It may cause damage to the central nervous system and the male and female reproductive systems, and is a possible birth defect hazard. Please read the MSDS, and follow the handling instructions. Wear appropriate protective eyewear, clothing, and gloves.

Prepare the formamide:size standard mix using:

- ◆ 1000 µL of Hi-Di<sup>™</sup> Formamide (P/N 4311320) or similar quality formamide
- 50 μL of GS500 ROX, GS500 LIZ, GS120 LIZ, or GS400 HD

**Note** We recommend that you use Hi-Di Formamide, but if you prefer to prepare your own formamide, see Appendix A, "Preparing Formamide," for important information.

**Note** Use these ratios of pooled PCR products and size standards as a starting point only. Optimize these ratios, as necessary, based on your experimental results.

For loading, mix 1µL of pooled PCR products with 10 µL of formamide:size standard mix.

#### Denaturing Samples To denature the samples:

| Step | Action                                                                         |  |  |  |  |
|------|--------------------------------------------------------------------------------|--|--|--|--|
| 1    | Heat samples at 95 °C for 3–5 min.                                             |  |  |  |  |
|      | There are several acceptable options for covering samples during denaturation. |  |  |  |  |
|      | ◆ MicroAmp <sup>®</sup> Clear Adhesive Films (P/N 4306311)                     |  |  |  |  |
|      | <ul> <li>MicroAmp Caps (12-Strip) (P/N 801-0534)</li> </ul>                    |  |  |  |  |
|      | <ul> <li>MicroAmp Caps (8-Strip) (P/N 801-0535)</li> </ul>                     |  |  |  |  |
|      | <ul> <li>MicroAmp Optical 96-well Reaction Plates (P/N N801-0560)</li> </ul>   |  |  |  |  |
|      | <ul> <li>MicroAmp 384-well Reaction Plates (P/N 4305505)</li> </ul>            |  |  |  |  |
| 2    | Place immediately on ice for at least 5 min before loading.                    |  |  |  |  |

### Starting the Data Collection Software

Before You Begin Before starting the ABI PRISM® Data Collection Software:

| Action                                                                                                    |  |  |
|----------------------------------------------------------------------------------------------------|--|--|
| Ensure the computer and monitor are powered on.                                                                                                    |  |  |
| <b>IMPORTANT</b> The computer must be powered on before the instrument.                                                                                                    |  |  |
| The default user name is "3100User" and the default password is blank.                                                                                                    |  |  |
| Ensure the ABI PRISM <sup>®</sup> 3100 Genetic Analyzer is powered on and the green status light is on solid (not flashing).                                                                                                    |  |  |
| Ensure OrbixWeb Daemon is running by finding its button on the Windows NT taskbar.   Start OrbixWeb Daemon  If OrbixWeb Daemon is not running, go to the Start menu, point to Applied Biosystems, and select OrbixWeb Daemon.  Note To create a shortcut: (a) Navigate to orbixd.exe in the following directory: D:\dbtools\iona\orbixweb3.2\bin. (b) Right-click the file. (c) Click Create Shortcut. This creates a shortcut named Shortcut to orbixd.exe. (d) Drag the shortcut to the desktop.  IMPORTANT OrbixWeb Daemon must be started before the 3100 Data Collection |  |  |
| software can run.                                                                                                    |  |  |
|                                                                                                    |  |  |

| Starting     | the Data |
|--------------|----------|
| Collection S | Software |

| То | start the | )<br>Data | Collection | software. |
|----|-----------|-----------|------------|-----------|
| 10 | Start inc | Data      | Concentori | sonware.  |

| Step | Action                                                                                                    |  |  |  |  |
|------|----------------------------------------------------------------------------------------------------|--|--|--|--|
| 1    | From the Start menu, point to Applied Biosystems, and select 3100 Data Collection Software.                                                                                                    |  |  |  |  |
|      | <b>Note</b> To create an Applied Biosystems shortcut: (a) Navigate to 3100Collection.bat in the following directory: D:\appliedbio\3100\Bin. (b) Right-click the file. (c) Click <b>Create Shortcut</b> . This creates a shortcut named <b>Shortcut to 3100 Collection Software</b> . (d) Drag the shortcut to the desktop.                                                                                                    |  |  |  |  |
|      | The 3100 Data Collection software opens and the Plate View window displays as shown below.                                                                                                    |  |  |  |  |
|      | Ital Data Collection Software       File       View       Image: Service       Image: Service       Image: Servic |  |  |  |  |
|      | Pending Plate Records Plate Name Application Wells Status                                                                                                    |  |  |  |  |
|      | Linked Plate Records           Place a plate into         Place a plate into         Place a plate into           Plate Postion *A*         Plate postion *B*         Plate postion *B*           Plate None         Application         Velts         Status           B         Image: Application         Velts         Status                                                                                                    |  |  |  |  |
|      | Processed Plate Records Plate Name Application Wells Status                                                                                                    |  |  |  |  |
|      | New Edt Orick Debte Import                                                                                                    |  |  |  |  |
|      |                                                                                                    |  |  |  |  |

# **Setting Software Preferences**

| Introduction        | The Dat<br>however<br>box. | a Collection software preferences are set during instrument installation;<br>r, you can view or change these preferences in the Setting Preferences dialog                                                                                                    |
|---------------------|----------------------------|----------------------------------------------------------------------------------------------------|
| Viewing the Setting | To view                    | the Setting Preferences dialog box:                                                                                                    |
| Box                 | Step                       | Action                                                                                                    |
|                     | 1                          | From the View menu, select Preferences or click the Preferences button on the toolbar.           Image: Collection Software         Image: Collection Software |

| Data Collection Page | Setting Preferences           |
|----------------------|-------------------------------|
|                      | Data Collection Data Analysis |
|                      | keno_3100                     |
|                      | OK Cancel                     |

The table below describes the preferences that can be set within this page.

| Preference      | Description                                                                   |  |
|-----------------|-------------------------------------------------------------------------------|--|
| Instrument Name | This field automatically populates with demo_3100.                            |  |
|                 | You can change it to any name ( <i>e.g.,</i> the instrument's serial number). |  |
|                 | Note Avoid spaces between words or any special characters.                    |  |

#### Data Analysis Page

| tting Preferences     |               |               |                          |        |
|-----------------------|---------------|---------------|--------------------------|--------|
| Data Collection Da    | ta Analysis   |               |                          |        |
| AutoAnalysis          |               |               |                          |        |
| BioLIMS               | ·             |               |                          |        |
| Enable BioLIMS        |               |               |                          |        |
| User Name:            | user          | Password:     | password                 |        |
| Database Name         | Biolims       | Server Name:  | Server                   |        |
| -Sample File Name Pre | fix Format    |               |                          |        |
| Sample Name           | Vell Position | <none></none> | <pre><none></none></pre> | 7      |
|                       |               |               | or 1                     | Capaal |
| Sample Name           | Vell Position |               | ▼ <none></none>          | Cancel |

The table below describes the preferences that can be set within this page.

Data Analysis Page Settings:

| Preference      | Description                                                                                                   |  |
|-----------------|----------------------------------------------------------------------------------------------------|--|
| AutoAnalysis On | Select <b>AutoAnalysis ON</b> to have samples automatically analyzed by the analysis software after the run.  |  |
|                 | <b>Note</b> You will still be able to reanalyze your sample data at a later time.                             |  |
| BioLIMS         | Use these settings to have data extracted to a BioLIMS database instead of to sample files on the hard drive. |  |

| Data Anal | vsis Page | e Settings: | (continued) |
|-----------|-----------|-------------|-------------|
|           |           |             | 1           |

| Preference                        | Description                                                                                           |                                                                                                    |  |
|-----------------------------------|----------------------------------------------------------------------------------------------------|----------------------------------------------------------------------------------------------------|--|
| Sample File Name<br>Prefix Format | Specify the format for the sample file names by using the drop-down lists to reorder the identifiers. |                                                                                                    |  |
|                                   | Identifier                                                                                            | Origin                                                                                                    |  |
|                                   | Run ID                                                                                                | Generated by the Data Collection software and contains the capillary number and the date.                                                                                                    |  |
|                                   | Sample Name                                                                                           | Taken from the Plate Editor spreadsheet entry. See page 2-18.                                                                                                    |  |
|                                   | Well Position                                                                                         | Taken from the sample's position on the plate (column letter and row number, <i>e.g.</i> , C3).                                                                                                    |  |
|                                   | Plate Name                                                                                            | Taken from the Plate Editor dialog box entry.                                                                                                    |  |
|                                   | Instrument ID                                                                                         | Taken from the Data Collection page preferences entry.                                                                                                    |  |
|                                   | Array ID                                                                                              | Taken from the Install Capillary Array Wizard entry.                                                                                                    |  |
|                                   | <b>Note</b> In addition<br>lists, all names are<br>and a file extensio<br>Data Analysis pag           | to the four identifiers you set with the drop-down<br>e automatically appended with the capillary number<br>n. This is also called the Run ID. Therefore, in the<br>e example shown above, the sample name will be: |  |
|                                   | Sample Name_V                                                                                         | Vell Position_Capillary Number.fsa                                                                                                    |  |
|                                   | IMPORTANT Us which may affect of                                                                      | ing additional filters will create very long file names<br>lown-stream software analysis.                                                                                                    |  |

#### Working with Plate Assemblies

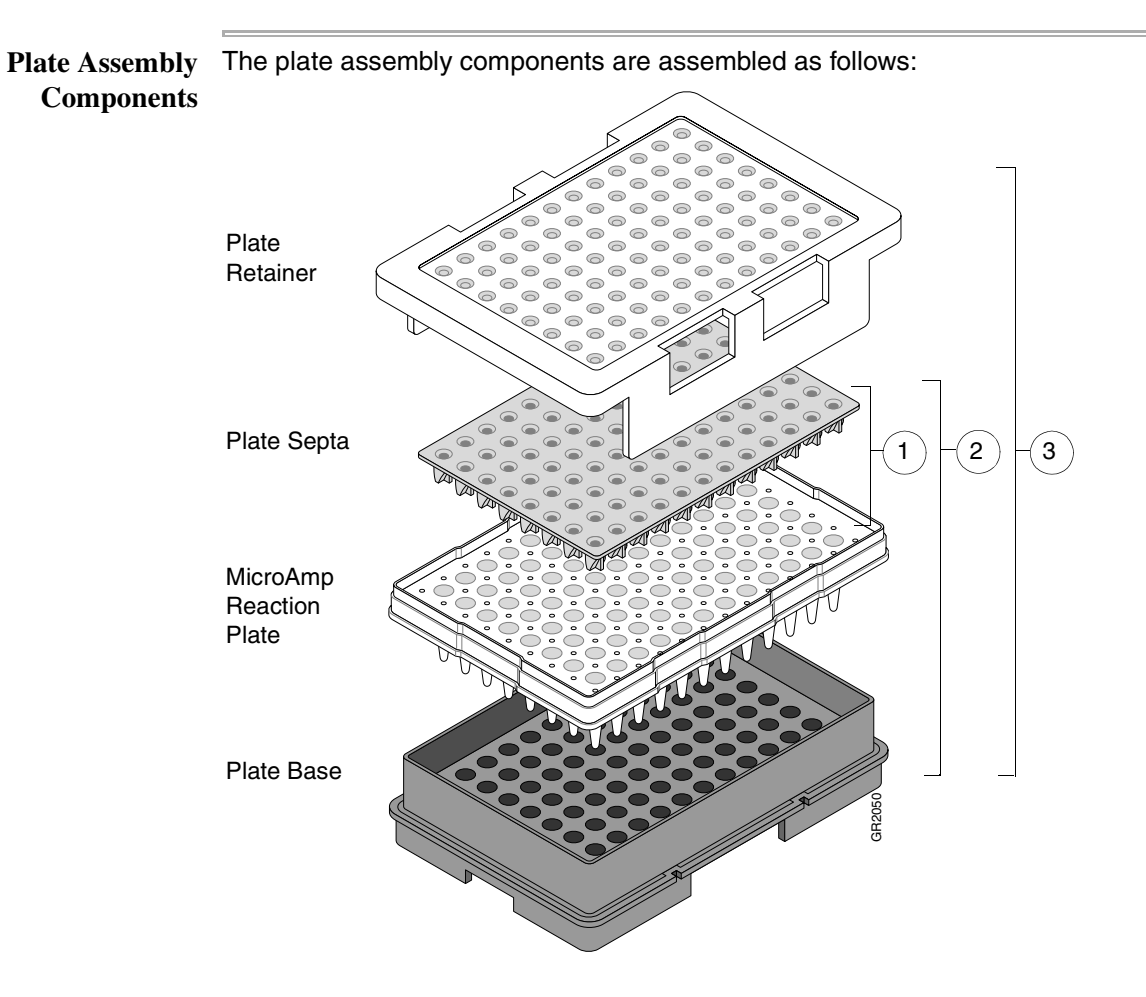

The table below contains ordering information for the plate assembly components.

| Component               | P/N 384-Well | P/N 96-Well |
|-------------------------|--------------|-------------|
| Plate Retainer          | 4317240      | 4317241     |
| Plate Septa             | 4315934      | 4315933     |
| MicroAmp Reaction Plate | 4305505      | N801-0560   |
| Plate Base              | 4317236      | 4317237     |

# Assembly

Preparing a Plate To prepare a plate assembly:

| Step | Action                                                             |  |  |  |  |  |
|------|--------------------------------------------------------------------|--|--|--|--|--|
| 1    | Secure a clean and dry septa strip on the micro amp optical plate. |  |  |  |  |  |
|      | <b>IMPORTANT</b> Never use warped plates.                          |  |  |  |  |  |
|      | <b>IMPORTANT</b> Ensure the septa strip lies flat on the plate.    |  |  |  |  |  |
| 2    | Place the sample plate into the plate base.                        |  |  |  |  |  |
| 3    | Snap the plate retainer onto the plate and plate base.             |  |  |  |  |  |

To prepare a plate assembly: (continued)

| Step | Action                                                                                                    |
|------|----------------------------------------------------------------------------------------------------|
| 4    | Ensure the plate retainer holes are aligned with the holes in the septa strip.                                           |
|      | <b>IMPORTANT</b> Damage to the array tips will occur if the plate retainer and septa strip holes do not align correctly. |
|      | The plate retainer holes in the septa strip.                                                                             |

#### **Checking and Refilling Fluids**

Adding or Changing Determine whether to add or change the polymer on the instrument before proceeding Polymer with instrument preparation.

| If polymer on the instrument is                | Then                                                                                                    |  |  |  |
|------------------------------------------------|----------------------------------------------------------------------------------------------------|--|--|--|
| less than 1 week old, and                      | Ensure there are no air bubbles, and then proceed                                                                                                    |  |  |  |
| sufficient in quantity to complete             | with instrument preparation.                                                                                                    |  |  |  |
| your runs <sup>a</sup>                         | <b>Note</b> To remove any air bubbles, see page 5-4.                                                                                                    |  |  |  |
| greater than 1 week old, or                    | Fill the syringes and the upper polymer block with                                                                                                    |  |  |  |
| insufficient in quantity to complete your runs | polymer by following the <b>Change Polymer Wizard</b> . For instructions, see page 5-12.                                                                                                    |  |  |  |
|                                                | polymers may cause eye, skin, and respiratory tract<br>irritation. Please read the MSDS for the polymer you<br>are using, and follow the handling instructions. Wear<br>appropriate protective eyewear, clothing, and gloves.<br>Use for research and development purposes only.                                                                           |  |  |  |
|                                                | Image: Plate View       Instrument Condition         Plate View       Run View         Instrument Condition       Change Polymer Wizard         Instrument Condition       Install Capillary Array Wizard         Autosampler Calibration Wizard       Display Spetial Calibration         Display Spectral Calibration       Display Spectral Calibration |  |  |  |

a. A run uses 50-80 μL of polymer depending on the length of the array. This is equivalent to 60-100 runs from one 5-mL syringe. A minimum of 100µL of polymer is required for the instrument to operate.

**IMPORTANT** Always replace polymer that is older than 1 week.

**IMPORTANT** Ensure there are no air bubbles in the upper and lower polymer blocks before proceeding. To remove any air bubbles, see page 5-4.

When to Replace the Replace the 1X Genetic Analyzer buffer in the anode buffer reservoir and the cathode buffer reservoir daily, or before each batch of runs. Buffer

> **IMPORTANT** Failing to replace buffer may lead to loss of resolution, precision and data quality.

**IMPORTANT** Replenishing buffer and placing the plate requires that the autosampler be in the forward position, with the capillary tips removed from the buffer solution. Do not leave the autosampler in this position for an extended time because the capillaries can dry out.

#### Making Buffer for a To prepare 50 mL of 1X Genetic Analyzer buffer: Single Run

| • •  | -                                                                                                    |
|------|----------------------------------------------------------------------------------------------------|
| Step | Action                                                                                                    |
| 1    | Add 5.0 mL of 10X Genetic Analyzer buffer with EDTA into a graduated cylinder.                                                                                                    |
|      | <b>A CAUTION</b> CHEMICAL HAZARD. Genetic Analyzer Buffer with EDTA may cause eye, skin, and respiratory tract irritation. Please read the MSDS, and follow the handling instructions. Wear appropriate protective eyewear, clothing, and gloves. |
| 2    | Add deionized water to bring the total volume up to 50 mL.                                                                                                    |
| 3    | Mix well.                                                                                                    |
|      |                                                                                                    |

and Cathode Buffer Reservoirs

Filling the Water IMPORTANT Wear gloves while performing the following procedure, and any other time you handle the capillary array, glass syringes, septa, or buffer reservoirs.

To fill the water and cathode buffer reservoirs:

| Step | Action                                                                                                    |
|------|----------------------------------------------------------------------------------------------------|
| 1    | Close the instrument doors.                                                                                                    |
| 2    | Press the Tray button on the outside of the instrument to bring the autosampler to the forward position.                                                                |
|      |                                                                                                    |
| 3    | Wait until the autosampler has stopped moving, then open the instrument doors.                                                                                          |
| 4    | Remove the cathode buffer reservoir and water reservoirs from the instrument.                                                                                           |
| 5    | Dispose of remaining fluids and rinse out the reservoirs with deionized water.<br><b>Note</b> The waste is very dilute; however, you should follow your company's waste |
|      | disposal practices for appropriate disposal procedures.                                                                                                    |
| 6    | Rinse the cathode reservoir with 1X Genetic Analyzer buffer, and fill to the line with 1X Genetic Analyzer buffer (about 16 mL).                                        |
| 7    | Fill the water reservoirs to the line with quality deionized water (about 16 mL).                                                                                       |

To fill the water and cathode buffer reservoirs: (continued)

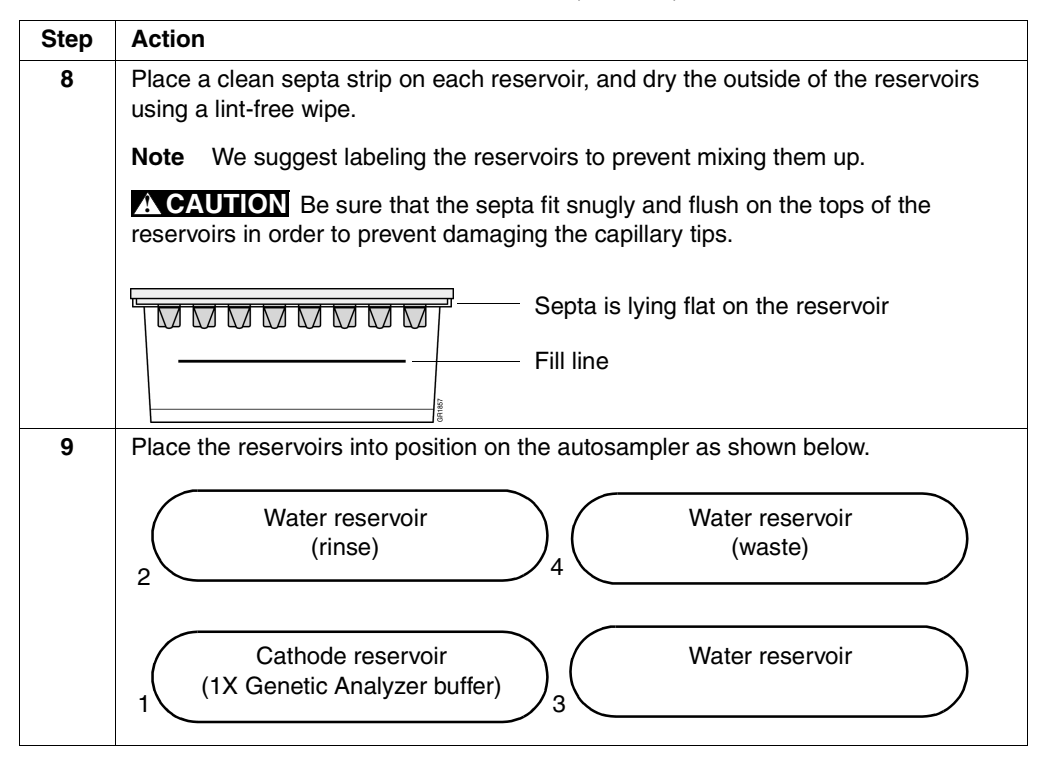

Filling the Anode **Buffer Reservoir** 

Change the anode buffer:

۲ Before each batch of runs, or at least every 24 hours

Every time you fill the polymer block with new polymer ٠

To fill the anode buffer reservoir to the fill line with 1X Genetic Analyzer buffer:

| Step | Action                                                                                  |  |
|------|-----------------------------------------------------------------------------------------|--|
| 1    | Remove the anode buffer reservoir by firmly pulling down and twisting slowly.           |  |
| 2    | Discard the used buffer appropriately.                                                  |  |
| 3    | Clean and rinse the reservoir with deionized water, and then rinse with buffer.         |  |
| 4    | Fill the reservoir to the fill line with fresh 1X Genetic Analyzer buffer (about 9 mL). |  |
| 5    | Put the anode buffer reservoir on the instrument.                                       |  |
|      | Note The meniscus should line up with the fill line.                                    |  |

To fill the anode buffer reservoir to the fill line with 1X Genetic Analyzer

| Step | Action                                                                                                    |  |  |  |  |
|------|----------------------------------------------------------------------------------------------------|--|--|--|--|
| 6    | If the reservoir fills with fluid, repeat this procedure to discard and replace the Genetic Analyzer buffer. |  |  |  |  |
|      | Note The reservoir could fill during bubble clearing.                                                        |  |  |  |  |

# Placing the Plate onto the Autosampler

| Placing the Plate To place the plate onto the autosampler: |      |                                                                                                    |  |  |  |  |
|------------------------------------------------------------|------|----------------------------------------------------------------------------------------------------|--|--|--|--|
| onto the<br>Autosampler                                    | Step | Action                                                                                                    |  |  |  |  |
| nutosumpter                                                | 1    | Place the plate assembly on the autosampler as shown below.                                                                     |  |  |  |  |
|                                                            |      | <b>Note</b> There is only one orientation for the plate, with the notched end of the plate base away from you.                  |  |  |  |  |
|                                                            |      |                                                                                                    |  |  |  |  |
|                                                            |      | IMPORTANT Ensure the plate assembly fits flat in the autosempler. Failure to do                                                 |  |  |  |  |
|                                                            | 2    | so may allow the capillary tips to lift the plate assembly off of the autosampler.                                              |  |  |  |  |
|                                                            |      | When the plate is correctly positioned, the plate position indicator on the <b>Plate View</b> page changes from gray to yellow. |  |  |  |  |
|                                                            |      | Check to ensure this has happened.                                                                                              |  |  |  |  |
|                                                            |      | A:<br>Place a plate into<br>plate position "B"<br>Plate placed in position A<br>No plate in position B                          |  |  |  |  |
|                                                            | 3    | Close the instrument doors.                                                                                                    |  |  |  |  |
|                                                            |      | <b>Note</b> Closing the doors returns the autosampler to the home position, placing the tips of the capillaries in buffer.      |  |  |  |  |

# **Creating a Plate Record**

| About Plate Records                                                                                                    | Plate records are data tables in the instrument database that store information about the plates and the samples they contain. |                                                                                                    |  |  |  |  |  |  |
|----------------------------------------------------------------------------------------------------|----------------------------------------------------------------------------------------------------|----------------------------------------------------------------------------------------------------|--|--|--|--|--|--|
|                                                                                                    | <b>Note</b> A plate record is similar to a sample sheet or an injection list that you m with other ABI PRISM instruments.      |                                                                                                    |  |  |  |  |  |  |
| Using the Plate Follow the two procedures below to create a plate record with the Plate Ec                                                                                                    |                                                                                                    |                                                                                                    |  |  |  |  |  |  |
| Editor to Create a<br>Plate RecordSee the ABI PRISM 3100 Genetic Analyzer User's Manual (P/N 4315834) fo<br>ways to create plate records and for information about importing and export<br>records. |                                                                                                    |                                                                                                    |  |  |  |  |  |  |
| <b>Entering Plate</b>                                                                                                    | Note Y                                                                                                    | ou cannot create a plate record while a run is in progress.                                                             |  |  |  |  |  |  |
| <b>Record Information</b>                                                                                                    | To enter                                                                                                    | plate record information:                                                                                               |  |  |  |  |  |  |
|                                                                                                    | Step                                                                                                    | Action                                                                                                    |  |  |  |  |  |  |
|                                                                                                    | 1                                                                                                    | Click the <b>Plate View</b> tab on the <b>3100 Data Collection Software</b> window to go to the <b>Plate View</b> page. |  |  |  |  |  |  |
|                                                                                                    |                                                                                                    | Plate View Run View Status View Array View Capillary View                                                               |  |  |  |  |  |  |
|                                                                                                    | 2                                                                                                    | In the <b>Plate View</b> page, click <b>New</b> . Or, double-click the <b>Plate Editor</b> button on the toolbar.       |  |  |  |  |  |  |
|                                                                                                    |                                                                                                    | The Plate Editor dialog box opens.                                                                                      |  |  |  |  |  |  |
|                                                                                                    |                                                                                                    | Plate Name:<br>my_plate_record                                                                                          |  |  |  |  |  |  |
|                                                                                                    |                                                                                                    | Application: C Sequencing C GeneScan C Spectral Calibration                                                             |  |  |  |  |  |  |
|                                                                                                    |                                                                                                    | Plate Type:<br>96-Well                                                                                                  |  |  |  |  |  |  |
|                                                                                                    | Comments: This is an example plate record.                                                                                     |                                                                                                    |  |  |  |  |  |  |
|                                                                                                    |                                                                                                    | Finish                                                                                                    |  |  |  |  |  |  |

To enter plate record information: (continued)

| Acti           | ion                                                                                                    |                                                                                                    |                                                                                                    |                                                                                                    |                                                                                                    |                                                                                                    |                                                                                                    |                                                                                                    |
|----------------|----------------------------------------------------------------------------------------------------|----------------------------------------------------------------------------------------------------|----------------------------------------------------------------------------------------------------|----------------------------------------------------------------------------------------------------|----------------------------------------------------------------------------------------------------|----------------------------------------------------------------------------------------------------|----------------------------------------------------------------------------------------------------|----------------------------------------------------------------------------------------------------|
| Use<br>and     | se the <b>Plate Editor</b> dialog box to name your plate and to specify the application nd plate type. Entering comments is optional. In the Plate Editor dialog box: |                                                                                                    |                                                                                                    |                                                                                                    |                                                                                                    |                                                                                                    |                                                                                                    |                                                                                                    |
| a. N           | lame your plate.                                                                                                    |                                                                                                    |                                                                                                    |                                                                                                    |                                                                                                    |                                                                                                    |                                                                                                    |                                                                                                    |
| b. S           | pecify the application.                                                                                                    |                                                                                                    |                                                                                                    |                                                                                                    |                                                                                                    |                                                                                                    |                                                                                                    |                                                                                                    |
| c. S           | Select the plate type.                                                                                                    |                                                                                                    |                                                                                                    |                                                                                                    |                                                                                                    |                                                                                                    |                                                                                                    |                                                                                                    |
| d. E           | nter a                                                                                                    | ny comment                                                                                                    | ts (opt                                                                                                    | ional).                                                                                                    |                                                                                                    |                                                                                                    |                                                                                                    |                                                                                                    |
| IMP0<br>follow | <b>IMPORTANT</b> When naming the plate, you can use letters, numbers, and the following punctuation only:(){}#.+. Do not use spaces.                                  |                                                                                                    |                                                                                                    |                                                                                                    |                                                                                                    |                                                                                                    |                                                                                                    |                                                                                                    |
| Whe            | n don                                                                                                    | e, click <b>Finis</b>                                                                                                    | h.                                                                                                    |                                                                                                    |                                                                                                    |                                                                                                    |                                                                                                    |                                                                                                    |
| The<br>Plate   | The <b>Plate Editor</b> spreadsheet displays.                                                                                                    |                                                                                                    |                                                                                                    |                                                                                                    |                                                                                                    |                                                                                                    |                                                                                                    |                                                                                                    |
| File           | ile Edit                                                                                                    |                                                                                                    |                                                                                                    |                                                                                                    |                                                                                                    |                                                                                                    |                                                                                                    |                                                                                                    |
|                | Plate Name: ny_plate_record                                                                                                    |                                                                                                    |                                                                                                    |                                                                                                    |                                                                                                    |                                                                                                    |                                                                                                    |                                                                                                    |
|                | Wei                                                                                                    | Sample Name                                                                                                    | Dyes                                                                                                    | Color Info                                                                                                    | Color Comment                                                                                                    | BIOLIMS Project                                                                                                    | Dye Set                                                                                                    | Run I                                                                                                    |
|                | A1                                                                                                    |                                                                                                    | в                                                                                                    |                                                                                                    |                                                                                                    |                                                                                                    |                                                                                                    |                                                                                                    |
|                |                                                                                                    |                                                                                                    | Y                                                                                                    |                                                                                                    |                                                                                                    |                                                                                                    |                                                                                                    |                                                                                                    |
|                |                                                                                                    |                                                                                                    | R 💽                                                                                                    |                                                                                                    |                                                                                                    |                                                                                                    |                                                                                                    |                                                                                                    |
|                | B1                                                                                                    |                                                                                                    | 0<br>B                                                                                                    |                                                                                                    |                                                                                                    |                                                                                                    |                                                                                                    |                                                                                                    |
|                |                                                                                                    |                                                                                                    | G                                                                                                    |                                                                                                    |                                                                                                    |                                                                                                    |                                                                                                    |                                                                                                    |
|                |                                                                                                    |                                                                                                    | Y                                                                                                    |                                                                                                    |                                                                                                    |                                                                                                    |                                                                                                    |                                                                                                    |
|                |                                                                                                    |                                                                                                    | R                                                                                                    |                                                                                                    |                                                                                                    |                                                                                                    |                                                                                                    |                                                                                                    |
|                | Action<br>Use<br>and<br>a. N<br>b. S<br>c. S<br>d. E<br>IMPC<br>follow<br>Whe<br>The<br>Plate                                                                         | Action<br>Use the Pl<br>and plate t<br>a. Name y<br>b. Specify<br>c. Select t<br>d. Enter a<br>IMPORTAL<br>following p<br>When dom<br>The Plate I<br>Plate Editor<br>File Edit<br>Plate Nam<br>B1 | Action Use the Plate Editor di and plate type. Enterin a. Name your plate. b. Specify the applicat c. Select the plate typ d. Enter any comment IMPORTANT When a following punctuation of When done, click Finis The Plate Editor File Edit  Viet Sample Neme A1 B1 B1 B1 B1 B1 B1 B1 B1 B1 B1 B1 B1 B1 | Action Use the Plate Editor dialog b and plate type. Entering com a. Name your plate. b. Specify the application. c. Select the plate type. d. Enter any comments (opt IMPORTANT When namin following punctuation only: | Action         Use the Plate Editor dialog box to name and plate type. Entering comments is on a. Name your plate.         b. Specify the application.         c. Select the plate type.         d. Enter any comments (optional).         IMPORTANT         When naming the plate, following punctuation only:(){}#.+. Do         When done, click Finish.         The Plate Editor spreadsheet displays.         Plate Editor         File       Edit         Vel       Sample Neme         V       0         B1       0         V       0         B1       0         V       0 | Action         Use the Plate Editor dialog box to name your plate and to and plate type. Entering comments is optional. In the Plate a. Name your plate.         b. Specify the application.         c. Select the plate type.         d. Enter any comments (optional).         IMPORTANT         When naming the plate, you can use letter following punctuation only:(){}#.+. Do not use spaces.         When done, click Finish.         The Plate Editor         File         Edit         Vel         Sample Neme         Dyes         Color into         Color Comment         0         Plate Name:         The Plate ison of the plate ison of the plate is | Action         Use the Plate Editor dialog box to name your plate and to specify the and plate type. Entering comments is optional. In the Plate Editor dial         a. Name your plate.         b. Specify the application.         c. Select the plate type.         d. Enter any comments (optional).         IMPORTANT         When naming the plate, you can use letters, numbers, following punctuation only:(){}#.+. Do not use spaces.         When done, click Finish.         The Plate Editor spreadsheet displays.         Plate Editor         Plate Editor         Plate Editor         Imple Name:         Imple Name: <tr< th=""><th>Action         Use the Plate Editor dialog box to name your plate and to specify the applicatio and plate type. Entering comments is optional. In the Plate Editor dialog box:         a. Name your plate.         b. Specify the application.         c. Select the plate type.         d. Enter any comments (optional).         IMPORTANT         When naming the plate, you can use letters, numbers, and the following punctuation only:(){}#.+. Do not use spaces.         When done, click Finish.         The Plate Editor         File       Edit         Viel       Sample Neme         Dyes       Color into         Viel       Sample Neme         Viel       Sample Neme         Viel       Sample Neme         Viel       Sample Neme         Viel       Sample Neme         Viel       Sample Neme         Viel       Sample Neme         Viel       Sample Neme         Viel       Sample Neme         Viel       Sample Neme         Viel       Sample Neme         Viel       Sample Neme         Viel       Sample Neme         Viel       Sample Neme</th></tr<> | Action         Use the Plate Editor dialog box to name your plate and to specify the applicatio and plate type. Entering comments is optional. In the Plate Editor dialog box:         a. Name your plate.         b. Specify the application.         c. Select the plate type.         d. Enter any comments (optional).         IMPORTANT         When naming the plate, you can use letters, numbers, and the following punctuation only:(){}#.+. Do not use spaces.         When done, click Finish.         The Plate Editor         File       Edit         Viel       Sample Neme         Dyes       Color into         Viel       Sample Neme         Viel       Sample Neme         Viel       Sample Neme         Viel       Sample Neme         Viel       Sample Neme         Viel       Sample Neme         Viel       Sample Neme         Viel       Sample Neme         Viel       Sample Neme         Viel       Sample Neme         Viel       Sample Neme         Viel       Sample Neme         Viel       Sample Neme         Viel       Sample Neme |

Information -

Entering Sample To enter sample information and save the plate record:

| Step | Action                                                                                                    |  |  |  |  |  |
|------|----------------------------------------------------------------------------------------------------|--|--|--|--|--|
| 1    | In the <b>Plate Editor</b> spreadsheet, type the names of all the samples in the <b>Sample</b><br><b>Name</b> column. (Use <b>Edit/Copy</b> and <b>Edit/Fill Down</b> whenever a field is the same for all<br>samples in the plate record.)                                                                                                    |  |  |  |  |  |
|      | <b>Note</b> In the default naming convention, the sample name you type is incorporated into the sample file name. For example:                                                                                                    |  |  |  |  |  |
|      | MySample_A01_01.fsa<br>Capillary position<br>Well position<br>Sample name you type                                                                                                    |  |  |  |  |  |
|      | The sample file naming convention used can be changed in the <b>Preferences</b> dialog box. See page 2-9 for details.                                                                                                    |  |  |  |  |  |
|      | <b>IMPORTANT</b> When naming the samples, you can use letters, numbers, and the following punctuation only:(){}#.+. Do not use spaces.                                                                                                    |  |  |  |  |  |
|      | <b>IMPORTANT</b> Be sure that sample file names are not longer than 55 characters.<br>An underscore separates each preference selected, so be sure to count the<br>underscore in the number of characters. There is no automatic error checking for<br>sample names that exceed this limit. Sample files with long names cannot be<br>opened by the analysis software. |  |  |  |  |  |
|      |                                                                                                    |  |  |  |  |  |

| Step | Action                                                                                                    |  |  |  |  |  |  |  |
|------|----------------------------------------------------------------------------------------------------|--|--|--|--|--|--|--|
| 2    | Optional                                                                                                    |  |  |  |  |  |  |  |
|      | For each sample, enter Color Info and Color Comment text.                                                                                                    |  |  |  |  |  |  |  |
| 3    | Enter a BioLIMS project.                                                                                                    |  |  |  |  |  |  |  |
|      | <b>IMPORTANT</b> A BioLIMS project is required for every sample, even if a BioLIMS database is not used.                                                                                                    |  |  |  |  |  |  |  |
|      | a. Click in the <b>BioLIMS Project</b> cell for Well A1.                                                                                                    |  |  |  |  |  |  |  |
|      | b. Select a project name from the drop-down list.                                                                                                    |  |  |  |  |  |  |  |
|      | BioLIMS Project<br><no selection=""> </no>                                                                                                    |  |  |  |  |  |  |  |
|      | <b>Note</b> For more information about setting up a BioLIMS project, see the <i>ABI PRISM</i> 3100 Genetic Analyzer User's Manual.                                                                                                    |  |  |  |  |  |  |  |
|      | c. To assign the same project name to each sample in the plate record:                                                                                                    |  |  |  |  |  |  |  |
|      | <ul> <li>Click the column header to select the whole column.</li> </ul>                                                                                                    |  |  |  |  |  |  |  |
|      | <ul> <li>Press CTRL+D or select Edit/Fill Down.</li> </ul>                                                                                                    |  |  |  |  |  |  |  |
|      | <b>Note</b> Press CTRL+D or select <b>Edit/Fill Down</b> whenever a field is the same for all samples in the plate record.                                                                                                    |  |  |  |  |  |  |  |
| 4    | For each sample, select the appropriate <b>Dye Set</b> from the drop-down list.                                                                                                    |  |  |  |  |  |  |  |
|      | Dye Set D    C   C   D   E   E5   F   G5   Z                                                                                                    |  |  |  |  |  |  |  |
|      | <b>IMPORTANT</b> Be sure to select the correct dye set for your run(s). Data collected with the incorrect dye set selected cannot be saved, and the runs will have to be repeated because multicomponenting is applied during collection. This is called a <i>chemometric process</i> . |  |  |  |  |  |  |  |

| Step | Action                                                                                                    |                                                                               |           |  |  |  |  |
|------|----------------------------------------------------------------------------------------------------|-------------------------------------------------------------------------------|-----------|--|--|--|--|
| 5    | For each sample, select the appropriate <b>Run Module</b> from the drop-down list.                                                                                                  |                                                                               |           |  |  |  |  |
|      |                                                                                                    |                                                                               |           |  |  |  |  |
|      | Run Module 1                                                                                                    | -                                                                             |           |  |  |  |  |
|      | <no selection=""></no>                                                                                                    |                                                                               |           |  |  |  |  |
|      | GeneScan36_POP4DefaultModule                                                                                                    |                                                                               |           |  |  |  |  |
|      |                                                                                                    |                                                                               |           |  |  |  |  |
|      | The table below shows the r                                                                                                    | run module to select based on your run type.                                  |           |  |  |  |  |
|      | · · · ·                                                                                                    | <b>- - ·</b> · ·                                                              |           |  |  |  |  |
|      | Analysis Type                                                                                                    | Run Module                                                                    |           |  |  |  |  |
|      | GeneScan                                                                                                    | GeneScan36_POP4DefaultModule                                                  |           |  |  |  |  |
|      | SNP SNP36_POP4DefaultModule                                                                                                    |                                                                               |           |  |  |  |  |
|      | <b>Note</b> If you need to view or edit a run module file, see page 2-29.                                                                                                    |                                                                               |           |  |  |  |  |
|      | <b>Note</b> If you select different modules for different samples, the samples will be automatically grouped so that all samples with the same run module are run at the same time. |                                                                               |           |  |  |  |  |
|      | <b>IMPORTANT</b> Runs are sol<br>the order indicated in the pla                                                                                                    | heduled alphanumerically by run module nam<br>ate record, nor by sample name. | e, not by |  |  |  |  |

| Step | Action                                                                                                    |                                         |  |  |  |  |  |
|------|----------------------------------------------------------------------------------------------------|-----------------------------------------|--|--|--|--|--|
| 6    | For each sample, select the appropriate A                                                                                                    | nalysis Module from the drop-down list. |  |  |  |  |  |
|      | <b>IMPORTANT</b> The <b>AutoAnalysis ON</b> preference must be selected if analysis is to take place automatically after the run (see page 2-9).                                                                              |                                         |  |  |  |  |  |
|      | Analysis Module 1<br><no selection="">  GS350Analysis.gsp  GS400CubicAnalysis.gsp  GS400HDAnalysis.gsp  GS400Ord2Analysis.gsp  GS500Analysis.gsp  The table below shows which analysis module to select based on the num</no> |                                         |  |  |  |  |  |
|      | If using size standard                                                                                                    | Select this analysis module             |  |  |  |  |  |
|      | GS120                                                                                                    | GS120Analysis.gsp                       |  |  |  |  |  |
|      | GS400HD                                                                                                    | GS400HDAnalysis.gsp                     |  |  |  |  |  |
|      | GS350Analysis.gsp                                                                                                    |                                         |  |  |  |  |  |
|      | GS500                                                                                                    | GS500Analysis.gsp                       |  |  |  |  |  |
|      | GS500                                                                                                    | GS400CubicAnalysis.gsp <sup>a</sup>     |  |  |  |  |  |
|      |                                                                                                    | GS400Ord2Analysis.gsp <sup>a</sup>      |  |  |  |  |  |
|      | specific sizing needs. See the <i>ABI PRISM</i><br>ach of these files using GeneScan<br>ettings are described in the <i>ABI PRISM</i>                                                                                         |                                         |  |  |  |  |  |
|      | GeneScan Analysis Software User Guide                                                                                                    | (P/N 4308923).                          |  |  |  |  |  |
| 7    | If you want to run the same sample again, select a second run module and a second analysis module. You can run a sample in a linked plate up to five times.           Run Module 2         Analysis Module 2                  |                                         |  |  |  |  |  |
|      | Samples will be automatically grouped so module are run sequentially.                                                                                                    | that all samples with the same run      |  |  |  |  |  |

| Step | Actio     | on                          |                                         |                                    |                   |                           |                                          |           |            |
|------|-----------|-----------------------------|-----------------------------------------|------------------------------------|-------------------|---------------------------|------------------------------------------|-----------|------------|
| 8    | Make      | e sure the pla              | ate record is cor                       | rect, and                          | then o            | click <b>O</b>            | <b>K</b> .                               |           |            |
|      | Plate Ed  | itor                        |                                         |                                    |                   |                           |                                          | ×         |            |
|      | File Edit |                             |                                         |                                    |                   |                           |                                          |           |            |
|      | Pla       | ate Name: my_plate_record   |                                         |                                    |                   |                           |                                          |           |            |
|      | V         | Vell Sample Name            | Dyes Color Info Color Commen            | t BioLIMS Project<br>3100_Project1 | Dye Set           | Run Module 1<br>HTGS36_PO | Analysis Module 1<br>GS400HDAnalysis.gsp |           |            |
|      |           |                             | G G G G G G G G G G G G G G G G G G G   |                                    |                   |                           |                                          |           |            |
|      |           |                             |                                         | 24.00 Decident4                    | 0                 | LTOS26 DO                 | OS 100HD t patroia yan                   |           |            |
|      |           | or denescan_samplez         | G C C C C C C C C C C C C C C C C C C C | 3100_Project                       | 0                 | HI0336_PO                 | 0.5400HDArialysis.gsp                    | -         |            |
|      | _         |                             | R D                                     |                                    |                   |                           |                                          | -         |            |
|      |           | C1 GeneScan_sample3         | B G G G G G G G G G G G G G G G G G G G | 3100_Project1                      | D                 | HTGS36_PO                 | GS400HDAnalysis.gsp                      |           |            |
|      |           |                             |                                         |                                    |                   |                           |                                          |           |            |
|      |           | 01 GeneScan_sample4         | B                                       | 3100_Project1                      | D                 | HTGS36_PO                 | GS400HDAnalysis.gsp                      | -         |            |
|      | -         |                             | Y R                                     |                                    |                   |                           |                                          | -         |            |
|      | E         | E1 GeneScan_sample5         | O B                                     | 3100_Project1                      | D                 | HTGS36_PO                 | GS400HDAnalysis.gsp                      |           |            |
|      |           |                             | G<br>Y                                  |                                    |                   |                           |                                          |           |            |
|      |           | •                           |                                         |                                    |                   |                           |                                          |           |            |
|      | Co        | omments: This is an example | e plate record.                         |                                    |                   |                           |                                          |           |            |
|      | and a     | added to the<br>The plate   | Pending Plate F                         | Records ta<br>deleted f            | able as<br>rom th | s show<br>e data          | n below.<br>base first, i                | n order 1 | to use the |
|      |           | 100 Data Colle              | action Software                         | oru.                               |                   |                           |                                          |           |            |
|      | File      | View Instrume               | ent Tools Service                       | Help                               |                   |                           |                                          |           |            |
|      |           |                             |                                         |                                    |                   |                           |                                          |           |            |
|      | Plat      |                             |                                         | r<br>Recublication                 | Conillon          |                           |                                          |           |            |
|      | 1 101     | o non Irkun vie             |                                         | array view [                       | Capiliary         | y view [                  |                                          |           |            |
|      |           |                             |                                         |                                    |                   |                           |                                          |           |            |
|      |           | Dee die v. Diete D          |                                         |                                    |                   |                           |                                          |           |            |
|      |           | Pending Plate R             | ecords<br>Application                   | 1 10                               | ells              | 1                         | Status                                   |           |            |
|      |           | my_plate_reco               | rd GS                                   | 96                                 | 0110              | pendir                    | ng                                       |           |            |
|      |           |                             |                                         |                                    |                   |                           |                                          |           |            |
|      |           |                             |                                         |                                    |                   |                           |                                          |           |            |
|      |           |                             |                                         |                                    |                   |                           |                                          |           |            |
|      |           |                             |                                         |                                    |                   |                           |                                          |           |            |
|      |           |                             |                                         |                                    |                   |                           |                                          |           |            |

#### Linking and Unlinking a Plate

Introduction The procedure below describes how to link a plate on the autosampler to the plate record you have created. This must be done before a plate can be run. **IMPORTANT** A plate can be linked even if there are no run modules selected for its samples. In this case, there is no error message and runs for samples in the plate will not be scheduled. Linking a Plate to a To link a plate to a plate record: **Plate Record** Step Action 1 Click the Plate View tab on the 3100 Data Collection Software window to go to the Plate View page. Plate View tab Plate View Run View Status View Array View Capillary View 2 On the Plate View page: a. In the Pending Plate Records table, click the plate record for the plate you are linking. b. Click the plate position indicator that corresponds to the plate you are linking. Click the plate record Pending Plate Records Plate Name Application Status Wells plate record Ct Place a plate into plate position "B" Linked Plate Records Plate Name Application Wells Status Processed Plate Records Status Plate Name Application Wells Click anywhere on the plate position indicator
To link a plate to a plate record: (continued)

| Step | Action                                                                                                    |  |  |  |  |
|------|----------------------------------------------------------------------------------------------------|--|--|--|--|
| 3    | Verify that the plate has been linked.                                                                             |  |  |  |  |
|      | Once the plate has been linked, the:                                                                               |  |  |  |  |
|      | The Run Instrument button on the toolbar is enabled, meaning that the instrument is ready to run.                  |  |  |  |  |
|      | <ul> <li>Plate position indicator for the linked plate becomes green.</li> </ul>                                   |  |  |  |  |
|      | <ul> <li>Plate record moves from the Pending Plate Records table to the Linked Plate<br/>Records table.</li> </ul> |  |  |  |  |
|      | Run Instrument Plate position<br>button is enabled indicator is green                                              |  |  |  |  |
|      | 3100 Data Collection Software                                                                                      |  |  |  |  |
|      |                                                                                                    |  |  |  |  |
|      | Plate View Run View Status View Array View Capitlary View                                                          |  |  |  |  |
|      |                                                                                                    |  |  |  |  |
|      | Dending Diels Descude                                                                                              |  |  |  |  |
|      | Plate Netrouts Plate Name Application Wells Status                                                                 |  |  |  |  |
|      |                                                                                                    |  |  |  |  |
|      | A:                                                                                                    |  |  |  |  |
|      | Place a plate into plate position "B"                                                                              |  |  |  |  |
|      |                                                                                                    |  |  |  |  |
|      | Linked Plate Records Plate Name Application Wells Status                                                           |  |  |  |  |
|      | A my_plate_record GS 96 pending                                                                                    |  |  |  |  |
|      |                                                                                                    |  |  |  |  |
|      | Processed Plate Records                                                                                            |  |  |  |  |
|      | Plate Name Application Views Status                                                                                |  |  |  |  |
|      |                                                                                                    |  |  |  |  |
|      |                                                                                                    |  |  |  |  |
|      |                                                                                                    |  |  |  |  |
|      | New Eff., Unink Delete Import                                                                                      |  |  |  |  |
|      |                                                                                                    |  |  |  |  |
|      |                                                                                                    |  |  |  |  |
|      |                                                                                                    |  |  |  |  |
|      | Plate record is in the Linked Plate Records table                                                                  |  |  |  |  |
| 4    | Repeat steps 1–3 to link a second plate, if applicable.                                                            |  |  |  |  |

To link a plate to a plate record: *(continued)* 

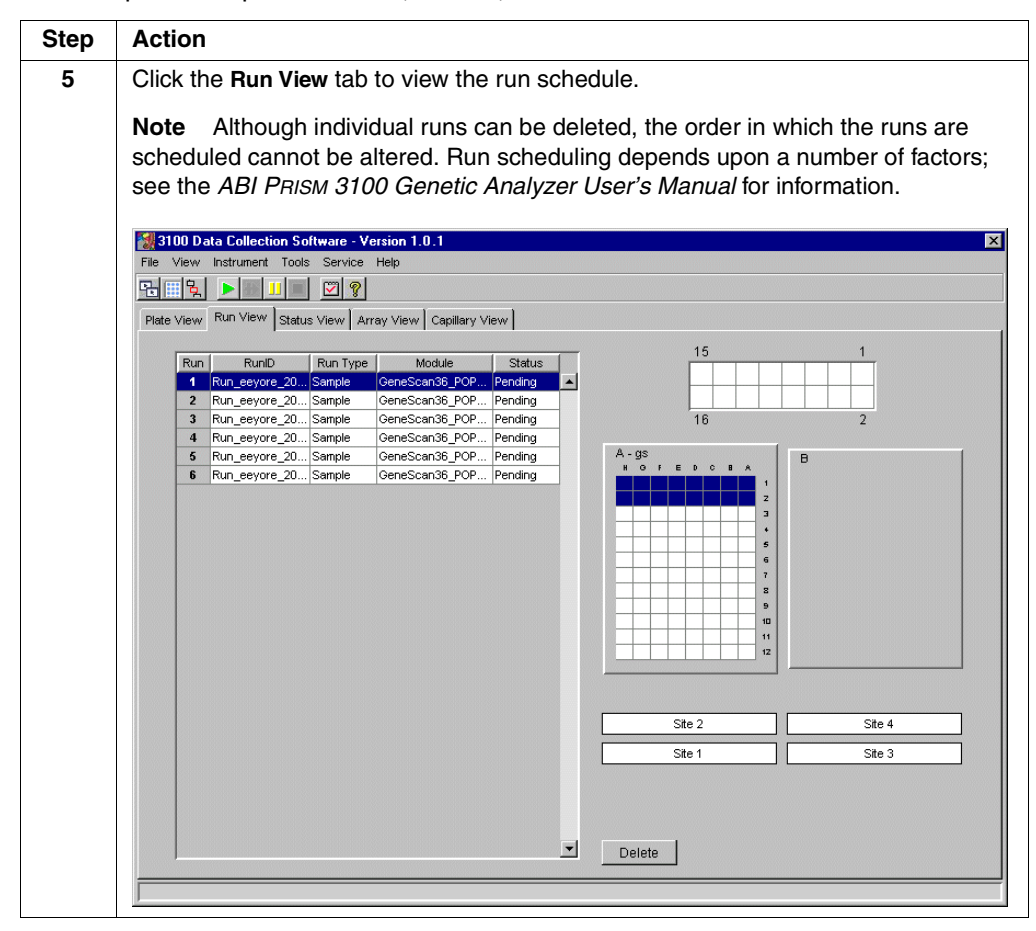

Unlinking a Plate To unlink a plate record: Record

| Action                                                                                                    |                                                                                                    |  |  |  |
|----------------------------------------------------------------------------------------------------|----------------------------------------------------------------------------------------------------|--|--|--|
| In the Linked Plate Records table of the Plate View page, select the plate record that you want to unlink. |                                                                                                    |  |  |  |
| Click Unlink.                                                                                              |                                                                                                    |  |  |  |
| If the plate record is                                                                                     | Then the plate record will                                                                                          |  |  |  |
| completed                                                                                                  | go to the Processed Plate Records.                                                                                  |  |  |  |
| not completed                                                                                              | return to the <b>Pending Plate Records</b> table, and the plate position indicator will return to yellow.           |  |  |  |
|                                                                                                    | Action In the Linked Plate Records you want to unlink. Click Unlink. If the plate record is completed not completed |  |  |  |

# Starting and Monitoring the Run

| Step | Action                                                                    |  |  |  |  |
|------|---------------------------------------------------------------------------|--|--|--|--|
| 1    | Click the green <b>Run Instrument</b> button to begin the scheduled runs. |  |  |  |  |
|      | 3100 Data Collection Software                                             |  |  |  |  |
|      | File View Instrument Tools Service Help                                   |  |  |  |  |
|      |                                                                           |  |  |  |  |
|      | Run Instrument button                                                     |  |  |  |  |
|      |                                                                           |  |  |  |  |
|      | A run using GeneScan_POP4DefaultModule takes approximately 45 min.        |  |  |  |  |

### Monitoring a Run To monitor a run:

Stop Action

| Step | Action                                                                                                    |                                                                                                    |  |  |  |  |  |
|------|----------------------------------------------------------------------------------------------------|----------------------------------------------------------------------------------------------------|--|--|--|--|--|
| 1    | Click the Status View tab to monitor the st                                                                                                    | atus of the instrument during the run.                                                                                          |  |  |  |  |  |
|      |                                                                                                    |                                                                                                    |  |  |  |  |  |
|      | 3100 Data Collection Software                                                                                                    | ×                                                                                                    |  |  |  |  |  |
|      |                                                                                                    |                                                                                                    |  |  |  |  |  |
|      | Nete View Status View Amerikan View                                                                                                    |                                                                                                    |  |  |  |  |  |
|      | Instrument Condition                                                                                                    | Events                                                                                                    |  |  |  |  |  |
|      | Time Remaining this run: 00:42:06                                                                                                    | [Wed Apr 12 16:58:24 PDT 2000]                                                                                                  |  |  |  |  |  |
|      | Run Time: 00:44:24                                                                                                    | [Wed Apr 12 16:58:24 PDT 2000]                                                                                                  |  |  |  |  |  |
|      | EP: Off EP Votage EP Current<br>Ε <sup>20.0 kV</sup> Ε <sup>800.0 μA</sup>                                                                                                    | Started a Gene Scan Run: Run_demo_3100_2000-04-12_46<br>(Wed Apr 12 16:58:23 PDT 2000)<br>Sending run module to the instrument. |  |  |  |  |  |
|      | On     E15.0     E600.0     E7001 Doors: Closed                                                                                                    | [Wed Apr 12 16:37:15 PDT 2000]<br>% % dis-connect data communication port<br>[Wed Apr 12 17:02:00 PDT 2000]                     |  |  |  |  |  |
|      | From boors         Closed         5.0         200.0         % % RUN PARAMETERS command reply<br>(Wed Apr 12 17:02:03 PD 7 20:00)           Oven Door:         Closed         0.0         0.0         % % BEGIN command reply<br>% % BEGIN command reply |                                                                                                    |  |  |  |  |  |
|      | Autosampler: Return Laser Power Laser Current 22.0 AV<br>20.0 15.2 15.0 49.0 40.0 15.2 15.0 40.0 15.2 15.0 40.0 15.2 15.0 40.0 15.2 15.0 40.0 15.2 15.0 40.0 15.0 15.0 15.0 15.0 15.0 15.0 15.0 1                                                       | IVVed Apr 12 17:02:36 PDT 2000]<br>OVEN-TEMPERATURE-TOLERANCE 3.0 % % Oven temperature to                                       |  |  |  |  |  |
|      | Capillary Array Serial Number:<br>demo Capillary Array Usage: 49                                                                                                    | Errors<br>[Wed Apr 12 16:58:29 PDT 2000]<br>Instrument offline                                                                  |  |  |  |  |  |
|      | Waiting for Oven to Stabilize at Run Temperature                                                                                                    |                                                                                                    |  |  |  |  |  |
| 2    | During the run, you can view the data usin pages.                                                                                                    | ng the Array View and Capillary View                                                                                            |  |  |  |  |  |
|      | <b>IMPORTANT</b> Always exit from the Array View and the Capillary View windows. Do not leave these windows open for extended periods during a run because unrecoverable screen update problems will occur. Leave the Status View window open.          |                                                                                                    |  |  |  |  |  |
|      | For more information about the Array and on page 3-2.                                                                                                    | Capillary views, see "Viewing Raw Data"                                                                                         |  |  |  |  |  |

# Stopping a Run and Recovering the Data

**Stopping or** When a run is in progress, the Skip, Pause, and Stop buttons on the toolbar are visible.

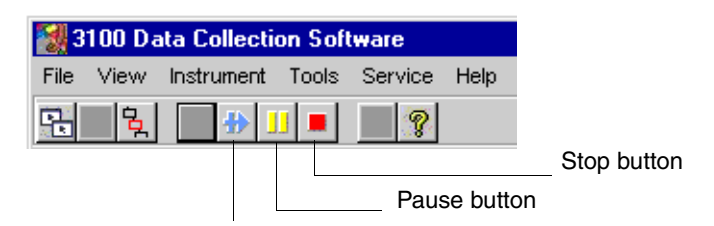

Skip to Next Run button

| To stop the current run and       | Click                              |
|-----------------------------------|------------------------------------|
| continue the other scheduled runs | the Skip button.                   |
| stop the other scheduled runs     | a. the Stop button.                |
|                                   | b. Now in the Question dialog box. |
|                                   | Stop now or after current run?     |

 $\begin{array}{ll} \mbox{If Autoextraction} & \mbox{The auto extractor should have automatically extracted your data from the stopped} \\ \mbox{Fails} & \mbox{run. If it did not, use the Extract data into sample files commands as described below.} \end{array}$ 

To recover data from a stopped run:

| Step | Action                                                                                         |
|------|------------------------------------------------------------------------------------------------|
| 1    | From the Instrument menu, point to Data Acquisition and select Extract data into sample files. |
|      | 3100 Data Collection Software - Version 1.0.1                                                  |
|      | File View Instrument Toos Service Help                                                         |
|      | Ra IIII 🔁 Run 👔                                                                                |
|      | Plate View Array View Canillary View                                                           |
|      | Stop                                                                                           |
|      |                                                                                                |
|      | Manual Control                                                                                 |
|      | Pate Name Applicati Force Run Status to Complete                                               |
|      | Display Run Data                                                                               |
|      | Display EPT Data                                                                               |
|      | Extract data into sample fles                                                                  |
|      | Look for the measure "Operated Files Operator fully Fortunated" in the Operator have           |
|      | Look for the message "Sample Files Successfully Extracted" in the Status bar.                  |
|      | Note The extracted data is unanalyzed. Use GeneScan Analysis software to                       |
|      | analyze the sample files.                                                                      |
|      |                                                                                                |

# Viewing, Editing, or Creating a Run Module

| Introduction                                                                                                    | The run<br>of the ru | n module specifies information about how the sample is run ( <i>e.g.,</i> the duration un, the run temperature, and the injection time).          |                                                                           |        |                   |  |  |
|----------------------------------------------------------------------------------------------------|----------------------|----------------------------------------------------------------------------------------------------|---------------------------------------------------------------------------|--------|-------------------|--|--|
| Viewing a Run<br>Modulo                                                                                                    | To view              | a run module:                                                                                                    |                                                                           |        |                   |  |  |
| Module                                                                                                    | Step                 | Action                                                                                                    |                                                                           |        |                   |  |  |
|                                                                                                    | 1                    | Click the Module Editor button                                                                                                    | on the toolbar.                                                           |        |                   |  |  |
| 吳                                                                                                    |                      |                                                                                                    |                                                                           |        |                   |  |  |
|                                                                                                    |                      | The Module Editor dialog box of                                                                                                    | pens.                                                                     |        |                   |  |  |
|                                                                                                    | 2                    | In the Modules group box, click                                                                                                    | the <b>GeneScan</b> tab.                                                  |        |                   |  |  |
|                                                                                                    | 3                    | To view the parameters for a particular module, select the name of the module from the list. All the parameters for the run module are displayed. |                                                                           |        |                   |  |  |
| Modules     Module Parameters       Sequencing     GeneScan     Calibration       GeneScan36_POP     Template:     GeneScan36_POP |                      |                                                                                                    | Module Parameters Name: GeneScan36_POP4DefaultM Template: GeneScan36_POP4 | lodule |                   |  |  |
|                                                                                                    |                      | SNP36_POP4DefaultModule                                                                                                    | # Parameter Name                                                          | Value  | Range             |  |  |
|                                                                                                    |                      | GS36_POP4_10kvDefaultModule                                                                                                    | 1 Run Temperature                                                         | 60     | int 1865 Deg. C   |  |  |
|                                                                                                    |                      | GS36_POP4_13kvDefaultModule                                                                                                    | 2 Cap Fill Volume                                                         | 184    | Int 1200 steps    |  |  |
|                                                                                                    |                      | GS36_POP4_12-2kvDefaultModule                                                                                                    | 4 Pre Run Time                                                            | 180    | int 1 1000 sec    |  |  |
|                                                                                                    |                      | GS36_POP4_12-5kvDefaultModule                                                                                                    | 5 Injection Voltage                                                       | 3.0    | float 115 kVolts  |  |  |
|                                                                                                    |                      | SNP22_POP4_20sRDefaultModule                                                                                                    | 6 Injection Time                                                          | 10     | int 1600 sec.     |  |  |
|                                                                                                    |                      | E5_22_POP4_20sRDefaultModule                                                                                                    | 7 Run Voltage                                                             | 15     | float 1515 kVolts |  |  |
|                                                                                                    |                      |                                                                                                    | 8 Data Delay Time                                                         | 1      | int 13600 sec.    |  |  |
|                                                                                                    |                      |                                                                                                    | 9 Run Time                                                                | 1500   | int 30014000 sec. |  |  |
|                                                                                                    |                      |                                                                                                    |                                                                           |        |                   |  |  |
|                                                                                                    |                      |                                                                                                    | Comments:                                                                 |        |                   |  |  |
|                                                                                                    |                      | New Save Save As                                                                                                    | Comments:                                                                 | 5      | ×                 |  |  |
|                                                                                                    |                      | New Save As<br>Export Import Delete                                                                                                    | Comments:                                                                 | [:     | r<br>X            |  |  |

| Editing or Creating<br>a Run Module | To edit a | an existing run module or to create a new run module: |
|-------------------------------------|-----------|-------------------------------------------------------|
|                                     | Step      | Action                                                |
|                                     | 1         | Click the Module Editor button on the toolbar.        |

| Click the Module Editor button on the toolbar.                                                                                                    |
|----------------------------------------------------------------------------------------------------|
| <b>号</b>                                                                                                    |
| The Module Editor dialog box opens.                                                                                                    |
| Select a run module to use as a template.                                                                                                    |
| Edit the parameter values that you want to change.                                                                                                   |
| <b>IMPORTANT</b> Only whole numbers are accepted.                                                                                                    |
| <b>IMPORTANT</b> Be sure that all values are red. Values in black are not saved.                                                                     |
| Click Save As to create a new run module.                                                                                                    |
| Enter a unique descriptive name and click <b>OK</b> .                                                                                                |
| Save As     X       Enter Name of New Module:                                                                                                    |
| <b>Note</b> Save cannot be applied to default run modules. Modules are saved in the database and are accessed through the module editor for viewing. |
| When you are finished, click the Close button (X) to exit the Module Editor.                                                                         |
|                                                                                                    |

# About Viewing and Editing Modules for GeneScan Analysis

Introduction The analysis module specifies how the raw data is autoanalyzed at the end of the run (e.g., analysis range and size standard parameters).

| Viewing and Editing              | To view or edit a GeneScan analysis module (.gsp file): |                                                                                                    |  |  |
|----------------------------------|---------------------------------------------------------|----------------------------------------------------------------------------------------------------|--|--|
| Modules for<br>GeneScan Analysis | Step                                                    | Action                                                                                                    |  |  |
| Genesean marysis                 | 1                                                       | Start the GeneScan Analysis software.                                                                                                    |  |  |
|                                  |                                                         | You may have a program icon for the GeneScan Analysis software on the <b>Start</b> menu or a shortcut icon on your desktop. If not, you can find the application (GeneScan.exe) in the following directory:                                                                                                    |  |  |
|                                  |                                                         | D:\appliedbio\GeneScan\Bin                                                                                                    |  |  |
|                                  | 2                                                       | From the File menu, select Open.                                                                                                    |  |  |
|                                  | 3                                                       | Select the Analysis Parameters icon.                                                                                                    |  |  |
|                                  | 4                                                       | Select the analysis module you want to view or edit. The analysis modules are<br>stored in the following directory:<br>D:\appliedbio\Shared\Analysis\Sizecaller\Params<br>Coefficient of the state of the state |  |  |
|                                  | 5                                                       | Click Open.                                                                                                    |  |  |
|                                  |                                                         | This opens the analysis module.                                                                                                    |  |  |

|  | To view or edit a | GeneScan | analysis | module | (.gsp file): | (continued) |
|--|-------------------|----------|----------|--------|--------------|-------------|
|--|-------------------|----------|----------|--------|--------------|-------------|

| Step | Action                                                                                                    |                                                                                                    |  |  |  |  |
|------|----------------------------------------------------------------------------------------------------|----------------------------------------------------------------------------------------------------|--|--|--|--|
| 6    | If you want, you can make changes to the analysis module. For more information about the parameters, see the <i>ABI PRISM GeneScan Analysis Software User Guide</i> .                                                                                                    |                                                                                                    |  |  |  |  |
|      | 😼 GS400HDAnalysis.gsp                                                                                                    | ×                                                                                                    |  |  |  |  |
|      | GS400HDAnalysis.gsp         Analysis Range         ○ Full Range         ○ This Range (Data Points)         Start:         ○ This Range (Data Points)         Start:         ○ This Range (Data Points)         Start:         ○ This Range (Data Points)         Start:         ○ This Range (Data Points)         Start:         ○ This Range (Data Points)         ○ Data Processing         ○ None         ○ Light         ○ Heavy         ○ Heavy         ○ Peak Amplitude Thresholds         B:         ○ R:         ○ R:         ○ R:         ○ R:         ○ Nin. Peak Half Width:         ○         Peak Window Size         19       Pts | Size Call Range <ul> <li>Full Range</li> <li>This Range (Base Pairs)</li> </ul> Min:   Max:   1000   Size Calling Method 2nd Order Least Squares 3rd Order Least Squares Cubic Spline Interpolation Local Southern Method Global Southern Method Global Southern Method Baselining sseLine Window Size Image: Pts Auto Analysis Only ize Standard: GS 400HD.szs |  |  |  |  |
|      | Slope Threshold for 0.0<br>Peak Start<br>Slope Threshold for 0.0<br>Peak End                                                                                                    |                                                                                                    |  |  |  |  |
|      |                                                                                                    |                                                                                                    |  |  |  |  |
| 7    | If you have made changes to<br>the analysis module and you<br>want to                                                                                                    | Then                                                                                                    |  |  |  |  |
|      | save the changes as a new analysis module                                                                                                    | we recommend that you select <b>Save As</b> from<br>the <b>File</b> menu, assign a new name, and click <b>OK</b> .                                                                                                    |  |  |  |  |
|      |                                                                                                    | <b>Note</b> The analysis modules must be stored in the following folder:                                                                                                    |  |  |  |  |
|      |                                                                                                    | D:\appliedbio\Shared\Analysis\<br>Sizecaller\Params                                                                                                    |  |  |  |  |
|      | discard the changes                                                                                                    | click the Close button to close the window.                                                                                                    |  |  |  |  |
|      |                                                                                                    |                                                                                                    |  |  |  |  |

# Viewing and Analyzing Data

## **Overview**

In This Chapter This chapter includes the following topics:

| Торіс                                                                 | See Page |
|-----------------------------------------------------------------------|----------|
| Viewing Raw Data from a Completed Run in the Data Collection Software | 3-2      |
| Viewing Analyzed Data in GeneScan Software                            | 3-5      |
| Analyzing or Reanalyzing Data in GeneScan Software                    | 3-12     |

**Note** This chapter assumes that run data has been extracted into sample files. If you are using the ABI PRISM® 3100 Genetic Analyzer in conjunction with the BioLIMS® database system, you may want to refer to the ABI PRISM GeneScan Analysis Software User Guide (P/N 4308923) for information about accessing the database using the analysis program.

## Viewing Raw Data from a Completed Run in the Data Collection Software

**Introduction** Raw data is data that has been multicomponented (corrected for spectral overlap) but mobility correction has not been applied. There are two formats for viewing the raw data within the ABI PRISM<sup>®</sup> 3100 Data Collection Software.

- In the Array View page, the review data accesses all 16 capillaries.
- In the Capillary View page, the data is accessed capillary-by-capillary.

**Note** Only current run data can be viewed during a run. You cannot view data from previous runs while the instrument is running.

**IMPORTANT** Always exit from the Array View and the Capillary View windows. During a run, do not leave these pages open for extended periods. This may cause unrecoverable screen update problems. Leave the Status View window open.

Viewing Raw Data To view raw data from a completed run:

| Step | Action                                                                                         |
|------|------------------------------------------------------------------------------------------------|
| 1    | In the 3100 Data Collection software, click the Array View tab to display the Array View page. |
| 2    | From the Instrument menu, point to Data Acquisition, and choose Display Run Data.              |
|      | The Select the run to display dialog box opens.                                                |
|      | Run_demo_3100_2000-04-06_23       OK                                                           |
| 3    | From the drop-down list, select the run that you want to display and click <b>OK</b> .         |
|      | Note You can view any completed run data in the instrument database.                           |
|      | Note It may take a few moments to retrieve the data.                                           |

To view raw data from a completed run: (continued)

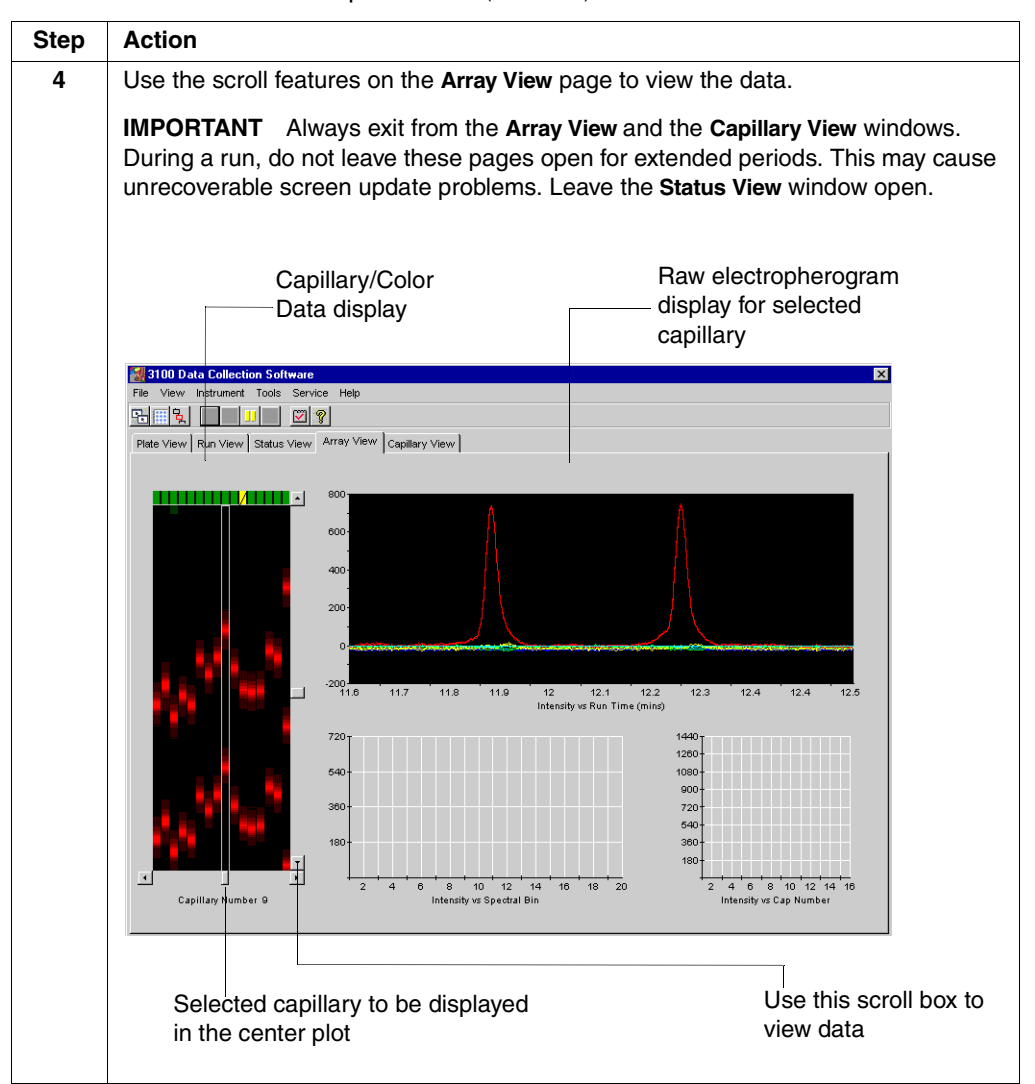

To view raw data from a completed run: (continued)

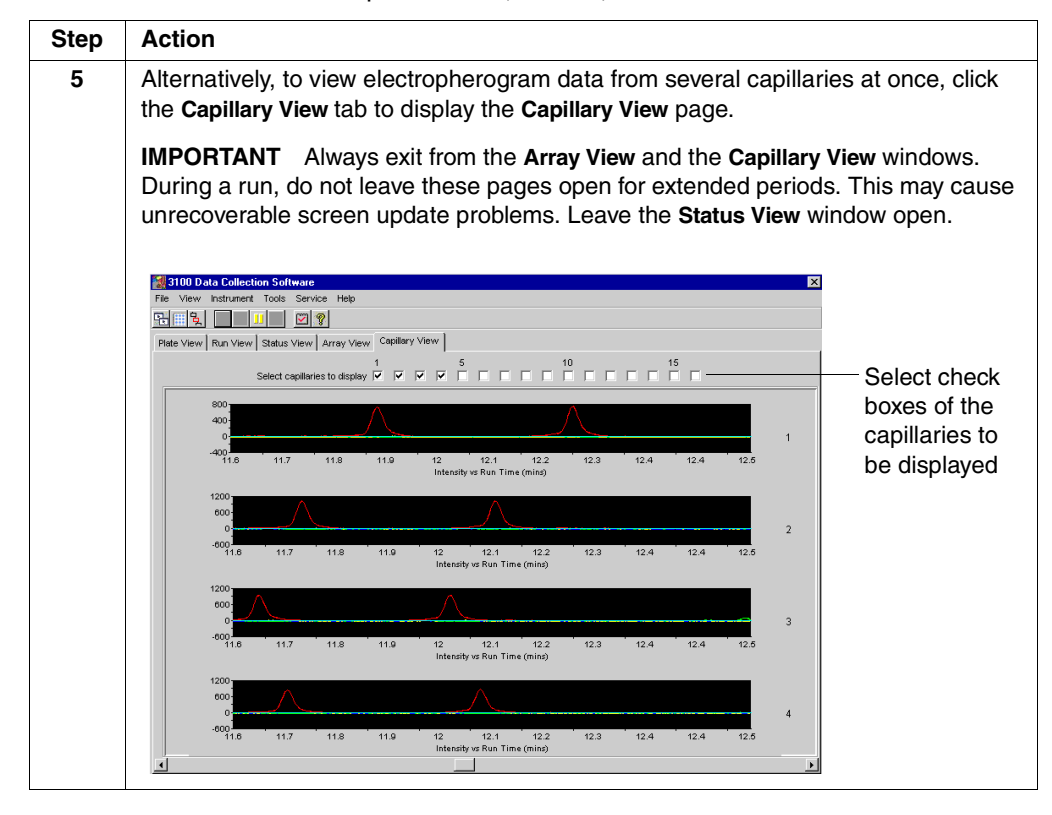

### Viewing Analyzed Data in GeneScan Software

IntroductionAfter a run has been extracted to sample files, you can use the ABI PRISM®<br/>GeneScan® Analysis Software to view the electropherogram data, both raw and<br/>analyzed.Refer to the ABI PRISM GeneScan Analysis Software User Guide for details on<br/>viewing and analyzing GeneScan data.Locating Sample<br/>FilesWhen a run is finished, the analyzed sample files are extracted into a run folder, along<br/>with a run log, in the following directory:

D:\appliedbio\3100\DataExtractor\ExtractedRuns

An example of the run folder and its contents is shown below.

| 🚔 D:\a                                                                                                    | pliedbi                                                                                                    | o\3100\DataE | xtractor\ExtractedRuns\Run_demo_3100_2001-06-04_70                                                                            | - 🗆 × |
|----------------------------------------------------------------------------------------------------|----------------------------------------------------------------------------------------------------|--------------|----------------------------------------------------------------------------------------------------|-------|
| <u>F</u> ile <u>E</u> d                                                                                                    | t <u>V</u> iew                                                                                              | <u>H</u> elp |                                                                                                    |       |
| 調1_A0<br>第10_B(<br>第11_C()<br>第12_D()<br>第12_D()<br>第12_D()<br>第12_D()<br>第12_D()<br>第12_D()<br>第14_F()<br>第14_F()<br>第15_G()<br>第15_G()<br>第16_H()<br>第16_H()<br>第16_ | _01.fsa<br>12_04.fsa<br>12_06.fsa<br>12_08.fsa<br>12_10.fsa<br>2_12.fsa<br>12_14.fsa<br>12_16.fsa<br>03.fsa |              | 13_C01_05.fsa<br>14_D01_07.fsa<br>15_E01_09.fsa<br>15_E01_109.fsa<br>15<br>15<br>15<br>15<br>15<br>15<br>15<br>15<br>15<br>15 |       |
| 17 object                                                                                                    | s)                                                                                                    | 76.8         | КВ                                                                                                    |       |

Run Folder Default Name

The default name of the run folder is:

Run\_<Instrument name>\_<date>\_<runID>

An example of a run folder name is shown below.

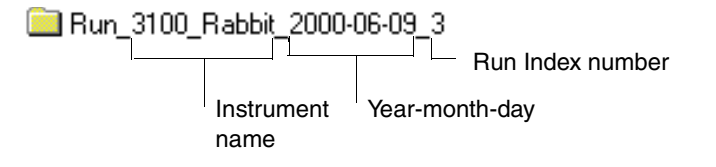

Note The counter for the Run Index number does not reset each day.

 
 Viewing Individual Sample Files
 Note
 All the features of the software are described in the ABI PRISM GeneScan Analysis

 Software User Guide.
 Software User Guide.

To create a new project and view sample files:

| Step | Action                                                                                                    |
|------|----------------------------------------------------------------------------------------------------|
| 1    | Start the GeneScan Analysis software.                                                                                                    |
|      | You may have a program icon for the GeneScan Analysis software on the Start<br>menu or a shortcut icon on your desktop. If not, you can find the GeneScan<br>Analysis program (GeneScan.exe) in the following directory:                                                                                                    |
|      | D:\appliedbio\Genescan\Bin                                                                                                    |
|      |                                                                                                    |
|      | GeneScan.exe                                                                                                    |
| 2    | From the File menu, select New.                                                                                                    |
| 3    | GeneScan         File Edit Project Sample         Open Ctrl+N         Open Ctrl+W         Gose Project         Open Ctrl+W         Save As         Export         Print Setup Ctrl+J         Print Setup Ctrl+P         Exit         Click the Project icon to create a new project.                                                                                                    |
|      | Create New:<br>Project Parameters Standard Matrix Cancel<br>An untitled Analysis Control window opens.                                                                                                    |
| 4    | From the Project menu, select Add Sample Files to open the Add Sample Files                                                                                                    |
|      | dialog box.         File Edit Project Sample Settings View W         Image: Setting Settings View W         Image: Setting Setting Seting Setting Setting Setting Setting Setting |

To create a new project and view sample files: (continued)

| Step | Action                                                                                                    |
|------|----------------------------------------------------------------------------------------------------|
| 5    | In the Add Sample Files dialog box:                                                                                                    |
|      | a. Select the folder containing the sample files of interest.                                                                                                    |
|      | b. Click <b>Add All</b> to add all the files in the folder to the project list, or <b>Add</b> to add only selected files.                                                                                                    |
|      | c. Use the Add All, Remove, or Remove All buttons as necessary to list all the files<br>that you want in the File Name list box. These are the files that will be added to<br>the Sample Manager.                                                                                                    |
|      | <b>Note</b> If you hold down the <b>SHIFT</b> key and press <b>ENTER</b> , you can select all continuous files ( <i>i.e.</i> , 1, 2, 3, 4, etc.). If you hold down the <b>CONTROL</b> key and press <b>ENTER</b> , you can select files out of order ( <i>i.e.</i> , 1, 3, 7, 12, etc.).                                                                                                    |
|      | Add Sample Filee                                                                                                    |
|      | Look jn: 🔄 Run_demo_3100_2000-03-23_14 🔽 💼 🕋 📖                                                                                                    |
|      | Analyzed - Failed       # 400_c03_005       # 400_c03_012         Analyzed - Success       # 400_c04_006       # 400_c03_013       Select the folder         Unanalyzed       # 400_p04_008       # 400_d03_013       containing         # 400_A03_001       # 400_p04_008       # 400_H03_015       sample files         # 400_B03_003       # 400_E04_010       # 400_B04_014       sample files                                                                                                    |
|      | File name:     3.fsa'' '400_A04_002.fsa'' '400_A03_001.fsa''       Files of type:     All Readable files (".fsa)                                                                                                    |
|      | 400_A03_001       400_A04_002       400_B03_003       Remove All       Finish       Cancel                                                                                                    |
| 6    | Click Finish to close the Add Sample Files dialog box.                                                                                                    |
|      | The sample files are added to the <b>Analysis Control</b> window.                                                                                                    |
|      |                                                                                                    |
|      | Analysis Control window.                                                                                                    |
|      | · · · · · · · · · · · · · · · · · · ·                                                                                                    |
|      | 🐮 untitled - Analysis Control                                                                                                    |
|      | Analyze Print Results Print Setup                                                                                                    |
|      | B G Y 🖪 Sample File Size Standard 🕨 Parameters 🖸 🏝                                                                                                    |
|      | 1         2         400         A03         001.fsa         : <gs 400hd.szs="">         2         :<gs 400hd.analysis.gsp="">           2         400         A04         002.fsa         :<gs 400hd.szs="">         2         :<gs 400hd.analysis.gsp="">         2</gs></gs></gs></gs>                                                                                                    |
|      | 3         14         400         B03         003.fsa         : <gs 400hd.szs="">         1         :<gs400hdanalysis.gsp>           4         14         14         14         14         14         14         14         14         14         14         14         14         14         14         14         14         14         14         14         14         14         14         14         14         14         14         14         14         14         14         14         14         14         14         14         14         14         14         14         14         14         14         14         14         14         14         14         14         14         14         14         14         14         14         14         14         14         14         14         14         14         14         14         14         14         14         14         14         14         14         14         14         14         14         14         14         14         14         14         14         14         14         14         14         14         14         14         14         14         14</gs400hdanalysis.gsp></gs>                                                                                                    |
|      | 3         14         400         C03         005.fsa         : <gs 400hd.szs="">         1         :<gs400hdanalysis.gsp>         1           6         6         6         6         6         6         6         6         1         :<gs400hdanalysis.gsp>         1           7         7         7         1         :<gs400hdanalysis.gsp>         1</gs400hdanalysis.gsp></gs400hdanalysis.gsp></gs400hdanalysis.gsp></gs>                                                                                                    |
|      | Image: Weight of the second second |
|      | J         Image: Web and the second second seco         |
|      | Image: Weight of the second second |
|      | 13         14         14         14         14         14         14         14         14         14         14         14         14         14         14         14         14         14         14         14         14         14         14         14         14         14         14         14         14         14         14         14         14         14         14         14         14         14         14         14         14         14         14         14         14         14         14         14         14         14         14         14         14         14         14         14         14         14         14         14         14         14         14         14         14         14         14         14         14         14         14         14         14         14         14         14         14         14         14         14         14         14         14         14         14         14         14         14         14         14         14         14         14         14         14         14         14         14         14         14         14         14<                                                                                                    |
|      | 15 400 H03 015.fsa : <gs 400hd.szs=""> ::GS 400HDAnalysis.gsp&gt;</gs>                                                                                                    |

To create a new project and view sample files: (continued)

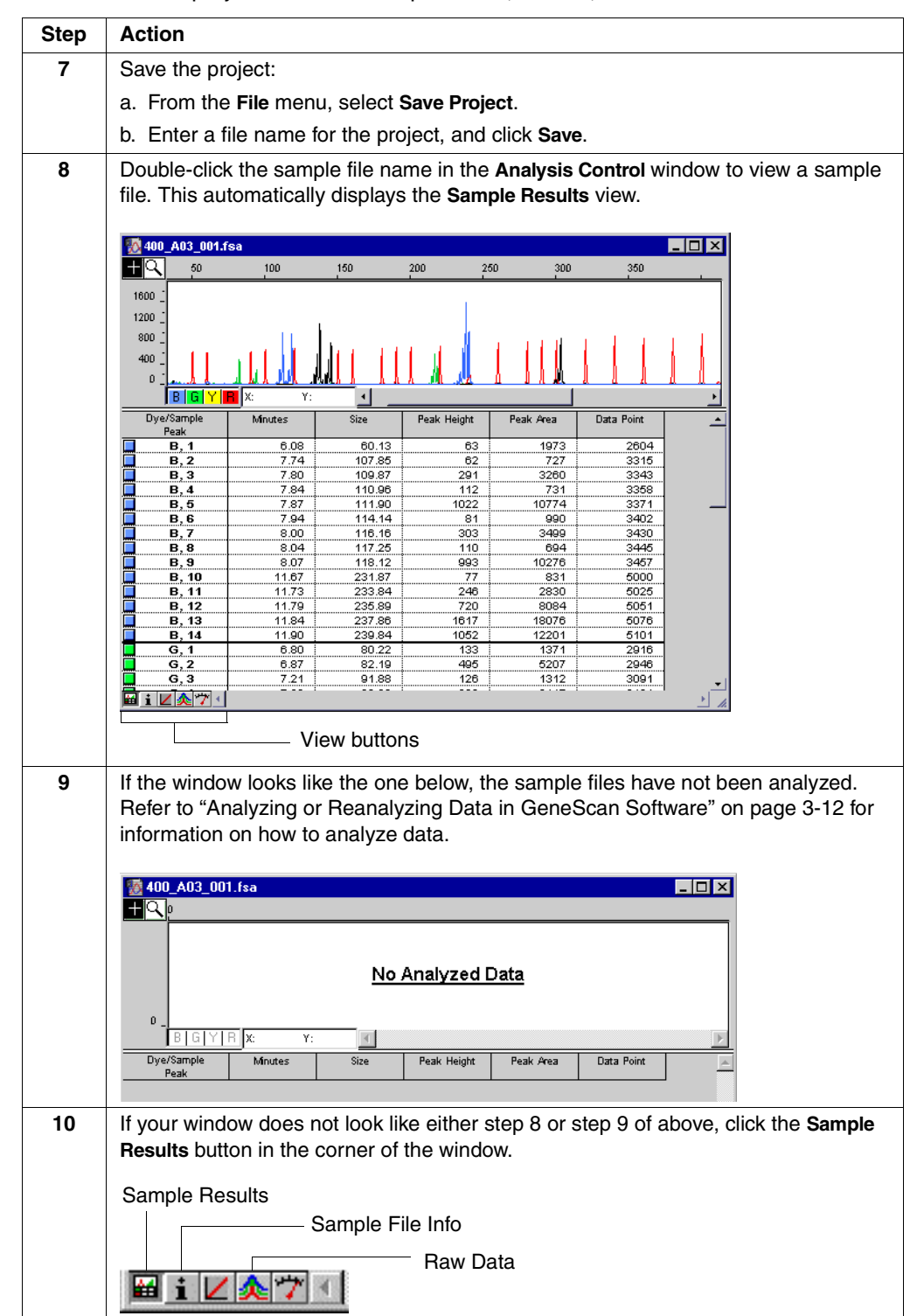

Step Action 11 Use the Magnifying tool to change the scale of the plot. a. Click on the tool to select it. ( $\square$ ). b. Click on the plot to zoom in or ALT-click to zoom out. Q Alternatively, use the commands on the View menu to adjust the plot scale. 12 To identify a peak, click it. That peak's row in the GeneScan table is highlighted.

### To create a new project and view sample files: (continued)

Viewing Multiple The procedure below introduces you to the Results Control window. A complete Files description of the Results Control window is provided in the ABI PRISM GeneScan Analysis Software User Guide.

To view multiple data sets using the Results Control window:

| Step | Action                                                                                                    |
|------|----------------------------------------------------------------------------------------------------|
| 1    | If not already open, start the GeneScan Analysis software.                                                                                            |
| 2    | Create a project as described in steps 2 to 6, beginning on page 3-6. Or open an existing project by selecting <b>Open</b> from the <b>File</b> menu. |
| 3    | From the Windows menu, select Results Control.                                                                                                    |
| 4    | From the <b># of Panels</b> menu, select <b>8</b> .                                                                                                   |

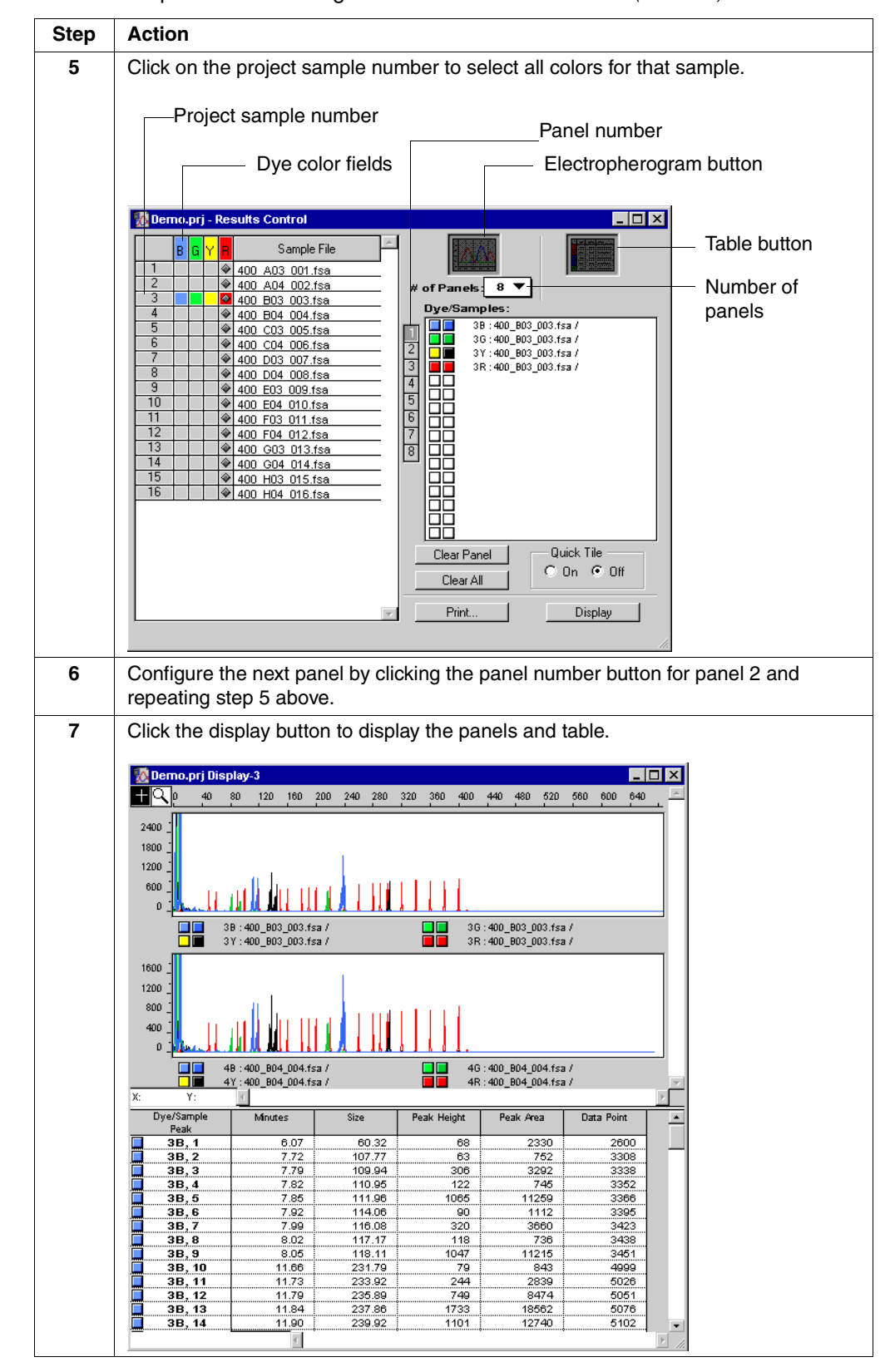

To view multiple data sets using the Results Control window: (continued)

### To view multiple data sets using the Results Control window: (continued)

| Step | Action                                                                                                    |
|------|----------------------------------------------------------------------------------------------------|
| 8    | To print the display, from the File menu, choose Print.                                                      |
| 9    | Use the <b>Clear Panel</b> or <b>Clear All</b> buttons on the <b>Results Control</b> window to clear panels. |

# Analyzing or Reanalyzing Data in GeneScan Software

| <b>Note</b> F<br>ABI Pris | or more information about analyzing data using GeneScan Analysis software, see the<br>M GeneScan Analysis Software User Guide.                                                                                                    |
|---------------------------|----------------------------------------------------------------------------------------------------|
| When to                   | Analyze Data with GeneScan Analysis Software                                                                                                    |
| The san<br>module         | nple file will not contain analyzed data if you did not specify an analysis<br>in the plate record.                                                                                                    |
| If the sa<br>describe     | mple file does not contain analyzed data, you need to analyze the file as ed in the procedure below.                                                                                                    |
| When to                   | Reanalyze Data with GeneScan Analysis Software                                                                                                    |
| Reanaly                   | ze the sample files using GeneScan Analysis software when you:                                                                                                    |
| <ul> <li>Cho</li> </ul>   | se the wrong analysis module file in the plate record                                                                                                    |
| ♦ War                     | nt to see the effect of changing analysis parameters on your data                                                                                                    |
| To analy                  | ze or reanalyze sample files:                                                                                                    |
| Step                      | Action                                                                                                    |
| 1                         | If not already open, start the GeneScan Analysis software.                                                                                                    |
| 2                         | Create a project as described in steps 2 to 6, beginning on page 3-6. Or open an existing project by selecting <b>Open</b> from the <b>File</b> menu.                                                                                                    |
| 3                         | CTRL-click the dye color field to set the size standard color.                                                                                                    |
|                           | B       G       F       Sample File         1       Image: Control       Image: Control         2       Image: Control       Image: Control         3       Image: Control       Image: Control         1       Image: Control       Image: Control         2       Image: Control       Image: Control         2       Image: Control       Image: Control         2       Image: Control       Image: Control         2       Image: Control       Image: Control         2       Image: Control       Image: Control         2       Image: Control       Image: Control         3       Image: Control       Image: Control         400       A04       002.fsa         The diamond (lozenge) in the red color field indicates that the red size standard will |
| 4                         | be used for the analysis.                                                                                                    |
| 4                         | sample files in the table.                                                                                                    |
|                           | File         Edit         Project         Sample         Settings         View         View         View         Collection Settings           MyProject.prj         Analyze         Frint Results         GS 350 377.szs         GS 350 All.szs         GS 350 All.szs         GS 350-250.szs         GS 400HD.szz           8         G         Y         B         Sample File         GS 500 All.szs         GS 500 377.szs         GS 500 All.szs           1         Image: Project 100 Pt/3 B03 012 376 pz8.fsa         V GS 500 250.szs         GS 500 All.szs         S 500 All.szs                                                                                                    |
|                           | Note F<br>ABI PRIS<br>When to<br>The san<br>module<br>If the sa<br>describe<br>When to<br>Reanaly<br>Cho<br>& War<br>To analy<br><u>Step</u><br>1<br>2<br>3                                                                                                    |

To analyze or reanalyze sample files: (continued)

| Step | Action                                                                                                    |
|------|----------------------------------------------------------------------------------------------------|
| 5    | From the <b>Parameters</b> pop-up list, select the correct analysis parameters (.gsp) file                                                                                                    |
|      | for the sample files in the table.                                                                                                    |
|      | K GeneScan                                                                                                    |
|      | File Edit Project Sample Settings Wew Windows Help                                                                                                    |
|      | Analyze Print Results Print Setup                                                                                                    |
|      | B G Y R Sample File Size Standard D Analysis Darameters                                                                                                    |
|      | 1 0 400 A03 001.fsa OS 400HD.szs ►<br>2 0 0 400 A04 002.fsa OS 400HD.szs ►<br>Collection Setting>                                                                                                    |
|      | 3 40 B04 000 fsa GS 400HD.szs CS GS350Analysis.gsp                                                                                                    |
|      | 4         4         6         400         B04         004.1sa         GS 400HD.szs         C           5         6         2         400         C03         005.fsa         GS 400HD.szs         GS 400HD.szs         GS 40HD.szs         GS 40HD.szs |
|      | 6 GS 400 C04 006.fsa GS 400HD.szs CS 400HD.szs GS 400HDAnalysis.gsp                                                                                                    |
|      | 8 GS4000rd2Analysis.gsp                                                                                                    |
|      | 9 400 E03 009.fsa GS 400HD.szs                                                                                                    |
| 6    | Io review or edit the analysis parameters, double-click the parameters file name.                                                                                                    |
|      | The Analysis Parameters dialog box opens. Suggested values for parameters are                                                                                                    |
|      | shown below. Refer to the ABI PRISM GeneScan Analysis Software User Guide for                                                                                                    |
|      | more information about analysis parameters.                                                                                                    |
|      | GS400HDAnalvsis.gsp                                                                                                    |
|      | Analysis Range                                                                                                    |
|      | © Full Range © Full Range                                                                                                    |
|      | C This Range (Data Points) C This Range (Base Pairs)                                                                                                    |
|      | Star: p Min: p<br>Stop: 12000 Max: 1000                                                                                                    |
|      | Data Processing Size Calling Method                                                                                                    |
|      | Smooth Options C 2nd Order Least Squares                                                                                                    |
|      | C None C Soline Interpolation                                                                                                    |
|      | Light     CLast Counter Method                                                                                                    |
|      | C Global Southern Method                                                                                                    |
|      | Peak Detection Baselining                                                                                                    |
|      | Peak Amplitude Thresholds<br>BaseLine Window Size                                                                                                    |
|      |                                                                                                    |
|      | Auto Analysis Univ     Size Standard                                                                                                    |
|      | Min. Peak Half Width: 2 Pts GS 400HD.szs                                                                                                    |
|      | Polynomial Degree 3                                                                                                    |
|      | Peak Window Size 19 Pts                                                                                                    |
|      | Slope Threshold for 0.0<br>Peak Start                                                                                                    |
|      | Slope Threshold for D.D.<br>Peak End                                                                                                    |
| 7    | If you make changes to the analysis parameters:                                                                                                    |
|      | a. Select Save As from the File menu.                                                                                                    |
|      | b. Choose a new name for the analysis parameters (.gsp) file.                                                                                                    |

To analyze or reanalyze sample files: (continued)

| Step | Action                                                                                                    |                                                                                                    |
|------|----------------------------------------------------------------------------------------------------|----------------------------------------------------------------------------------------------------|
| 8    | Select all dye lanes by clicking in the                                                                                                    | upper-left corner of the dye color fields bar.                                                                                                    |
|      | Click here to select all la                                                                                                    | ines and all colors                                                                                                    |
|      | Demo.prj - Analysis Control           Analyze         Print Results                                                                                                    | Demo.prj - Analysis Control           Analyze         Print Results                                                                                         |
|      | B         G         Y         R         Sample File           1         Image: A start of the start of the | B         G         Y         B         Sample File           1         400         A03         001.fsa           2         400         A04         002.fsa |
|      | Before clicking                                                                                                    | After clicking                                                                                                    |
| 9    | Click the Analyze button.                                                                                                    |                                                                                                    |
|      | The analyzed data is automatically s already existed in the sample file, it i                                                                                                    | aved to the sample files. If analyzed data s overwritten.                                                                                                   |
|      | As the lanes are analyzed, they are                                                                                                    | deselected in the dye color fields.                                                                                                    |
|      | - <b>L</b>                                                                                                    |                                                                                                    |

# Spatial and Spectral **Calibrations**

## **Overview**

In This Chapter This chapter includes the following topics:

| Торіс                             | See Page |
|-----------------------------------|----------|
| Performing a Spatial Calibration  | 4-2      |
| Performing a Spectral Calibration | 4-6      |

# Performing a Spatial Calibration

| <ul> <li>Spatial Calibration         <ul> <li>Install or replace a capillary array</li> <li>Temporarily remove the capillary array from the detection block</li> </ul> </li> <li>What a Spatial Calibration Tells You         <ul> <li>A spatial calibration provides information about the position of the fluorescence from each capillary on the CCD camera. It does not provide information about the performance of the capillaries.</li> </ul> </li> <li>Performing a Spatial Calibration         <ul> <li>To perform a spatial calibration:</li> <li>Step Action             <ul> <li>I From the Tools menu, select Perform Spatial Calibration.</li> <li>The Perform Spatial Calibration dialog box opens.</li> <li>I Perform Spatial Calibration progress                 <ul> <li>I Fill capillaries</li> <li>I Fill capillaries</li> </ul> </li> </ul> </li> </ul></li></ul>                                                                                                    |
|----------------------------------------------------------------------------------------------------|
| <ul> <li>Temporarily remove the capillary array from the detection block</li> <li>What a Spatial Calibration provides information about the position of the fluorescence from each capillary on the CCD camera. It does not provide information about the performance of the capillaries.</li> <li>Performing a Spatial Calibration</li> <li>To perform a spatial calibration:</li> <li>Step Action         <ol> <li>From the Tools menu, select Perform Spatial Calibration.</li> <li>The Perform Spatial Calibration dialog box opens.</li> <li>Featorm Spatial Calibration progress</li> <li>Click on the Start button to initiate spatial calibration.</li> </ol> </li> </ul>                                                                                                    |
| What a Spatial Calibration Tells You       A spatial calibration provides information about the position of the fluorescence from each capillary on the CCD camera. It does not provide information about the performance of the capillaries.         Performing a Spatial Calibration       To perform a spatial calibration:         Step       Action         1       From the Tools menu, select Perform Spatial Calibration.         The Perform Spatial Calibration dialog box opens.         Image: Spatial Calibration Fill Calibration progress         Click on the Start button to initiate spatial calibration.                                                                                                    |
| What a Spatial<br>Calibration Tells<br>You       A spatial calibration provides information about the position of the fluorescence from<br>each capillary on the CCD camera. It does not provide information about the<br>performance of the capillaries.         Performing a Spatial<br>Calibration       To perform a spatial calibration:         Step       Action         1       From the Tools menu, select Perform Spatial Calibration.         The Perform Spatial Calibration dialog box opens.         Image: Spatial Calibration progress         Image: Spatial Calibration progress                                                                                                    |
| Calibration Tells<br>You       Action         Performing a Spatial<br>Calibration       To perform a spatial calibration:         Step       Action         1       From the Tools menu, select Perform Spatial Calibration.         The Perform Spatial Calibration dialog box opens.         Image: Perform Spatial Calibration         Image: Perform Spatial Calibration in the Registration         Image: Perform Spatial Calibration in the Registration         Image: Perform Spatial Calibration in the Registration in the Registratin in the |
| You       performance of the capillaries.         Performing a Spatial Calibration       To perform a spatial calibration:         Step       Action         1       From the Tools menu, select Perform Spatial Calibration.         The Perform Spatial Calibration dialog box opens.         Image: Perform Spatial Calibration progress         Image: Click on the Start button to initiate spatial calibration.         Image: Perform Spatial Calibration to initiate spatial calibration.                                                                                                    |
| Performing a Spatial Calibration:         Step       Action         1       From the Tools menu, select Perform Spatial Calibration.         1       From the Perform Spatial Calibration dialog box opens.         Perform Spatial Calibration       Spatial calibration progress         Click on the Start button to initiate spatial calibration.         Fill capillaries       Details                                                                                                    |
| Step       Action         1       From the Tools menu, select Perform Spatial Calibration.         The Perform Spatial Calibration dialog box opens.         Image: Click on the Start button to initiate spatial calibration.         Fill capillaries                                                                                                    |
| Step       Action         1       From the Tools menu, select Perform Spatial Calibration.         The Perform Spatial Calibration dialog box opens.         Perform Spatial Calibration         Spatial Calibration progress         Click on the Start button to initiate spatial calibration.         Fill capillaries       Details         Start       OK                                                                                                    |
| 1       From the Tools menu, select Perform Spatial Calibration.         The Perform Spatial Calibration dialog box opens.         Image: Perform Spatial Calibration         Spatial calibration         Spatial calibration progress         Click on the Start button to initiate spatial calibration.         Fill capillaries                                                                                                    |
| The Perform Spatial Calibration dialog box opens.  Perform Spatial Calibration  Spatial calibration progress  Click on the Start button to Initiate spatial calibration.  Fill capillaries  Details  Start OK  Cancel                                                                                                    |
| Spatial Calibration Spatial Calibration progress Click on the Start button to initiate spatial calibration. Fill capillaries Details Start OK Cancel                                                                                                    |
| Spatial calibration progress Click on the Start button to initiate spatial calibration. Fill capillaries Details Start OK Cancel                                                                                                    |
| Click on the Start button to initiate spatial calibration.                                                                                                    |
| Click on the Start button to initiate spatial calibration.                                                                                                    |
| Click on the Start button to initiate spatial calibration.                                                                                                    |
| ☐ Fill capillaries Details Start OK Cancel                                                                                                    |
| In appliance Seams Start Strate                                                                                                    |
|                                                                                                    |
| 2 Select the <b>Fill capillaries</b> check box if the:                                                                                                    |
| <ul> <li>Capillaries have no polymer (<i>i.e.</i>, a new capillary array), or</li> </ul>                                                                                                    |
| <ul> <li>Polymer in the capillaries has been used in a run</li> </ul>                                                                                                    |
| <b>Note</b> You do not need to fill the capillaries each time you perform a spatial                                                                                                    |
| calibration.                                                                                                    |
| 3 Click Start.                                                                                                    |
| The calibration takes approximately:                                                                                                    |
| <ul> <li>2 min without filling the capillaries</li> </ul>                                                                                                    |
| ♦ 6 min with filling the capillaries                                                                                                    |

To perform a spatial calibration: (continued)

100

| Step | Action             |                                                                                                   |  |  |
|------|--------------------|---------------------------------------------------------------------------------------------------|--|--|
| 4    | If the calibration | Then                                                                                              |  |  |
|      | succeeded          | the following dialog box opens:                                                                   |  |  |
|      |                    | Perform Spatial Calibration                                                                       |  |  |
|      |                    | Spatial calibration progress                                                                      |  |  |
|      |                    |                                                                                                   |  |  |
|      |                    | Spatial calibration was successful.                                                               |  |  |
|      |                    | Fill capillaries Details OK Cancel                                                                |  |  |
|      |                    | a. Click <b>Details</b> to view the <b>Spatial Calibration Profile</b> window.                    |  |  |
|      |                    | <ul> <li>b. Continue on to "Viewing Successful Results and<br/>Saving the Data" below.</li> </ul> |  |  |
|      | failed             | an error message box opens, providing some information about the reason for the failure.          |  |  |
|      |                    | Perform Spatial Calibration                                                                       |  |  |
|      |                    | Spatial calibration progress                                                                      |  |  |
|      |                    | Spatial calibration failed. Bad spacing.                                                          |  |  |
|      |                    | Spatial calibration failed. Bad spacing.                                                          |  |  |
|      |                    | Fill capillaries Details Start OK Cancel                                                          |  |  |
|      |                    | a. Click <b>Details</b> to view the <b>Spatial Calibration Profile</b> window.                    |  |  |
|      |                    | b. Do one of the following:                                                                       |  |  |
|      |                    | <ul> <li>Click Cancel, and then click Start to repeat the<br/>calibration.</li> </ul>             |  |  |
|      |                    | <ul> <li>Take corrective action as outlined on page 4-5.</li> </ul>                               |  |  |

Viewing Successful Results and Saving the Data

Viewing Successful To view the spatial calibration results and save the data:

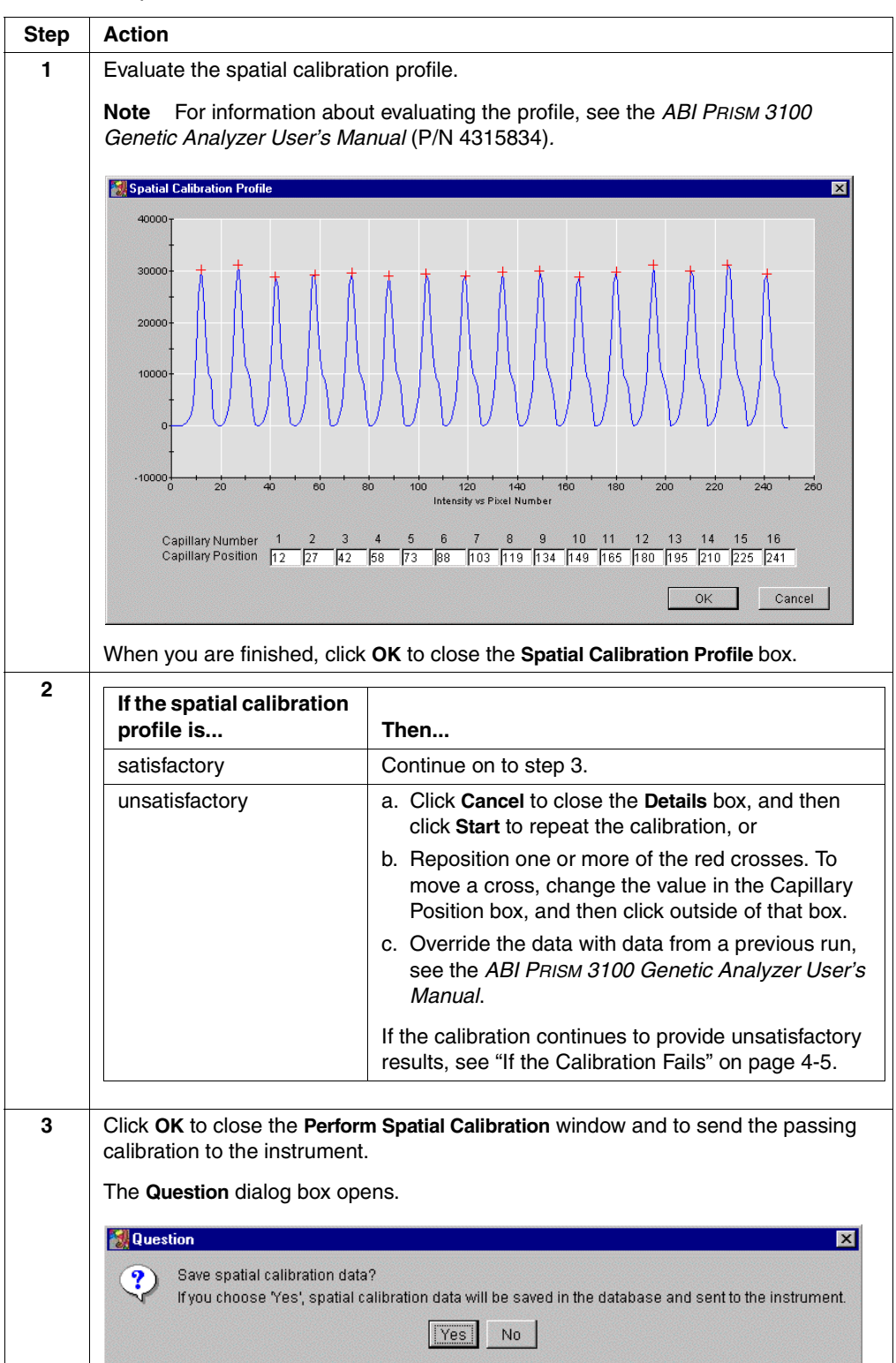

To view the spatial calibration results and save the data: (continued)

| Step | Action                                                                 |                                                                                         |
|------|------------------------------------------------------------------------|-----------------------------------------------------------------------------------------|
| 4    | То                                                                     | Then                                                                                    |
|      | save this calibration data to the<br>Data Collection software database | Click Yes.                                                                              |
|      | delete this data and use data from a previous run                      | <ul><li>a. Click No.</li><li>b. Override the current spatial calibration map.</li></ul> |
|      |                                                                        | ·                                                                                       |

If the Calibration If the calibration failed, or if you do not like the appearance of the passed calibration Fails profile, try one or more of the following corrective actions.

- Repeat the calibration. ۲
- Fill the capillaries with polymer, and then repeat the calibration. ٠
- Clean the detection cell, and then repeat the calibration.
- Reposition the array window in the detection cell, and then repeat the calibration. ٠

| Performing a Spectral Calibration | ing a Spectral Calibration | ming a | Perform |
|-----------------------------------|----------------------------|--------|---------|
|-----------------------------------|----------------------------|--------|---------|

| Introduction                           | Perform                                                                                    | ing a spectral calibration can be divided into three n                                                                                                    | nain tasks:                                                                                                    |
|----------------------------------------|--------------------------------------------------------------------------------------------|----------------------------------------------------------------------------------------------------|----------------------------------------------------------------------------------------------------|
|                                        | ♦ Set                                                                                      | ting up the standards                                                                                                    |                                                                                                    |
|                                        | <ul> <li>Starting the spectral calibration</li> </ul>                                      |                                                                                                    |                                                                                                    |
|                                        | ♦ Ch                                                                                       | ecking the spectral calibration                                                                                                    |                                                                                                    |
|                                        | Note<br>Set D. F<br>ABI Pris                                                               | This section describes spectral calibration using the Matrix<br>or information about performing spectral calibration for and<br>SM 3100 Genetic Analyzer User's Manual .                                                                                                    | Standard Set DS-30 of Dye other dye set, see the                                                                                                    |
|                                        | A spect<br>fluorese<br>called r<br>therefor<br>each is<br><i>ABI PR</i>                    | ral calibration is performed to create a matrix to corr<br>sence emission spectra of the dyes. Application of thi<br>nulticomponenting. The multicomponenting occurs a<br>re it is important to make good quality matrices for ea<br>unique. For a more detailed explanation of spectral<br>rem 3100 Genetic Analyzer User's Manual.                                                                                          | ect for the overlapping of<br>is matrix to the raw data is<br>s the data is collected;<br>ach capillary and ensure<br>calibration, see the                         |
| When to Perform a Spectral Calibration | A spect<br>♦ Wh                                                                            | ral calibration must be performed:<br>enever you use a new dye set on the instrument                                                                                                    |                                                                                                    |
|                                        | <ul> <li>After the laser or CCD camera has been realigned by a service engineer</li> </ul> |                                                                                                    |                                                                                                    |
|                                        | <ul> <li>If year</li> <li>pear</li> </ul>                                                  | ou begin to see a decrease in spectral separation (p<br>ks)                                                                                                    | ull-up and/or pull-down                                                                                                    |
| Instructions for                       | To prep                                                                                    | are the Matrix Standards (Dye Set D Matrices as an                                                                                                    | example).                                                                                                    |
| Matrix Standards                       | Step                                                                                       | Action                                                                                                    |                                                                                                    |
|                                        | 1                                                                                          | Thaw and mix thoroughly the four DS-30 (P/N 4316100)                                                                                                    | ) matrix standard tubes.                                                                                                    |
|                                        | 2                                                                                          | Spin the tubes briefly in a microcentrifuge.                                                                                                    |                                                                                                    |
|                                        | 3                                                                                          | <b>WARNING</b> CHEMICAL HAZARD. Formamide is if<br>the skin and may cause irritation to the eyes, skin, and in<br>cause damage to the central nervous system and the million<br>reproductive systems, and is a possible birth defect haz<br>MSDS, and follow the handling instructions. Wear appro-<br>clothing, and gloves. Prepare the Matrix Standard Set DS-30 for Dye Set D by<br>a labeled 1.5-mL microcentrifuge tube: | narmful if absorbed through<br>respiratory tract. It may<br>hale and female<br>ard. Please read the<br>opriate protective eyewear,<br>y combining the following in |
|                                        |                                                                                            | Reagent                                                                                                    | Volume (μL)                                                                                                    |
|                                        |                                                                                            | 6FAM                                                                                                    | 2.5                                                                                                    |
|                                        |                                                                                            | HEX                                                                                                    | 2.5                                                                                                    |
|                                        |                                                                                            | NED                                                                                                    | 2.5                                                                                                    |
|                                        |                                                                                            | ROX                                                                                                    | 2.5                                                                                                    |
|                                        |                                                                                            | Hi-Di™ Formamide (P/N 4311320)                                                                                                    | 190                                                                                                    |
|                                        |                                                                                            | Final Volume                                                                                                    | 200                                                                                                    |
|                                        | 4                                                                                          | Vortex thoroughly.                                                                                                    |                                                                                                    |
|                                        | 5                                                                                          | Spin the mixture briefly in a microcentrifuge.                                                                                                    |                                                                                                    |

To prepare the Matrix Standards (Dye Set D Matrices as an example). (continued)

| Step | Action                                                         |
|------|----------------------------------------------------------------|
| 6    | Heat the standard tube at 95 °C for 5 min to denature the DNA. |
| 7    | Immediately place the tubes on ice for 2 min.                  |

Loading the To load the standards: **Standards** Step Action 1 Dispense 10  $\mu$ L of the denatured matrix standard into a: 96-well plate, wells A1 through H2, as shown below 10 11 12 •0000000000000 FOOOOOOOOOOOO GR1315b ♦ 384-well plate, wells A1, A3, C1, C3, E1, E3, etc., as shown below õõ 00 ŏŏ

00

GR1316b

To load the standards: (continued)

| oottom of its well.                             |
|-------------------------------------------------|
|                                                 |
| like this                                       |
|                                                 |
| bble lies at the<br>f the well<br>the plate was |
| fuged with<br>h force, or                       |
| fuged for<br>Ih time                            |
|                                                 |

and Instrument 🖕

**Preparing the Plate** Follow the instructions on pages 2-11 through 2-17 to:

- Assemble the plates
- Check and refill the fluids on the instrument ۲
- Place the plate on the autosampler ۲

| <b>Creating a Plate</b> | ٦ |
|-------------------------|---|
| Record                  | Г |

te To create a plate record for the denatured matrix standards:

| r    |                                                                                                    |  |  |  |  |
|------|----------------------------------------------------------------------------------------------------|--|--|--|--|
| Step | Action                                                                                                    |  |  |  |  |
| 1    | On the Plate View page of the Data Collection software, click New.                                                       |  |  |  |  |
|      | The Plate Editor dialog box opens.                                                                                       |  |  |  |  |
| 2    | In the Plate Editor dialog box:                                                                                          |  |  |  |  |
|      | a. Name the plate.                                                                                                    |  |  |  |  |
|      | b. Select Spectral Calibration.                                                                                          |  |  |  |  |
|      | c. Make sure that the appropriate plate size is selected.                                                                |  |  |  |  |
|      | d. Click Finish.                                                                                                    |  |  |  |  |
|      | Plate Editor X                                                                                                    |  |  |  |  |
|      | Plate Name:                                                                                                    |  |  |  |  |
|      | SpectralCalibration                                                                                                    |  |  |  |  |
|      | Application:                                                                                                    |  |  |  |  |
|      | C Sequencing                                                                                                    |  |  |  |  |
|      | C GeneScan                                                                                                    |  |  |  |  |
|      | Spectral Calibration                                                                                                    |  |  |  |  |
|      | Plate Tyme:                                                                                                    |  |  |  |  |
|      | 96-VVeli                                                                                                    |  |  |  |  |
|      |                                                                                                    |  |  |  |  |
|      |                                                                                                    |  |  |  |  |
|      |                                                                                                    |  |  |  |  |
|      | Finish Cancel                                                                                                    |  |  |  |  |
|      | The Plate Editor spreadsheet opens.                                                                                      |  |  |  |  |
| 3    | Complete the Plate Editor spreadsheet for the wells you have loaded:                                                     |  |  |  |  |
|      | a. Type a name for the samples.                                                                                          |  |  |  |  |
|      | b. Select <b>Dye Set D</b> .                                                                                             |  |  |  |  |
|      | c. Select the run module Spect36_POP4DefaultModule.                                                                      |  |  |  |  |
|      | d. Select the spectral parameter MtxStd{GeneScan-SetD}.par.                                                              |  |  |  |  |
|      | e. Click <b>OK</b> .                                                                                                    |  |  |  |  |
|      | <b>IMPORTANT</b> Make sure the correct spectral parameter file has been selected for                                     |  |  |  |  |
|      | the type of dyes you are running. Selecting the incorrect parameter file will cause                                      |  |  |  |  |
|      | the spectral calibration to fall.                                                                                        |  |  |  |  |
|      | This creates a plate record for the calibration run in the database. After a few                                         |  |  |  |  |
|      | seconds, the entry for the plate record appears in the <b>Pending Plate Records</b> table of the <b>Plate Setup</b> page |  |  |  |  |
|      | or the <b>Fiate Setup</b> paye.                                                                                          |  |  |  |  |

# Linking the Plate To link the plate record to the plate:

| Step | Action                                                                                                    |
|------|----------------------------------------------------------------------------------------------------|
| 1    | In the Pending Plate Records table, select the plate record that you just created.                                                               |
| 2    | Click the plate graphic that corresponds to the plate on the autosampler.                                                                        |
|      | File     View Instrument Tools Service Help       Bile     Image: Service Help                                                                   |
|      | Plate View       Run View       Status View       Array View       Capillary View         Pending Plate Records                                  |
|      | New Edit Onone Import                                                                                                    |
|      | Note When a plate is linked, the:                                                                                                    |
|      | <ul> <li>Plate graphic changes from yellow to green.</li> </ul>                                                                                  |
|      | <ul> <li>Plate record moves from the Pending Plate Records table to the Linked Plate<br/>Records table. (This may take up to 30 sec.)</li> </ul> |
|      | <ul> <li>The Run Instrument button on the toolbar is enabled, meaning that the<br/>instrument is ready to run.</li> </ul>                        |

# Starting the To start the calibration:

| Step | Action                                                                       |  |
|------|------------------------------------------------------------------------------|--|
| 1    | To review the run schedule before beginning the run, click the Run View tab. |  |
| 2    | Click the Run Instrument button on the toolbar to begin the run.             |  |
|      | The spectral calibration run takes approximately 30 min.                     |  |

### Run Times The table below lists the spectral calibration run times.

| Application       | Capillary Array Length<br>(cm) | Approximate Run Time<br>(min) |
|-------------------|--------------------------------|-------------------------------|
| Fragment analysis | 36                             | 30                            |
| DNA sequencing    | 36                             | 40                            |
|                   | 50                             | 65                            |

Spectral Calibration At the end of the run, while the data is being analyzed, the Spectral Calibration Result Result Box dialog box opens to indicate which capillaries have passed and which have failed. The example below for Dye Set D shows failed capillaries, which are represented by "x" and passed capillaries which are represented by "." dots.

| Passed capillary (.)                                                       |   |
|----------------------------------------------------------------------------|---|
| Failed capillary (X)                                                       |   |
| Spectral Calibration Result                                                | x |
| Found 15 possible spectra for dye set D. Please view and edit the spectra. |   |
|                                                                            |   |
| ок                                                                         |   |

To acknowledge the completed calibration run:

| Step | Action                                            |
|------|---------------------------------------------------|
| 1    | In the Spectral Calibration Result box, click OK. |

**IMPORTANT** Review and evaluate the spectral calibration profile for each capillary, even if the Spectral Calibration Results box indicated that they all passed. See the ABI PRISM 3100 Genetic Analyzer User's Manual.

When a Capillary If a capillary fails, it is automatically assigned the spectral profile of its nearest passing Fails capillary to the left. If there are no passing capillaries to the left, it will be assigned the profile of the nearest passing capillary to the right. These capillaries are marked yellow instead of green in the Array View (e.g., page 3-3).

> **IMPORTANT** For applications where pull-ups and pull-downs will cause critical errors, we recommend that you repeat the spectral calibration and use a unique spectral for each capillary.

When the lf the spectral calibration failed, or if you do not like the appearance of the passed Calibration Fails calibration, try one or more of the following:

- Verify that the correct parameter file and run module were selected. If not, correct, and then repeat the run.
- Verify the freshness of the reagents used.
- Verify that all peaks were detected. A slow running system can result in the blue peak being partially or totally cut off. Add time to the run, or change the reagents if they are suspect, and then repeat the run.

Profile for Dye Set D

Examining a After completing a spectral calibration, it is good practice to check the quality of the Spectral Calibration spectral data for each capillary.

To display a current spectral calibration profile stored for a dye set:

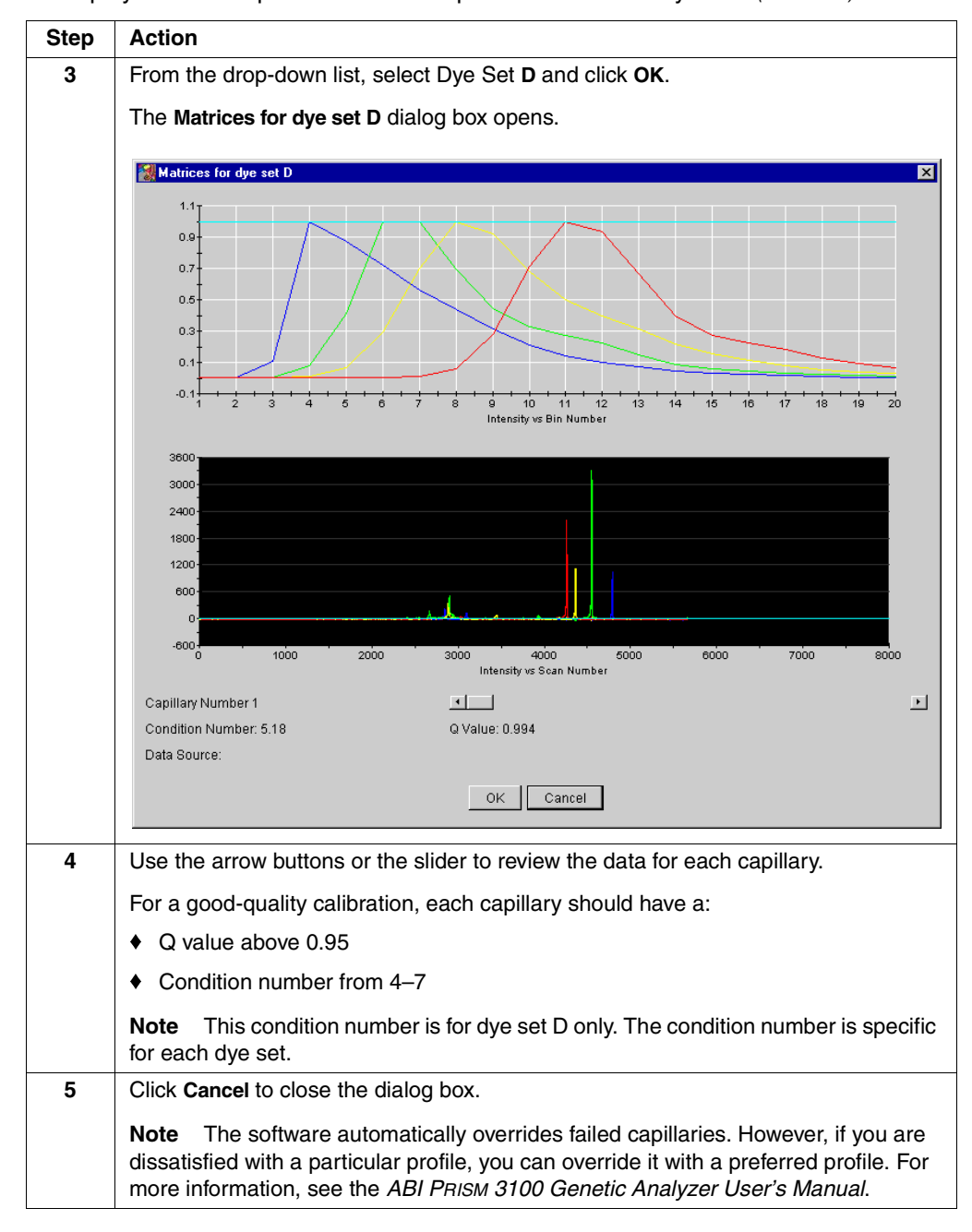

To display a current spectral calibration profile stored for a dye set: (continued)
# Maintaining the Instrument

# **Overview**

In This Chapter This chapter contains information about the things you should do to maintain your ABI PRISM® 3100 Genetic Analyzer.

| Торіс                                               | See Page |
|-----------------------------------------------------|----------|
| Maintenance Task Lists                              | 5-2      |
| Removing Air Bubbles from the Upper Polymer Block   | 5-4      |
| Checking the Available Disk Space                   | 5-6      |
| Cleaning and Inspecting Syringes                    | 5-8      |
| Removing the Polymer Blocks                         | 5-10     |
| Cleaning the Polymer Blocks                         | 5-11     |
| Putting Fresh Polymer on the Instrument             | 5-12     |
| Before Installing a Previously Used Capillary Array | 5-14     |
| Installing and Removing the Capillary Array         | 5-15     |
| Storing a Capillary Array                           | 5-16     |
| Shutting Down the Instrument                        | 5-17     |

# **Maintenance Task Lists**

**Overview** This section lists common tasks required to maintain your Genetic Analyzer in good working condition. The lists are divided into tables based on how often you should perform each task.

**IMPORTANT** Wear gloves anytime you handle the capillary array, glass syringes, septa, or buffer reservoirs.

# Daily Tasks Perform tasks listed below at least once per day.

| Maintenance Task                                                                                                    | Frequency                   | See       |
|----------------------------------------------------------------------------------------------------|-----------------------------|-----------|
| Ensure the reservoir septa are firmly seated and flat.                                                                         | Before each run             | —         |
| Ensure the plate assemblies were put together properly.                                                                        | Before each run             | page 2-11 |
| <b>IMPORTANT</b> The holes in the plate retainer must align with the holes in the septa or the capillary tips will be damaged. |                             |           |
| Ensure the plate assemblies are positioned on the plate deck properly. Plates should sit snugly on the deck.                   | Before each run             | _         |
| <b>IMPORTANT</b> Never use warped plates.                                                                                      |                             |           |
| Replenish the water and 1X Genetic Analyzer buffer reservoirs on the instrument.                                               | Daily                       | page 2-13 |
| Check for bubbles in the polymer block and polymer block channels and remove.                                                  | Daily                       | page 5-4  |
| <b>IMPORTANT</b> Ensure that all bubbles have been pushed through the peek tubing.                                             |                             |           |
| Check the loading-end header to ensure the capillary tips are not crushed or damaged.                                          | Daily                       |           |
| Check the level of polymer in the polymer-reserve syringe to ensure there is at least 1 mL.                                    | Daily or before<br>each run | _         |
| Check the polymer block to ensure it fits securely on the instrument.                                                          | Daily                       | _         |
| Clean the instrument surfaces.                                                                                                 | Daily                       | —         |
| Check for dried polymer around the polymer block and clean as necessary.                                                       | Daily                       |           |
| Check for leaks inside the syringe around the plunger<br>and capillary array ferrule.                                          | Daily                       |           |
| Check database space. Delete plate records from the instrument database and archive sample files.                              | Daily                       | page 5-6  |

# Weekly Tasks Perform tasks listed below at least once per week.

| Maintenance Task                                                               | Frequency | See       |
|--------------------------------------------------------------------------------|-----------|-----------|
| Clean the syringes.                                                            | Weekly    | page 5-8  |
| Clean the water and buffer reservoirs with warm water.                         | Weekly    | —         |
| Clean the upper and lower polymer blocks.                                      | Weekly    | page 5-11 |
| Replace the polymer in the syringes, upper polymer block, and capillary array. | Weekly    | page 5-12 |
| Check the storage conditions of the used arrays.                               | Weekly    | —         |

# As Needed Tasks Perform tasks listed below as needed.

| Maintenance Task                                                                                       | Frequency   | See              |
|----------------------------------------------------------------------------------------------------|-------------|------------------|
| Clean the drip trays.                                                                                  | As needed   |                  |
| Change the array.                                                                                      | As needed   | page 5-15        |
| Remove any dried polymer from the capillary tips. Use a lint-free wipe moistened with deionized water. | As needed   | —                |
| Calibrate the autosampler.                                                                             | Very rarely | User's<br>Manual |

### **Removing Air Bubbles from the Upper Polymer Block**

Removing Air Note For information about the Change Polymer wizard, see the ABI PRISM 3100 Genetic Analyzer User's Manual (P/N 4315834).

To clear air bubbles from the upper polymer block use the Change Polymer Wizard in the steps below:

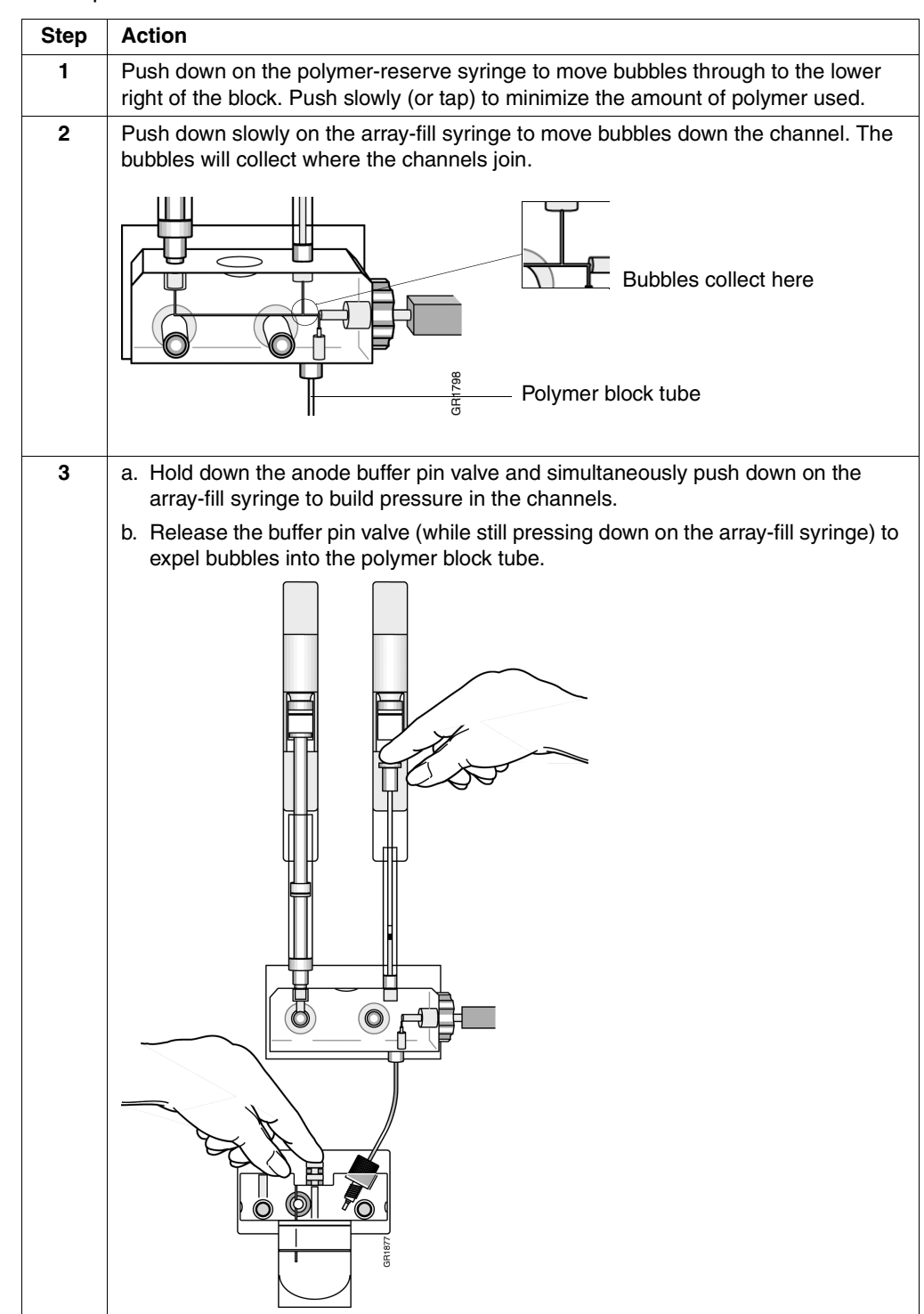

To clear air bubbles from the upper polymer block use the Change Polymer Wizard in the steps below: *(continued)* 

| Step | Action                                                                                                    |  |  |
|------|----------------------------------------------------------------------------------------------------|--|--|
| 4    | Repeat step 3 as necessary.                                                                                                    |  |  |
|      | <b>IMPORTANT</b> Make sure all air bubbles are pushed out of the tubing assembly into the lower buffer reservoir before proceeding. There should be no bubbles in the tubing or channel of the lower polymer block. |  |  |

# Checking the Available Disk Space

| Introduction                 | Before a space to             | a run or a batch of runs, check the available space to ensure there is sufficient o store the data you will create. Every week, delete records in the database. |
|------------------------------|-------------------------------|----------------------------------------------------------------------------------------------------|
|                              | The pro                       | cedures that follow tell you:                                                                                                    |
|                              | <ul> <li>How for t</li> </ul> | v to check the available space on the hard drive (typically located on drive D) he extracted sample files                                                       |
|                              | ♦ How<br>Driv                 | v to check the available space in the instrument database (typically located on e E) for the raw data                                                           |
|                              | ♦ Whe                         | ere to find the procedures for deleting database records                                                                                                    |
| Checking Hard<br>Drive Space | To chec                       | k the hard drive for space for sample files:                                                                                                    |
| _                            | Step                          |                                                                                                    |
|                              | 1                             | Double-click the <b>My Computer</b> icon on the desktop to view the drives.                                                                                     |
|                              | 2                             | Right-click the D drive and select <b>Properties</b> .                                                                                                    |
|                              |                               | By Computer                                                                                                    |
|                              |                               | A My Conputer                                                                                                    |
|                              |                               | 3½ Floppy (A:)                                                                                                    |
|                              |                               | Dpen                                                                                                    |
|                              |                               | Explore                                                                                                    |
|                              |                               | S barinc                                                                                                    |
|                              |                               | Format                                                                                                    |
|                              |                               | Create Shortcut                                                                                                    |
|                              |                               | riopertes                                                                                                    |
|                              |                               | The <b>Properties</b> dialog box opens displaying the used and free space.                                                                                      |
|                              |                               | 3100Files (D:) Properties                                                                                                    |
|                              |                               | General Tools Sharing Security                                                                                                    |
|                              |                               | Label: 3100Files                                                                                                    |
|                              |                               | Type: Local Disk<br>File system: NTFS                                                                                                    |
|                              |                               | Used space: 1,644,572,672 bytes 1.53GB                                                                                                    |
|                              |                               | Free space: 5,305,786,358 bytes 4.946B                                                                                                    |
|                              |                               | Capacity: 6,950,359,040 bytes 6,476B                                                                                                    |
|                              |                               |                                                                                                    |
|                              |                               |                                                                                                    |
|                              |                               | Dive D                                                                                                    |
|                              |                               |                                                                                                    |
|                              |                               |                                                                                                    |
|                              |                               | Cancel                                                                                                    |

To check the hard drive for space for sample files: (continued)

| Step      | Action                                                                                                    |                                                          |  |
|-----------|----------------------------------------------------------------------------------------------------|----------------------------------------------------------|--|
| 3         | Estimate how much free space you need by using the information provided below.                                                                                                    |                                                          |  |
| File Type |                                                                                                    | Approximate Space<br>Required Per File (kB) <sup>a</sup> |  |
|           | Analyzed sample file for fragment analysis                                                                                                    | 500                                                      |  |
|           | Unanalyzed sample file                                                                                                    | 100                                                      |  |
|           | a. The values provided are estimates only. The actual file size selected. For example, 400 runs x 16 samples equals approximately approximately approximatel | depends on the run module<br>ximately 6.4 MB.            |  |
| 4         | If there is insufficient space:                                                                                                    |                                                          |  |
|           | a. Archive the sample files to another volume.                                                                                                    |                                                          |  |
|           | b. Delete the original files from the drive.                                                                                                    |                                                          |  |

# Space

Checking Database Note The instrument database automatically expands from 2 to 9 GB, depending on the amount of data that needs to be stored.

To check the database space:

| Step | Action                                                                       |
|------|------------------------------------------------------------------------------|
| 1    | Run the Diskspace utility.                                                   |
|      | For instructions, see the ABI PRISM 3100 Genetic Analyzer User's Manual.     |
| 2    | If the used space is more than 8 GB, purge the database of some or all data. |
|      | For instructions, see the ABI PRISM 3100 Genetic Analyzer User's Manual.     |

# **Cleaning and Inspecting Syringes**

| ean the syringes:<br>r they are removed from the instrument, or at least once per week<br>the polymer is replaced, including when switching to a new type or lot<br>r<br>e information about cleaning syringes, see the <i>ABI PRISM 3100 Genetic</i><br><i>Manual.</i><br>Wear gloves while performing the following procedure and any other time you<br>llary array, glass syringes, septa, or buffer reservoirs.<br>syringes from the instrument:<br><b>n</b><br>pive the syringe guard. |
|----------------------------------------------------------------------------------------------------|
| r they are removed from the instrument, or at least once per week<br>e the polymer is replaced, including when switching to a new type or lot<br>r<br>e information about cleaning syringes, see the <i>ABI PRISM 3100 Genetic</i><br><i>Manual.</i><br>Wear gloves while performing the following procedure and any other time you<br>llary array, glass syringes, septa, or buffer reservoirs.                                                                                            |
| e the polymer is replaced, including when switching to a new type or lot<br>r<br>e information about cleaning syringes, see the <i>ABI PRISM 3100 Genetic</i><br><i>Manual.</i><br>Wear gloves while performing the following procedure and any other time you<br>llary array, glass syringes, septa, or buffer reservoirs.                                                                                                    |
| e information about cleaning syringes, see the <i>ABI PRISM 3100 Genetic</i><br><i>Manual.</i><br>Wear gloves while performing the following procedure and any other time you<br>llary array, glass syringes, septa, or buffer reservoirs.                                                                                                    |
| Wear gloves while performing the following procedure and any other time you llary array, glass syringes, septa, or buffer reservoirs.                                                                                                    |
| syringes from the instrument:<br><b>n</b><br>ove the syringe guard.                                                                                                    |
| on ove the syringe guard.                                                                                                    |
| ove the syringe guard.                                                                                                    |
|                                                                                                    |
| p the polymer-reserve syringe just above the fitting or at the base (not the barrel) and rotate the syringe counterclockwise.                                                                                                    |
| Do not loosen this fitting<br>while removing the syringe                                                                                                    |
| <b>DRTANT</b> Be careful not to remove the fitting. There are several rings and k valves that could come out if this fitting is removed.                                                                                                    |
| p the array-fill syringe and rotate the syringe counterclockwise                                                                                                    |
|                                                                                                    |
| erly dispose of any remaining polymer.                                                                                                    |
|                                                                                                    |

To clean a syringe:

| Step | Action                                                                                                    |  |
|------|----------------------------------------------------------------------------------------------------|--|
| 1    | Clean the syringe thoroughly by rinsing the inside and outside of the syringe barrel and the syringe tip with warm water. |  |
|      | For more information about cleaning syringes, see the ABI PRISM 3100 Genetic Analyzer User's Manual.                      |  |
|      | <b>CAUTION</b> Do not use hot water. Hot water can distort the Teflon in the syringe tip.                                 |  |
|      | <b>IMPORTANT</b> Be sure there is no dried polymer left in the syringes.                                                  |  |

To clean a syringe: (continued)

| Step | Action                                                         |  |
|------|----------------------------------------------------------------|--|
| 2    | Rinse the syringe barrel and tip with deionized water.         |  |
| 3    | Blow dry with compressed air.                                  |  |
| 4    | Reassemble the syringe and then inspect it as described below. |  |

# Inspecting a Syringe IMPORTANT After cleaning a syringe, always inspect it for missing O-rings to avoid leaks during your run.

To inspect the syringe:

.

| Step | Action                                                                                               |
|------|----------------------------------------------------------------------------------------------------|
| 1    | Inspect the syringe for two O-rings (P/N 221102): one behind the ferrule and one around the ferrule. |
|      | O-rings<br>0 0 0 0 0 0 0 0 0 0 0 0 0 0 0 0 0 0 0                                                     |
| 2    | Verify that the ferrule is firmly seated in the end of the syringe.                                  |

# **Removing the Polymer Blocks**

| Removing the Upper | To remove the upper polymer block: |                                                                                                    |  |
|--------------------|------------------------------------|----------------------------------------------------------------------------------------------------|--|
| Polymer block      | Step                               | Action                                                                                                    |  |
|                    | 1                                  | Remove the syringe guard.                                                                                                    |  |
|                    | 2                                  | Remove the syringes as described on page 5-8.                                                                                  |  |
|                    | 3                                  | Disconnect the capillary array from the polymer block:                                                                         |  |
|                    |                                    | a. Press the Tray button.                                                                                                    |  |
|                    |                                    | b. Open the instrument, oven, and detection block doors.                                                                       |  |
|                    |                                    | c. Loosen the capillary array nut.                                                                                             |  |
|                    |                                    | d. Pull out the polymer block part way.                                                                                        |  |
|                    |                                    | e. Remove the detection cell from the detection block.                                                                         |  |
|                    |                                    | f. Remove the capillary array sleeve from the polymer block.                                                                   |  |
|                    |                                    | g. If the capillary array is to be reused, store it as described on page 5-16.                                                 |  |
|                    | 4                                  | Disconnect the lower polymer block by unscrewing the polymer block tube fitting on the upper polymer block's under right side. |  |
|                    | 5                                  | Grasp the upper polymer block with two hands and pull it straight out.                                                         |  |
|                    | 6                                  | The upper polymer block rides on two steel shafts and slides out easily after a spring moves past a check point.               |  |
|                    |                                    | ·                                                                                                    |  |

**Removing the Lower** To remove the lower polymer block: **Polymer Block** 

| Po | lymer | B | oc | K |
|----|-------|---|----|---|
|----|-------|---|----|---|

| 10 101110 |   |
|-----------|---|
| <u> </u>  | • |

| Step | Action                                                         |
|------|----------------------------------------------------------------|
| 1    | Remove the anode reservoir and properly dispose of the buffer. |
| 2    | Inspect the O-rings.                                           |
| 3    | Grasp the lower polymer block and pull it straight out.        |
| 4    | Disconnect the polymer block tube fitting.                     |

# **Cleaning the Polymer Blocks**

| When to Clean the     | Cle | Clean the upper and lower polymer blocks once a week:               |  |
|-----------------------|-----|---------------------------------------------------------------------|--|
| <b>Polymer Blocks</b> | •   | Before replacing the polymer on the instrument.                     |  |
|                       | ٠   | When the polymer has been on the instrument for longer than 1 week. |  |

**Note** Polymer older than 1 week may cause a transient increase in current during electrophoresis due to urea decomposition.

e **IMPORTANT** Do not expose the polymer blocks to any organic solvents.

# Cleaning the Polymer Blocks

To wash the upper and lower polymer blocks:

| Step | Action                                                                                                    |
|------|----------------------------------------------------------------------------------------------------|
| 1    | Remove the polymer blocks from the instrument as described on page 5-10.                                                                                                    |
| 2    | Use running water or a squirt bottle to rinse the upper polymer block thoroughly with hot water.                                                                                                    |
| 3    | Visually inspect the channels for white residue (dried polymer). Continue washing the channels until the residue is gone.                                                                             |
| 4    | Rinse the block and its channels with deionized water.                                                                                                    |
| 5    | Remove residual water from the polymer block and fittings to ensure that the running polymer is not diluted. Force air through the channels, using canned compressed air, until the channels are dry. |

**Note** To purchase a 3100 Polymer Cleaning Kit (P/N 4322931), visit our web site at http://www.appliedbiosystems.com and select Store.

# **Putting Fresh Polymer on the Instrument**

| When to Change the<br>Polymer | We recommend that you change the polymer weekly. The polymer is good at 25 °C for about 7 days.           Determine whether to add or change the polymer on the instrument before proceeding with instrument preparation. |                                                                                                    |  |  |  |
|-------------------------------|----------------------------------------------------------------------------------------------------|----------------------------------------------------------------------------------------------------|--|--|--|
| Adding or Changing<br>Polymer |                                                                                                    |                                                                                                    |  |  |  |
|                               | <b>ACAUTION</b> CHEMIC<br>tract irritation. Please rea<br>instructions. Wear appro<br>development purposes of                                                                                                    | <b>CAL HAZARD</b> . <b>POP polymers</b> may cause eye, skin, and respiratory<br>ad the MSDS for the polymer you are using, and follow the handling<br>priate protective eyewear, clothing, and gloves. Use for research and<br>nly.                                                                                                    |  |  |  |
|                               | If polymer on the instrument is                                                                                                    | Then                                                                                                    |  |  |  |
|                               | less than 1 week old,<br>and sufficient in<br>quantity to complete<br>your runs                                                                                                    | Ensure there are no air bubbles, and then proceed with<br>instrument preparation.<br><b>Note</b> For a procedure to remove any air bubbles, see<br><i>ABI PRISM 3100 Genetic Analyzer User's Manual.</i>                                                                                                    |  |  |  |
|                               | greater than 1 week<br>old, or insufficient in<br>quantity to complete<br>your runs                                                                                                    | Fill the syringes and the upper polymer block with polymer by following the instructions under <b>Change Polymer Wizard</b> .                                                                                                    |  |  |  |
|                               | yourruns                                                                                                    | Sile       View       Instrument       Tools       Service       Help         Plate       View       Plate Editor       Module Editor         Plate       View       Run View       Change Polymer Wizard         Instrument Condition       Install Capillary Array Wizard         Perform Spatial Calibration       Display Spectral Calibration         Display Spectral Calibration       Display Spectral Calibration |  |  |  |

Changing Polymer To put fresh polymer on the instrument:

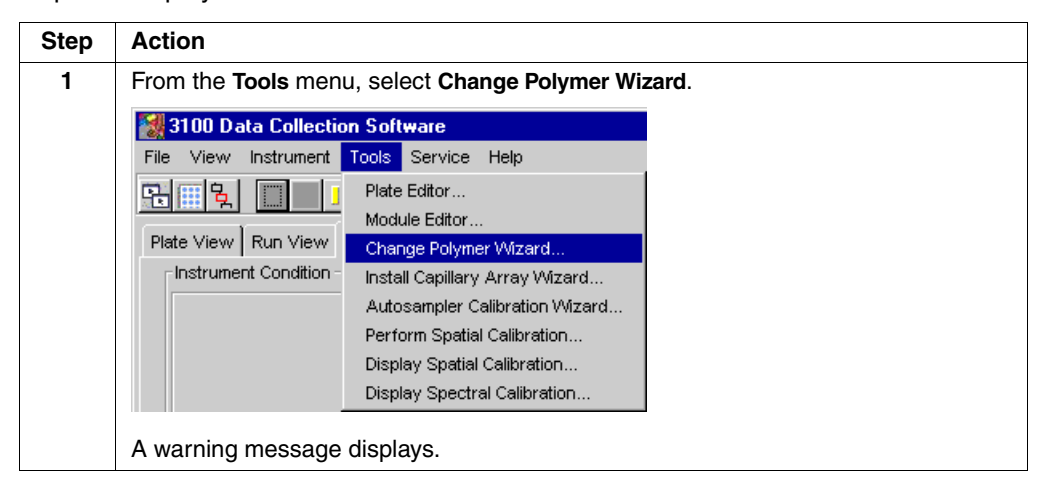

To put fresh polymer on the instrument: (continued)

| Step | Action                                                                                                    |
|------|----------------------------------------------------------------------------------------------------|
| 2    | If the length of the array on the instrument is the same as the length given in the warning message, click <b>OK</b> to begin the <b>Change Polymer Wizard</b> . |
|      | If this is not acceptable, please click 'cancel', install<br>your preferred capillary array and restart this wizard.                                             |
| 3    | Follow the directions given in the wizard to put fresh polymer on the instrument.                                                                                |

# **Before Installing a Previously Used Capillary Array**

| Introduction                   | Before y             | you reinstall a capillary array, it is recommended that you:                                                                                                    |
|--------------------------------|----------------------|----------------------------------------------------------------------------------------------------|
|                                | ♦ Clea               | an the front of the detection cell                                                                                                    |
|                                | ♦ Che                | eck that the cathode bar is dry                                                                                                    |
| Cleaning the<br>Detection Cell | This pro<br>detectio | cedure is unnecessary for new arrays unless you have accidently touched the n cell.                                                                                                    |
|                                | To clear             | the detection cell:                                                                                                    |
|                                | Step                 | Action                                                                                                    |
|                                | 1                    | Put one drop of methanol on the front surface of the detection cell.                                                                                                    |
|                                |                      | <b>WARNING</b> CHEMICAL HAZARD. Methanol is a flammable liquid and vapor.<br>Exposure may cause eye, skin, and respiratory tract irritation, and central nervous system depression and blindness. Please read the MSDS, and follow the handling instructions. Wear appropriate protective eyewear, clothing, and gloves. |
|                                |                      | Front surface of detection cell                                                                                                    |
|                                | 2                    | Blow dry the cell using clean pressurized air.                                                                                                    |

Checking the<br/>Cathode BarWhen putting a used array back on the instrument, be sure that the cathode bar is dry.Cathode BarA wet bar could lead to arcing.

**A WARNING** ELECTRICAL SHOCK/FIRE HAZARD. Do not leave liquid in the cathode bar. This can lead to electric shock or even fire if not properly maintained.

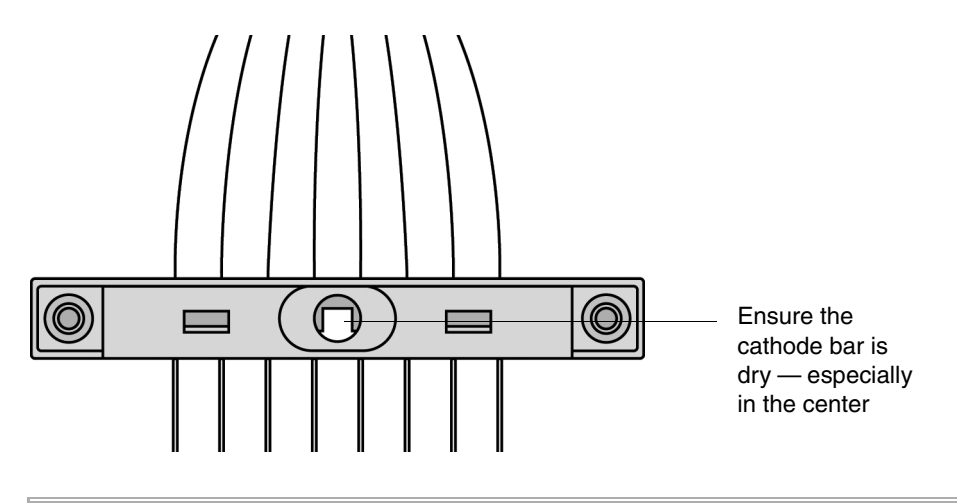

# **Installing and Removing the Capillary Array**

| When to Change a | A capillary array should last approximately 100 runs.                       |
|------------------|-----------------------------------------------------------------------------|
| Capillary Array  | The following problems may indicate that a new capillary array is required: |
|                  |                                                                             |

- Poor sizing precision or allele calling
- Poor resolution and/or decreased signal intensity

Installing or Removing the Capillary Array Using the Wizard **IMPORTANT** Wear gloves while performing the following procedure, and any other time you handle the capillary array, glass syringes, septa, or buffer reservoirs.

**ACAUTION** CHEMICAL HAZARD. POP polymers may cause eye, skin, and respiratory tract irritation. Please read the MSDS for the polymer you are using, and follow the handling instructions. Wear appropriate protective eyewear, clothing, and gloves. Use for research and development purposes only.

To replace a capillary array or to install a capillary array on an instrument:

| Step | Action                                                                                                    |
|------|----------------------------------------------------------------------------------------------------|
| 1    | Close the oven and instrument doors, and then press the Tray button.                                                                                                    |
| 2    | From the Tools menu, select Install Capillary Array Wizard.                                                                                                    |
|      | Status       Service       Help         File       View       Instrument       Toos       Service       Help         Plate Editor       Module Editor       Change Poymer Wtzard       Notelle Editor         Plate View       Run View       Install Capilarry Array Wtzard       Autosampler Calibration Mtzard         Pending Plate Reco       Display Spatial Calibration       Display Spatial Calibration       Display Spatial Calibration         Display Spatial Calibration       Display Spectral Calibration       Display Spectral Calibration       Editor         The Install/Replace Capillary Array Wizard       Image Plate Reco       Service Help       Image Plate Reco         Install/Replace Capillary Array Wizard       Image Plate Reco       Service Help       Image Plate Reco       Service Help         Image Plate Reco       Display Spectral Calibration       Display Sectral Calibration       Service Help       Service Help         Image Plate Reco       Display Spectral Calibration array.       Service Help       Service Help       Service Help         Image Plate Reco       Display Spectral Calibration       Service Help       Service Help       Service Help         Image Plate Reco       Service Help       Service Help       Service Help       Service Help       Service Help |
|      |                                                                                                    |
|      | Cancel < Prev Next > Finish                                                                                                    |
| 3    | Follow the directions given in the wizard to replace or install an array.                                                                                                    |

# **Storing a Capillary Array**

| When to Store off<br>the Instrument    | Store th                                                                                                    | e capillary array off of the instrument when the capillary array will be unused er than 1 week.                                                           |  |  |  |
|----------------------------------------|----------------------------------------------------------------------------------------------------|----------------------------------------------------------------------------------------------------|--|--|--|
|                                        | Before s<br>with fres                                                                                                    | storing the capillary array for long periods, we recommend filling the capillaries sh polymer.                                                            |  |  |  |
| Storing the Capillary<br>Array off the | IMPORT<br>the capil                                                                                                    | <b>ANT</b> If you intend to reuse the capillary array, do not let the capillaries dry out. Store lary array with both ends in 1X Genetic Analyzer buffer. |  |  |  |
| Instrument                             | <b>IMPORTANT</b> Wear gloves while performing the following procedure, and any other time you handle the capillary array, glass syringes, septa, or buffer reservoirs. |                                                                                                    |  |  |  |
|                                        | To store                                                                                                    | the capillary array off of the instrument:                                                                                                    |  |  |  |
|                                        | Step                                                                                                    | Action                                                                                                    |  |  |  |
|                                        | 1                                                                                                    | Fill the capillary array with fresh polymer using the Change Polymer Wizard or manual control commands.                                                   |  |  |  |
|                                        | 2                                                                                                    | Remove the syringe guard.                                                                                                    |  |  |  |
|                                        | 3                                                                                                    | Remove both syringes from the upper polymer block and properly dispose of any remaining polymer.                                                          |  |  |  |
|                                        | 4                                                                                                    | Wash the syringes.                                                                                                    |  |  |  |
|                                        | 5                                                                                                    | Remove the capillary array from the instrument using the Install/Replace Capillary Array Wizard.                                                          |  |  |  |
|                                        |                                                                                                    | For instructions see, "Installing and Removing the Capillary Array" on page 5-15.                                                                         |  |  |  |
|                                        | 6                                                                                                    | Replace the cover over the detection cell.                                                                                                    |  |  |  |
|                                        | 7                                                                                                    | a. Fill a buffer reservoir with fresh 1X Genetic Analyzer buffer and cover with a septa strip.                                                            |  |  |  |
|                                        |                                                                                                    | b. Insert the capillary tips into the buffer.                                                                                                    |  |  |  |
|                                        | 8                                                                                                    | a. Fill a storage cap from a new array or a 5 mL ABI 310 buffer vial (P/N 401955) with septa and caps (P/N 401956) with 1X Genetic Analyzer buffer.       |  |  |  |
|                                        |                                                                                                    | b. Insert the rod end of the capillary array into the cap/vial.                                                                                           |  |  |  |
|                                        | 9                                                                                                    | Wrap the tube with laboratory film (such as Parafilm) to prevent evaporation.                                                                             |  |  |  |
|                                        | 10                                                                                                    | Store the capillary array upright.                                                                                                    |  |  |  |
|                                        |                                                                                                    | Check the 1X Genetic Analyzer buffer level in the reservoir and tube weekly                                                                               |  |  |  |

When to Store on the Store the capillary array on the instrument when the capillary array will be unused for **Instrument** less than one month.

Instrument

Storing a Capillary To store the capillary array on the instrument, follow the instructions to perform a Array on the short-term shutdown.

# **Shutting Down the Instrument**

| When to Perform<br>Each Shut-Down | Perform the appropriate shut-down procedure as follows: |                                                                                                    |  |
|-----------------------------------|---------------------------------------------------------|----------------------------------------------------------------------------------------------------|--|
| Procedure                         | If the instrument will be<br>unattended for             | Perform this shut-down procedure                                                                                                    |  |
|                                   | no more than 1 week with<br>a full buffer reservoir     | Short-term<br><b>IMPORTANT</b> The key to a successful short-term shutdown is<br>keeping the capillary array tip in 1X Genetic Analyzer buffer.<br>This prevents the polymer from drying in the capillaries. |  |
|                                   | for more than 1 week                                    | Long-term                                                                                                    |  |

**Short-Term** Shutdown

Performing a To perform a short-term shutdown:

| Step | Action                                                                                                    |  |
|------|----------------------------------------------------------------------------------------------------|--|
| 1    | Fill the capillaries with fresh polymer using manual control commands.                                                                                                    |  |
| 2    | Push the Tray button to move the autosampler forward.                                                                                                    |  |
| 3    | Fill the buffer reservoir with 1X Genetic Analyzer buffer to the black line of the reservoir.                                                                                                    |  |
|      | <b>CAUTION</b> CHEMICAL HAZARD. Genetic Analyzer Buffer with EDTA may cause eye, skin, and respiratory tract irritation. Please read the MSDS, and follow the handling instructions. Wear appropriate protective eyewear, clothing, and gloves. |  |
| 4    | Fill the other reservoirs with fresh deionized water.                                                                                                    |  |
| 5    | Secure a septa onto each reservoir and place on the autosampler.                                                                                                    |  |
| 6    | Close the instrument doors. The autosampler will move to position 1, leaving the capillary tips in the buffer reservoir.                                                                                                    |  |
| 7    | Shut down the computer and turn off the instrument.                                                                                                    |  |

Long-Term

Performing a To perform a long-term shutdown:

Shutdow

| vn                                                                             | Step                                                                             | Action                                                                                           |  |
|--------------------------------------------------------------------------------|----------------------------------------------------------------------------------|--------------------------------------------------------------------------------------------------|--|
|                                                                                | 1                                                                                | Follow the procedure on page 5-16 to remove and store the capillary array off of the instrument. |  |
|                                                                                | 2                                                                                | Remove from the instrument:                                                                      |  |
|                                                                                |                                                                                  | <ul> <li>Syringes from the upper polymer block. For instructions see page 5-8.</li> </ul>        |  |
|                                                                                |                                                                                  | <ul> <li>Upper polymer block. For instructions see page 5-10.</li> </ul>                         |  |
|                                                                                |                                                                                  | <ul> <li>Lower polymer block. For instructions see page 5-10.</li> </ul>                         |  |
| <ul> <li>3 Remove from the autosampler:</li> <li>♦ Plate assemblies</li> </ul> |                                                                                  | Remove from the autosampler:                                                                     |  |
|                                                                                |                                                                                  | Plate assemblies                                                                                 |  |
|                                                                                |                                                                                  | ♦ Reservoirs                                                                                     |  |
|                                                                                | 4 Wipe the autosampler and drip trays with lint-free tissue dampened with water. |                                                                                                  |  |
|                                                                                | 5                                                                                | Close the instrument doors.         Shut down the computer and turn off the instrument.          |  |
|                                                                                | 6                                                                                |                                                                                                  |  |

To perform a long-term shutdown: (continued)

| Step                                                                                 | Action                                                                                         |                                                                      |
|--------------------------------------------------------------------------------------|------------------------------------------------------------------------------------------------|----------------------------------------------------------------------|
| 7                                                                                    | Wash the syringes, polymer blocks, and reservoirs with warm water. Rinse with deionized water. |                                                                      |
| <b>IMPORTANT</b> Make sure all parts of the array are completely dry before storage. |                                                                                                | Make sure all parts of the array are completely dry before long-term |

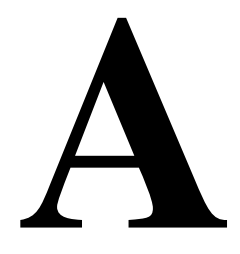

# **Preparing Formamide**

# **Deionizing and Storing Formamide**

| About Formamide:<br>Denaturation Agent   | Formamide is used to denature the DNA samples before placing them on the ABI PRISM® 3100 Genetic Analyzer.                                                                                                    |  |  |
|------------------------------------------|----------------------------------------------------------------------------------------------------|--|--|
|                                          | <b>IMPORTANT</b> High quality formamide is essential for reproducible data.                                                                                                    |  |  |
| Problems with<br>Commercial<br>Formamide | Formamide purchased from commercial suppliers is often contaminated with variable<br>amounts of water and undesirable organic and inorganic ions. In addition, formamide<br>is often supplied in glass bottles, which, when opened, exposes the formamide to the<br>air and allows it to absorb water. |  |  |
|                                          | Water reacts slowly with formamide to produce formic acid (methanoic acid) and ammonia. The ionic products of this reaction cause two problems:                                                                                                    |  |  |
|                                          | • They compete significantly with the larger DNA ions for injection into the capillary, resulting in weaker signals.                                                                                                    |  |  |
|                                          | <ul> <li>They react with the DNA, causing degradation of the sample.</li> </ul>                                                                                                    |  |  |
|                                          | The figure below shows the effect of the ionic products from formamide on electrokinetic injection.                                                                                                    |  |  |
|                                          | Samples prepared using high-<br>quality deionized formamide commercial formamide                                                                                                    |  |  |
|                                          |                                                                                                    |  |  |

Deionized formamide containing an alkaline stabilizer prevents these problems.

#### Materials Required The following materials are recommended for this procedure:

| Material              | Description                                                                                                    |  |
|-----------------------|----------------------------------------------------------------------------------------------------|--|
| Formamide             | The raw (prior to deionization) formamide should be:                                                                                                    |  |
|                       | ♦ 99.5% purity or greater, with low water content                                                                                                    |  |
|                       | <ul> <li>Packed under an inert gas</li> </ul>                                                                                                    |  |
|                       | + Have a conductivity of approximately 100 $\mu$ Siemens/cm or less                                                                                                    |  |
|                       | <b>Note</b> Siemens, formerly called mho, are the units of measurement for specific conductance or conductivity.                                                          |  |
| Ion-exchange resin    | <ul> <li>Mixed-bed resin containing the following strong ion exchange<br/>functional groups:</li> </ul>                                                                   |  |
|                       | $R-SO_{3}^{-}$ (as $H^{+}$ form) (cation)                                                                                                    |  |
|                       | $R-CH_2N^+(CH_3)_3$ , (as OH <sup>-</sup> form) (anion)                                                                                                    |  |
|                       | <ul> <li>These groups are attached to a styrene divinylbenzene matrix<br/>with 8% cross-linkage.</li> </ul>                                                               |  |
|                       | <ul> <li>The minimum wet capacity is 1.5 meq/mL with 20–50 dry mesh<br/>size (AG501 X8, molecular biology grade mixed-bed resin)</li> </ul>                               |  |
|                       | <ul> <li>Available from Bio-Rad Laboratories (P/N 143-6424) or<br/>equivalent</li> </ul>                                                                                  |  |
| Conductivity meter    | A commercial conductivity meter, or pH meter with an external conductivity cell, is sufficient to measure the conductivity of formamide if it has a cell constant of 1.0. |  |
| Na <sub>2</sub> EDTA  | ♦ Dihydrate (M <sub>r</sub> 372.2)                                                                                                    |  |
|                       | ♦ ACS reagent, 99% purity or greater                                                                                                    |  |
|                       | <ul> <li>Available from Sigma (P/N E4884) or equivalent</li> </ul>                                                                                                    |  |
| Container for storing | Use a polypropylene screw-cap container                                                                                                    |  |
| formamide             | <b>Note</b> Glass containers are not recommended because of potential contamination from minerals.                                                                        |  |

**Ion-Exchange Resin** The raw formamide is deionized with cationic and anionic mixed resins to remove impurities such as ammonium and formate ions. Deionization occurs at a slow mass-transfer rate in the equilibrium ion exchange kinetics due to:

- Physical changes in the resin in the presence of formamide
- Differences in molecular size and selectivity between the impurity ions and the H<sup>+</sup> and OH<sup>-</sup> counterions

Therefore, the conductivity of formamide must be monitored over time to determine the extent of deionization by the resin.

Calibrating the A conductivity meter and cell are needed to measure the effectiveness of the deionization process. The more deionized the formamide, the lower its conductivity.

Within the range or measurement, the conductivity meter should be routinely calibrated (to 10  $\mu$ Siemens/cm or less). Calibrate the meter using standard potassium chloride solutions that are traceable to the National Institute of Standards and Technology (NIST). Because temperature affects conductivity, samples must be brought to room temperature before measuring the conductivity.

**Preparing EDTA** Alkaline EDTA (ethylenediaminetetraacetic acid) is added to the deionized formamide to stabilize it and to facilitate the electrokinetic injection of DNA. To minimize the amount of water added to the formamide, a concentrated (200-mM) stock solution of the EDTA is added.

**ACAUTION** CHEMICAL HAZARD. EDTA may cause eye, skin, and respiratory tract irritation. Please read the MSDS, and follow the handling instructions. Wear appropriate protective eyewear, clothing, and gloves.

To prepare the 200-mM EDTA stock solution:

| Step | Action                                                                                                    |
|------|----------------------------------------------------------------------------------------------------|
| 1    | Add 7.44 g of $Na_2EDTA$ to 70 mL of deionized water and stir.                                                                                                    |
| 2    | <ul> <li>While stirring, slowly adjust to pH 8.0–8.8 by dropwise addition of a concentrated solution of sodium hydroxide.</li> <li>Note This helps the EDTA to dissolve over time, because the EDTA has a limited solubility until the pH is increased.</li> </ul> |
| 3    | Dilute to 100 mL with deionized water.                                                                                                    |
| 4    | Store at 4 °C.                                                                                                    |

Preparing the Formamide

**AWARNING CHEMICAL HAZARD. Formamide** is harmful if absorbed through the skin and may cause irritation to the eyes, skin, and respiratory tract. It may cause damage to the central nervous system and the male and female reproductive systems, and is a possible birth defect hazard. Please read the MSDS, and follow the handling instructions. Wear appropriate protective eyewear, clothing, and gloves.

To begin purification and measure conductivity:

| Step | Action                                                                                                    |
|------|----------------------------------------------------------------------------------------------------|
| 1    | Calibrate the conductivity meter cell, and rinse the cell with distilled water.                                                                                                    |
| 2    | In a polypropylene screw-cap container, wash 10 g of Bio-Rad AG501 X8 ion-exchange resin by swirling the sample with 10–20 mL of formamide for 1 minute.                                                            |
| 3    | Either decant off or filter through a course nylon or teflon filter, and discard the formamide.                                                                                                    |
| 4    | Repeat steps 2 and 3 twice.                                                                                                    |
| 5    | Add 100 mL of formamide to the washed resin.                                                                                                    |
| 6    | Cap the mixture, ensuring that it is well sealed.                                                                                                    |
| 7    | Stir the mixture rapidly with a magnetic stirrer, or mix with an electric shaker,<br>ensuring that the resin is suspended for adequate mixing and ion exchange. Stir at<br>room temperature for approximately 2 hr. |

To begin purification and measure conductivity: (continued)

| Step                      | Action                                                                                                    |                                                                         |  |
|---------------------------|----------------------------------------------------------------------------------------------------|-------------------------------------------------------------------------|--|
| 8                         | Remove a small aliquot of the mixture, and measure the conductivity at room temperature.                                                                                                    |                                                                         |  |
| 9                         | Rinse the conductivity cell with distilled water.                                                                                                    |                                                                         |  |
| 10 If the conductivity is |                                                                                                    | Then                                                                    |  |
|                           | >5 µSiemens/cm                                                                                                    | Return to step 7, and stir for an additional 30 min.                    |  |
|                           | <5 µSiemens/cm                                                                                                    | Continue with "To complete purification of deionized formamide:" below. |  |
|                           | <ul> <li>Note If the conductivity is not &lt;5 μSiemens/cm after about 4.5 hr of mixing, repeat the entire procedure using a new lot of formamide and new resin.</li> <li>Note Starting formamide with a higher purity and lower conductivity deionizes more efficiently.</li> </ul> |                                                                         |  |
|                           |                                                                                                    |                                                                         |  |

To complete purification of deionized formamide:

| Step | Action                                                                                                    |  |  |
|------|----------------------------------------------------------------------------------------------------|--|--|
| 1    | Vacuum-filter the deionized formamide using a 0.2- or 0.4- $\mu m$ nylon or teflon filter.                                                                                                    |  |  |
| 2    | Measure the final volume of deionized formamide.                                                                                                    |  |  |
| 3    | Add the required volume of 200-mM EDTA to the deionized formamide to achieve a final concentration of approximately 0.3-mM EDTA.                                                               |  |  |
|      | <b>Note</b> After adding the EDTA, the final conductivity of the formulation is increased to approximately 30 $\mu$ Siemens/cm. Use the equation below to calculate the volume of EDTA to add. |  |  |
|      | $V_{EDTA (\mu L)} = 1.5 V_{Form(mL)}$                                                                                                    |  |  |
|      | Where,                                                                                                    |  |  |
|      | $_{VEDTA(\mu L)}$ = volume of EDTA to add in microliters                                                                                                    |  |  |
|      | $V_{\text{FORM(mL)}}$ = measured volume of formamide in milliliters                                                                                                    |  |  |
|      | Sample calculation with a final volume of 90-mL formamide:                                                                                                    |  |  |
|      | $V_{\text{EDTA}(\mu L)} = 1.5 \times 90 = 135 \ \mu L$                                                                                                    |  |  |
| 4    | Immediately aliquot the formamide into smaller polypropylene tubes and store at $-15$ to $-20$ °C for up to about 6 mos.                                                                       |  |  |
|      |                                                                                                    |  |  |

Using the When ready for use, thaw and completely use one tube at a time before opening and Formamide exposing another tube. Store the tubes at 4 °C during the day for intermittent use. Otherwise, refreeze them.

# B

# **Getting Help**

# **Technical Support**

| Contacting                                                                                                    | You can contact Applied Biosystems for technical support: |                               |  |
|----------------------------------------------------------------------------------------------------|-----------------------------------------------------------|-------------------------------|--|
| <b>Technical Support</b>                                                                                                    | ♦ By e-mail                                               |                               |  |
|                                                                                                    | <ul> <li>By telephone or fax</li> </ul>                   |                               |  |
|                                                                                                    | • Through the Applied Biosystems web                      | site                          |  |
| You can order Applied Biosystems user documents, MSDSs, certificates of and<br>and other related documents 24 hours a day. In addition, you can download<br>documents in PDF format from the Applied Biosystems web site. (Please see to<br>section "To Obtain Technical Documents" following the telephone information to<br><b>To Contact Technical</b><br><b>You can contact Applied Biosystems Technical Support by e-mail for help in the</b><br>following product areas: |                                                           |                               |  |
|                                                                                                    | Product/Product Area                                      | E-mail address                |  |
|                                                                                                    | Genetic Analysis (DNA Sequencing)                         | galab@appliedbiosystems.com   |  |
|                                                                                                    | Sequence Detection Systems (Real-Time PCR) and PCR        | pcrlab@appliedbiosystems.com  |  |
|                                                                                                    | Protein Sequencing, Peptide, and DNA Synthesis            | corelab@appliedbiosystems.com |  |

| Product/Product Area                                                                                                    | E-mail address                 |
|----------------------------------------------------------------------------------------------------|--------------------------------|
| <ul> <li>Biochromatography (BioCAD<sup>®</sup>,<br/>SPRINT<sup>™</sup>, VISION<sup>™</sup>, and INTEGRAL<sup>®</sup><br/>Workstations and POROS<sup>®</sup> Perfusion<br/>Chromatography Products)</li> </ul> | tsupport@appliedbiosystems.com |
| <ul> <li>Expedite™ 8900 Nucleic Acid Synthesis<br/>Systems</li> </ul>                                                                                                    |                                |
| <ul> <li>MassGenotyping Solution 1<sup>™</sup> (MGS1)<br/>Systems</li> </ul>                                                                                                    |                                |
| <ul> <li>PNA Custom and Synthesis</li> </ul>                                                                                                    |                                |
| <ul> <li>Pioneer<sup>™</sup> Peptide Synthesizers</li> </ul>                                                                                                    |                                |
| <ul> <li>Proteomics Solution 1<sup>™</sup> (PS1) Systems</li> </ul>                                                                                                    |                                |
| <ul> <li>ICAT™ Reagent</li> </ul>                                                                                                    |                                |
| ♦ FMAT <sup>™</sup> 8100 HTS Systems                                                                                                    |                                |
| <ul> <li>Mariner<sup>™</sup> ESI-TOF Mass Spectrometry<br/>Workstations</li> </ul>                                                                                                    |                                |
| <ul> <li>♦ Voyager<sup>™</sup> MALDI-TOF Biospectrometry<br/>Workstations</li> </ul>                                                                                                    |                                |
| <ul> <li>CytoFluor<sup>®</sup> 4000 Fluorescence Plate<br/>Reader</li> </ul>                                                                                                    |                                |
| LC/MS<br>(Applied Biosystems/MDS Sciex)                                                                                                    | support@sciex.com              |
| Chemiluminescence (Tropix)                                                                                                    | tropix@appliedbiosystems.com   |

To Contact Technical Support by Telephone or Fax (North America)

**To Contact Technical** To contact Applied Biosystems Technical Support in North America, use the telephone or fax numbers in the table below.

Telephone or Fax<br/>(North America)NoteTo schedule a service call for other support needs, or in case of an emergency, dial<br/>1.800.831.6844, then press 1.

| Product/Product Area                                                               | Telephone                                                                                                    | Fax            |
|------------------------------------------------------------------------------------|----------------------------------------------------------------------------------------------------|----------------|
| ABI PRISM <sup>®</sup> 3700 DNA Analyzer                                           | 1.800.831.6844,<br>then press 8ª                                                                                                    | 1.650.638.5981 |
| DNA Synthesis                                                                      | <b>1.800.831.6844</b> , press <b>2</b> , then press <b>1</b> ª                                                                                          | 1.650.638.5981 |
| Fluorescent DNA Sequencing                                                         | <b>1.800.831.6844</b> , press <b>2</b> , then press <b>2</b> <sup>a</sup>                                                                               | 1.650.638.5981 |
| Fluorescent Fragment Analysis (including GeneScan® applications)                   | <b>1.800.831.6844</b> , press <b>2</b> , then press <b>3</b> ª                                                                                          | 1.650.638.5981 |
| Integrated Thermal Cyclers (ABI PRISM® 877 and Catalyst 800 instruments)           | 1.800.831.6844,<br>press 2, then press 4ª                                                                                                    | 1.650.638.5981 |
| ABI PRISM <sup>®</sup> 3100 Genetic Analyzer                                       | 1.800.831.6844,<br>press 2, then press 6ª                                                                                                    | 1.650.638.5981 |
| Peptide Synthesis<br>(433 and 43x Systems)                                         | 1.800.831.6844,<br>press 3, then press 1ª                                                                                                    | 1.650.638.5981 |
| Protein Sequencing<br>(Procise <sup>®</sup> Protein Sequencing Systems)            | <b>1.800.831.6844</b> , press <b>3</b> , then press <b>2</b> <sup>a</sup>                                                                               | 1.650.638.5981 |
| Sequence Detection Systems<br>(Real-Time PCR) and PCR                              | 1.800.762.4001,<br>then press:                                                                                                    | 1.240.453.4613 |
|                                                                                    | 1 for PCR <sup>a</sup>                                                                                                    |                |
|                                                                                    | 2 for TaqMan <sup>®</sup><br>applications and<br>Sequence Detection<br>Systems including ABI<br>Prism <sup>,</sup> 7700, 7900,<br>and 5700 <sup>a</sup> |                |
|                                                                                    | <b>6</b> for the 6700<br>Automated Sample<br>Prep System <sup>a</sup>                                                                                   |                |
|                                                                                    | or                                                                                                    |                |
|                                                                                    | <b>1.800.831.6844</b> , then press <b>5</b> ª                                                                                                    |                |
| <ul> <li>Mariner<sup>™</sup> ESI-TOF Mass<br/>Spectrometry Workstations</li> </ul> | 1.800.899.5858,<br>press 1, then press 3 <sup>b</sup>                                                                                                   | 1.508.383.7855 |
| <ul> <li>♦ Voyager™ MALDI-TOF<br/>Biospectrometry Workstations</li> </ul>          |                                                                                                    |                |
| <ul> <li>MassGenotyping Solution 1<sup>™</sup> (MGS1)<br/>Systems</li> </ul>       |                                                                                                    |                |
| <ul> <li>◆ Proteomics Solution 1<sup>™</sup> (PS1)<br/>Systems</li> </ul>          |                                                                                                    |                |
| ◆ ICAT <sup>™</sup> Reagent                                                        |                                                                                                    |                |

| Product/Product Area                                                                                                    | Telephone                                             | Fax            |
|----------------------------------------------------------------------------------------------------|-------------------------------------------------------|----------------|
| Biochromatography<br>(BioCAD <sup>®</sup> , SPRINT <sup>™</sup> , VISION <sup>™</sup> , and<br>INTEGRAL <sup>®</sup> Workstations and POROS <sup>®</sup><br>Perfusion Chromatography Products) | 1.800.899.5858,<br>press 1, then press 4 <sup>b</sup> | 1.508.383.7855 |
| Expedite™ 8900 Nucleic Acid Synthesis<br>Systems                                                                                                    | 1.800.899.5858,<br>press 1, then press 5⁵             | 1.508.383.7855 |
| Pioneer™ Peptide Synthesizers                                                                                                    | 1.800.899.5858, press<br>1, then press 5 <sup>b</sup> | 1.508.383.7855 |
| PNA Custom and Synthesis                                                                                                    | 1.800.899.5858,<br>press 1, then press 5 <sup>b</sup> | 1.508.383.7855 |
| <ul> <li>FMAT<sup>™</sup> 8100 HTS Systems</li> <li>CytoFluor<sup>®</sup> 4000 Fluorescence Plate</li> </ul>                                                                                   | 1.800.899.5858,<br>press 1, then press 6 <sup>b</sup> | 1.508.383.7855 |
| Chamiluminaaaanaa (Tranix)                                                                                                    | 1 900 542 2260                                        | 1 701 075 0501 |
| Chemiuminescence (hopix)                                                                                                    | (U.S. only),<br>or <b>1.781.271.0045</b> °            | 1.701.275.0501 |
| LC/MS<br>(Applied Biosystems/MDS Sciex)                                                                                                    | 1.800.952.4716                                        | 1.508.383.7899 |

a. 5:30 AM to 5:00 PM Pacific time.

b. 8:00 AM to 6:00 PM Eastern time.

c. 9:00 AM to 5:00 PM Eastern time.

#### To Contact Technical Support by Telephone or Fax (Outside North America)

To Contact Technical<br/>Support byTo contact Applied Biosystems Technical Support or Field Service outside North<br/>America, use the telephone or fax numbers below.

| Region                         | Telephone                           | Fax                  |
|--------------------------------|-------------------------------------|----------------------|
| Eastern As                     | sia, China, Oceania                 |                      |
| Australia (Scoresby, Victoria) | 61 3 9730 8600                      | 61 3 9730 8799       |
| China (Beijing)                | 86 10 64106608 or<br>86 800 8100497 | 86 10 64106617       |
| Hong Kong                      | 852 2756 6928                       | 852 2756 6968        |
| India (New Delhi)              | 91 11 653 3743/3744                 | 91 11 653 3138       |
| Korea (Seoul)                  | 82 2 593 6470/6471                  | 82 2 593 6472        |
| Malaysia (Petaling Jaya)       | 60 3 79588268                       | 60 3 79549043        |
| Singapore                      | 65 896 2168                         | 65 896 2147          |
| Taiwan (Taipei Hsien)          | 886 2 2358 2838                     | 886 2 2358 2839      |
| Thailand (Bangkok)             | 66 2 719 6405                       | 66 2 319 9788        |
|                                | Europe                              |                      |
| Austria (Wien)                 | 43 (0)1 867 35 75 0                 | 43 (0)1 867 35 75 11 |
| Belgium                        | 32 (0)2 532 4484                    | 32 (0)2 582 1886     |
| Denmark (Naerum)               | 45 45 58 60 00                      | 45 45 58 60 01       |
| Finland (Espoo)                | 358 (0)9 251 24 250                 | 358 (0)9 251 24 243  |
| France (Paris)                 | 33 (0)1 69 59 85 85                 | 33 (0)1 69 59 85 00  |
| Germany (Weiterstadt)          | 49 (0)6150 101 0                    | 49 (0)6150 101 101   |
| Italy (Milano)                 | 39 (0)39 83891                      | 39 (0)39 838 9492    |

| Region                                                                                                    | Telephone                            | Fax                                     |
|----------------------------------------------------------------------------------------------------|--------------------------------------|-----------------------------------------|
| Norway (Oslo)                                                                                                | 47 23 12 06 05                       | 47 23 12 05 75                          |
| Portugal (Lisboa)                                                                                            | 351.(0)22.605.33.14                  | 351.(0)22.605.33.15                     |
| Spain (Tres Cantos)                                                                                          | 34.(0)91.806.1210                    | 34.(0)91.806.12.06                      |
| Sweden (Stockholm)                                                                                           | 46 (0)8 619 4400                     | 46 (0)8 619 4401                        |
| Switzerland (Rotkreuz)                                                                                       | 41 (0)41 799 7777                    | 41 (0)41 790 0676                       |
| The Netherlands (Nieuwerkerk a/d<br>IJssel)                                                                  | 31 (0)180 392400                     | 31 (0)180 392409 or<br>31 (0)180 392499 |
| United Kingdom (Warrington, Cheshire)                                                                        | 44 (0)1925 825650                    | 44 (0)1925 282502                       |
| European Man                                                                                                 | aged Territories (EMT)               |                                         |
| Africa, English speaking<br>(Johannesburg, South Africa)                                                     | 27 11 478 0411                       | 27 11 478 0349                          |
| Africa, French speaking<br>(Paris, France)                                                                   | 33 1 69 59 85 11                     | 33 1 69 59 85 00                        |
| India (New Delhi)                                                                                            | 91 11 653 3743                       | 91 11 653 3138                          |
|                                                                                                    | 91 11 653 3744                       |                                         |
| Poland, Lithuania, Latvia, and Estonia<br>(Warszawa)                                                         | 48 22 866 40 10                      | 48 22 866 40 20                         |
| For all other EMT countries not listed<br>(Central and southeast Europe, CIS,<br>Middle East, and West Asia) | 44 1925 282481                       | 44 1925 282509                          |
|                                                                                                    | Japan                                |                                         |
| Japan (Hacchobori, Chuo-Ku, Tokyo)                                                                           | 81 3 5566 6230                       | 81 3 5566 6507                          |
| Latin America                                                                                                |                                      |                                         |
| Caribbean countries, Mexico, and<br>Central America                                                          | 52 55 35 3610                        | 52 55 66 2308                           |
| Brazil                                                                                                    | 0 800 704 9004 or<br>55 11 5070 9654 | 55 11 5070 9694/95                      |
| Argentina                                                                                                    | 800 666 0096                         | 55 11 5070 9694/95                      |
| Chile                                                                                                    | 1230 020 9102                        | 55 11 5070 9694/95                      |
| Uruguay                                                                                                    | 0004 055 654                         | 55 11 5070 9694/95                      |

To Reach Technical Support Through the Applied Biosystems Web Site

At the Applied Biosystems web site, you can search through frequently asked questions (FAQs) or a solution database, or you can submit a question directly to Technical Support.

#### Search FAQs

To search for FAQs:

| Step | Action                                                                                                    |
|------|----------------------------------------------------------------------------------------------------|
| 1    | Go to http://www.appliedbiosystems.com                                                                                               |
| 2    | Click SERVICES & SUPPORT at the top of the page, then click Frequently Asked Questions.                                              |
| 3    | Click you geographic region for the product area of interest.                                                                        |
| 4    | Follow the instructions under the <b>Frequently Asked Questions</b> section (1) to display a list of FAQs for your area of interest. |

#### Search the Solution Database

To search for solutions to problems using the Solution Database:

| Step | Action                                                                                                    |
|------|----------------------------------------------------------------------------------------------------|
| 1    | Go to http://www.appliedbiosystems.com                                                                                |
| 2    | Click <b>SERVICES &amp; SUPPORT</b> at the top of the page, then click <b>Frequently Asked</b><br><b>Questions</b> .  |
| 3    | Follow the instructions under the <b>Search the Solution Database</b> section (2) to find a solution to your problem. |

#### Submit a Question

To submit a question directly to Technical Support:

| 1 | Go to http://www.appliedbiosystems.com                                                                                |
|---|----------------------------------------------------------------------------------------------------|
| 2 | Click <b>SERVICES &amp; SUPPORT</b> at the top of the page, then click <b>Frequently Asked</b><br><b>Questions</b> .  |
| 3 | In the Personal Assistance – E-Mail Support section (3), click Ask Us RIGHT NOW.                                      |
| 4 | In the displayed form, enter the requested information and your question, then click <b>Ask Us RIGHT NOW</b> .        |
|   | Within 24 to 48 hours, you will receive an e-mail reply to your question from an Applied Biosystems technical expert. |

#### To Obtain Technical Documents NSDSs, certificates of analysis, and other related documents for free, 24 hours a day. You can obtain documents:

- By telephone
- Through the Applied Biosystems web site

#### **Ordering Documents by Telephone**

To order documents by telephone:

| 1 | From the U.S. or Canada, dial <b>1.800.487.6809</b> , or from outside the U.S. and Canada, dial <b>1.858.712.0317</b> . |  |
|---|----------------------------------------------------------------------------------------------------|--|
| 2 | Follow the voice instructions to order documents (for delivery by fax).                                                 |  |
|   | Note There is a limit of five documents per fax request.                                                                |  |

#### **Obtaining Documents Through the Web Site**

To view, download, or order documents through the Applied Biosystems web site:

| Step | Action                                                                                                    |
|------|----------------------------------------------------------------------------------------------------|
| 1    | Go to http://www.appliedbiosystems.com                                                                                                    |
| 2    | Click SERVICES & SUPPORT at the top of the page, then click Documents on Demand.                                                                 |
| 3    | In the search form, enter and select search criteria, then click <b>Search</b> at the bottom of the page.                                        |
| 4    | In the results screen, do any of the following:                                                                                                  |
|      | <ul> <li>Click the pdf icon to view a PDF version of the document.</li> </ul>                                                                    |
|      | <ul> <li>Right-click the pdf icon, then select Save Target As to download a copy of the<br/>PDF file.</li> </ul>                                 |
|      | <ul> <li>Select the Fax check box, then click Deliver Selected Documents Now to have the<br/>document faxed to you.</li> </ul>                   |
|      | <ul> <li>Select the Email check box, then click Deliver Selected Documents Now to have<br/>the document (PDF format) e-mailed to you.</li> </ul> |
|      | <b>Note</b> There is a limit of five documents per fax request, but no limit on the number of documents per e-mail request.                      |

To Obtain Customer Training Information

| Step | Action                                                                |
|------|-----------------------------------------------------------------------|
| 1    | Go to http://www.appliedbiosystems.com                                |
| 2    | Click SERVICES & SUPPORT at the top of the page, then click Training. |

# Index

*Numerics* 1X running buffer, making for a single run 2-14

#### A

air bubbles, removing from upper polymer block 5-4 analysis module viewing and editing 2-31 Analysis Parameters dialog box 3-13 Array View page 3-3 autoextration, failure 2-28 autosampler placing plates 2-17 reservoir positions 2-15

#### B

BioLIMS Project field (in plate record) 2-20 buffer, making for a single run 2-14

#### *C*

capillary array, installing, removing, storing 5-14 to 5-16 chemical safety 1-3 cleaning syringes 5-8 computer checking database space 5-7 checking hard drive space 5-6 creating projects in GeneScan Analysis software 3-6 customer support. *See* technical support B-1

#### D

data analyzing or reanalyzing 3-12 extracting 2-28 viewing analyzed 3-5 viewing raw 3-2 Data Collection software, starting 2-6 denaturing samples 2-5 detection cell, cleaning 5-14 Display Run Data command 3-2 Documents on Demand B-6 dye set selecting 2-20 supported 2-4

#### E

EDTA, preparing A-3 electrical shock warning 1-6 e-mail, address for technical support B-1

#### F

Field Service in North America, contacting B-3 Fill Down command 2-20 formamide deionizing and storing A-1 to A-4 sample preparation 2-4

#### G

GeneScan Analysis software 3-12 to 3-14 starting 2-31

#### Η

hard drive space, checking 5-6 Hi-Di Formamide 2-4

I

instrument operating 2-27 shutting down 5-17 Internet address customer training information B-7 Documents on Demand B-6

#### L

laser warning 1-6 Linkage Mapping Sets, pooling ratios for 2-4 linking a plate 2-24 loading volumes. *See* sample volumes

#### М

maintenance, discussed 5-2 to 5-18 manuals, 3100 set 1-2 MSDS, how to order 1-4

#### N

naming convention for sample files 2-19

0

OrbixWeb, starting 2-6

#### P

panels of data, displaying 3-10 part numbers manuals 1-2 parts and consumables. *See* 3100 user's manual Pause button 2-28 peak identification (GeneScan Analysis software) 3-9 plate assembly, placing on autosampler 2-17 plate record creating 2-18 to 2-23 creating for spectral calibration 4-9 linking a plate 2-24 Plate View tab 2-18, 2-24 polymer blocks cleaning 5-11 removing air bubbles 5-4 removing from instrument 5-10 polymer, adding and changing 5-12 pooling ratios 2-4 preferences 2-8

#### R

raw (color) data, viewing in Data Collection software 3-2 to 3-4Raw Data button (GeneScan Analysis software) 3-8 reanalyzing data. See data analyzing and reanalyzing reservoirs filling 2-13 to 2-16 positions on autosampler 2-15 Results Control window (GeneScan Analysis Software) 3-9 to 3-11 run monitoring 2-27 skipping, pausing, stopping 2-28 starting 2-27 run module selecting 2-21 viewing, editing, and creating 2-29

#### S

safety discussed 1-3 to 1-7 manual 1-2 sample files default naming convention 2-19 maximum length for 2-19 viewing 3-6 viewing in GeneScan Analysis software 3-9 to 3-11 Sample Info button (GeneScan Analysis software) 3-8 sample preparation 2-4 Sample Results button (GeneScan Analysis software) 3-8 sample volumes required for a run 2-4 "Select the run to display" dialog box 3-2 size standard (.szs) files, selecting 3-12 Skip to Next Run button 2-28 software setup 2-8 to 2-26 software preferences 2-8 spatial calibration, discussed 4-2 to 4-5 spectral calibration, discussed 4-6 to 4-13 starting GeneScan Analysis software 3-6

#### T

syringes, discussed 5-8

technical support B-1 to B-7 e-mail address B-1 Internet address B-6 regional sales offices B-4 to B-5 telephone/fax (North America) B-3, B-4 training obtaining information B-7 *U* upper polymer block, removing air bubbles 5-4

#### V

viewing raw (color) data in Data Collection software 3-2 to 3-4 sample files in GeneScan Analysis software 3-9 to 3-11 volume of sample required for a run 2-4

#### W

waste safety 1-3 water and cathode buffer reservoirs, filling 2-13 to 2-16

#### Y

yellow capillary in Array View 4-11

#### Headquarters

850 Lincoln Centre Drive Foster City, CA 94404 USA Phone: +1 650.638.5800 Toll Free: +1 800.345.5224 Fax: +1 650.638.5884

#### Worldwide Sales Offices

Applied Biosystems vast distribution and service network, composed of highly trained support and applications personnel, reaches into 150 countries on six continents. For sales office locations and technical support, please call our local office or refer to our web site at www.appliedbiosystems.com or to the Technical Support appendix in this document.

#### www.appliedbiosystems.com

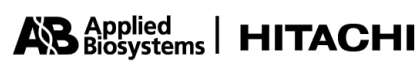

Applera Corporation is committed to providing the world's leading technology and information for life scientists. Applera Corporation consists of the Applied Biosystems and Celera Genomics businesses.

Printed in the USA, 07/2001 Part Number 4315832C

an Applera business